Instrukcja użytkownika

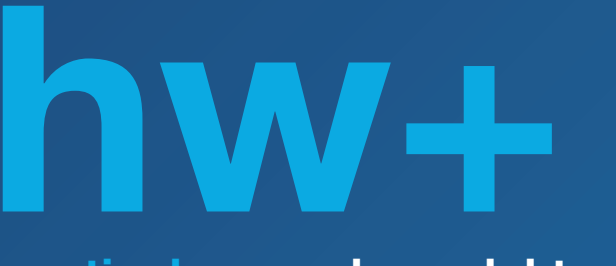

sentinel wyzwalacz elektroniczny

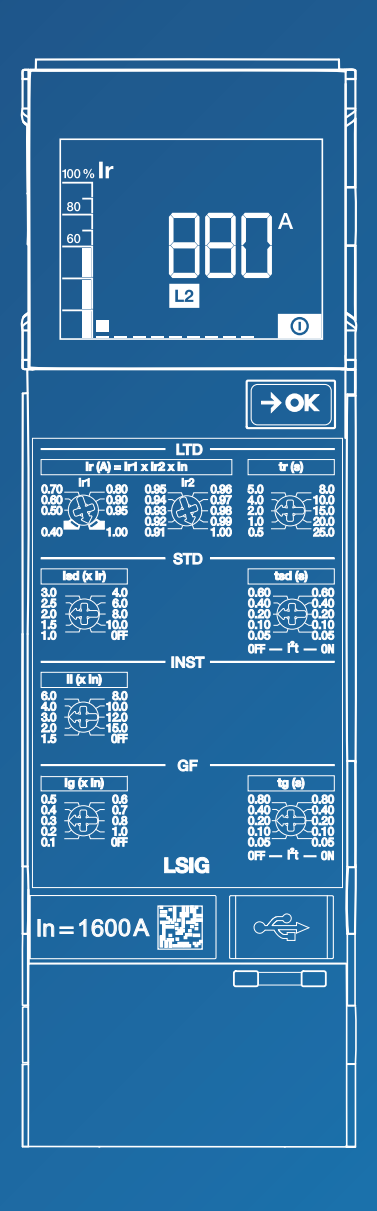

:hager

# Spis treści

| 01 | O instruk | cji                                            | 3  |
|----|-----------|------------------------------------------------|----|
|    | 1.1       | Instrukcje bezpieczeństwa                      | 3  |
|    | 1.2       | Użytkowanie instrukcji                         | 5  |
| 02 | Wyzwala   | cz elektroniczny sentinel                      | 6  |
|    | 2.1       | Opis                                           | 6  |
|    | 2.2       | Wyświetlacz                                    | 8  |
|    | 2.3       | Wyzwalacz Ll                                   | 10 |
|    | 2.4       | Wyzwalacz LSI                                  | 11 |
|    | 2.5       | Wyzwalacz LSIG                                 | 12 |
|    | 2.6       | Oprogramowanie Hager Power setup               | 13 |
| 03 | Typy zab  | ezpieczeń                                      | 15 |
|    | 3.1       | Wykaz zabezpieczeń                             | 15 |
|    | 3.2       | Zabezpieczenie przeciążeniowe zwłoczne         | 16 |
|    | 3.3       | Zabezpieczenie przeciążeniowe krótkozwłoczne   | 18 |
|    | 3.4       | Zabezpieczenie bezzwłoczne                     | 20 |
|    | 3.5       | Zabezpieczenie ziemnozwarciowe                 | 21 |
|    | 3.6       | Ochrona bieguna neutralnego                    | 22 |
|    | 3.7       | Funkcja selektywności strefowej (ZSI)          | 23 |
| 04 | Nastawy   | zabezpieczeń                                   | 26 |
|    | 4.1       | Reguły podstawowe                              | 26 |
|    | 4.2       | Nastawy zabezpieczenia zwłocznego (LTD)        | 32 |
|    | 4.3       | Nastawy zabezpieczenia krótkozwłocznego (STD)  | 34 |
|    | 4.4       | Nastawy zabezpieczenia bezzwłocznego (INST)    | 36 |
|    | 4.5       | Nastawy zabezpieczenia ziemnozwarciowego (GF)  | 37 |
|    | 4.6       | Nastawy zabezpieczenia bieguna neutralnego (N) | 39 |
|    | 4.7       | Przegląd nastaw                                | 41 |
| 05 | Uruchom   | ienie wyłacznika ACB                           | 44 |
| 06 | Alarm ma  | anagement                                      | 45 |
|    | 6.1       | PTA alarm wstępny przeciążenia                 | 45 |
|    | 6.2       | Alarm przeciążenia                             | 47 |
|    | 6.3       | Alarm wyzwolenia                               | 48 |
|    | 6.4       | System alarm                                   | 49 |
| 07 | Wskaźnił  | c konserwacji                                  | 52 |
| 08 | Wymiana   | ı baterii podtrzymującej                       | 53 |
| 09 | Wymiana   | wtyczki znamionowej                            | 60 |
| 10 | Słownik   |                                                | 71 |
| 11 | Licencje  |                                                | 72 |

Strona

# Ostrzeżenia i instrukcje

Niniejsza dokumentacja zawiera wskazówki, których należy przestrzegać dla własnego bezpieczeństwa i uniknięcia szkód materialnych. Wskazówki dotyczące własnego bezpieczeństwa są oznaczone w dokumentacji symbolem ostrzegawczym. Wskazówki bezpieczeństwa dotyczące szkód materialnych są oznaczone słowem "UWAGA". Symbole ostrzegawcze dotyczące bezpieczeństwa oraz poniższe sformułowania zostały sklasyfikowane zgodnie z poziomem ryzyka

# / NIEBEZPIECZEŃSTWO

**NIEBEZPIECZEŃSTWO** wskazuje na bezpośrednio grożącą niebezpieczną sytuację, która, jeśli się jej nie uniknie, spowoduje śmierć lub poważne obrażenia.

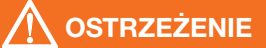

**OSTRZEŻENIE** oznacza potencjalnie niebezpieczną sytuację, która, jeśli się jej nie uniknie, może spowodować poważne obrażenia, a nawet śmierć.

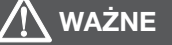

**WAŻNE** oznacza potencjalnie niebezpieczną sytuację, która, jeśli się jej nie uniknie, może spowodować drobne lub umiarkowane obrażenia.

# UWAGA

**UWAGA** oznacza komunikat ostrzegawczy dotyczący uszkodzenia sprzętu. **UWAGA** wskazuje także ważne instrukcje użytkowania oraz szczególnie istotne informacje dotyczące produktu, których należy przestrzegać, aby zapewnić efektywne i bezpieczne użytkowanie.

# Wykwalifikowany personel

Produkt lub system opisany w tej dokumentacji może być instalowany, obsługiwany i konserwowany wyłącznie przez wykwalifikowany personel. Hager Electro nie ponosi żadnej odpowiedzialności za skutki użycia tego sprzętu przez niewykwalifikowany personel. Wykwalifikowany personel to osoby posiadające umiejętności i wiedzę niezbędną do budowy, obsługi i instalowania sprzętu elektrycznego, które przeszły szkolenie umożliwiające im identyfikację i unikanie zagrożeń.

## Właściwe użycie produktów Hager

Produkty firmy Hager są przeznaczone do stosowania wyłącznie w zastosowaniach opisanych w katalogach i powiązanej z nimi dokumentacji technicznej. Jeżeli stosowane są produkty i komponenty innych producentów, muszą one być zalecane lub zatwierdzone przez firmę Hager. Właściwe użycie produktów Hager podczas transportu, przechowywania, instalacji, montażu, uruchomienia, obsługi i konserwacji jest wymagane, aby zagwarantować bezproblemową pracę przy całkowitym bezpieczeństwie. Należy przestrzegać dopuszczalnych warunków otoczenia. Należy przestrzegać informacji zawartych w dokumentacji technicznej.

# Odpowiedzialność za publikację

Treść tej dokumentacji została sprawdzona w celu zapewnienia, że informacje są prawidłowe w momencie publikacji.Firma Hager nie może jednak zagwarantować dokładności wszystkich informacji zawartych w tej dokumentacji. Firma Hager nie ponosi żadnej odpowiedzialności za błędy w druku i jakiekolwiek szkody, które mogą one spowodować.

Hager zastrzega sobie prawo do wprowadzania niezbędnych poprawek i modyfikacji w kolejnych wersjach.

# Cel dokumentu

Niniejsza instrukcja ma na celu zapewnienie użytkownikom, elektrykom, prefabrykatorom i personelowi konserwacyjnemu informacji technicznych wymaganych do uruchomienia i obsługi wyłączników hw+ z elektronicznymi wyzwalaczami Sentinel.

#### Obszar zastosowania

Niniejszy dokument dotyczy wyłączników hw+ z elektronicznymi wyzwalaczami hw+ sentinel.

#### Rewizje

| Wersja      | Data          |
|-------------|---------------|
| 6LE007969Ae | Grudzień 2023 |

#### Dokumenty do wglądu

| Dokument                                                   | Referencja |
|------------------------------------------------------------|------------|
| Podręcznik użytkownika wyłączników powietrznych HW1        | 6LE007331A |
| Instrukcja instalacji wyłączników powietrznych HW1         | 6LE007893A |
| Podręcznik konserwacji użytkownika HW1                     | 6LE007897A |
| Podręcznik użytkownika wyłączników powietrznych<br>HW2/HW4 | 6LE009210A |
| Instrukcja instalacji wyłączników powietrznych HW2/HW4     | 6LE009206A |
| Podręcznik konserwacji użytkownika HW2/HW4                 | 6LE009217A |

Możesz pobrać te publikacje i inne informacje techniczne z naszej strony internetowej: hager.pl

## Kontakt

| Adres   | Hager Polo sp. z o.o. |  |  |
|---------|-----------------------|--|--|
|         | PL 43-100 Tychy       |  |  |
|         | ul. Fabryczna 10      |  |  |
| Telefon | +48 32 32 40 100      |  |  |
| Strona  | hager.pl              |  |  |

Integralną częścią wyłączników powietrznych hw+ jest elektroniczny wyzwalacz sentinel, zapewniający funkcje zabezpieczające przed przeciążeniami, zwarciami oraz doziemieniem. Wyposażony w wyświetlacz oraz pokrętła regulacyjne pozwalające użytkownikowi na konfigurację parametrów zabezpieczeń oraz monitorowanie poprawności działania.

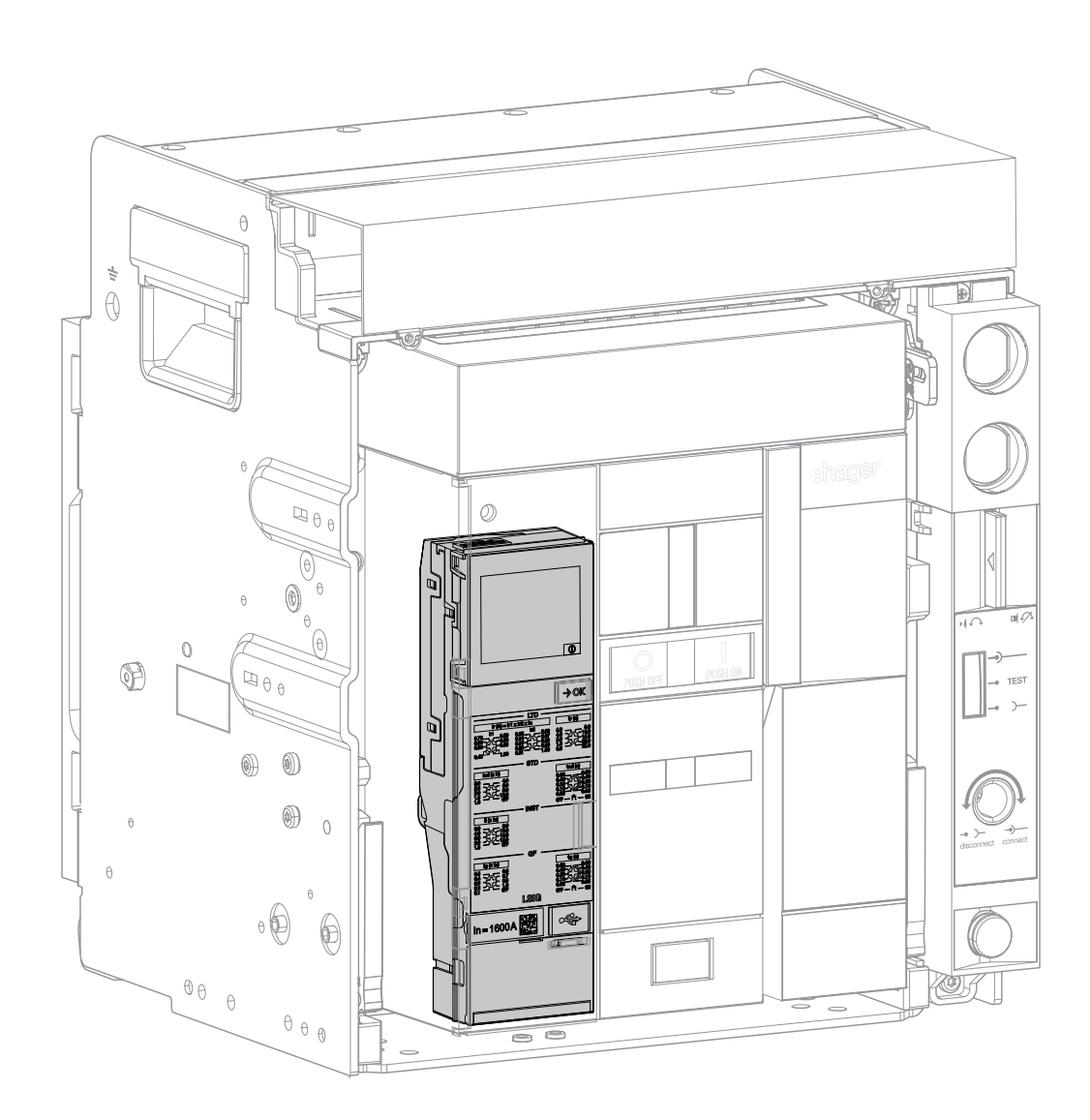

# Wyzwalacz elektroniczny sentinel 2.1 Opis

Następujące cechy są wspólne dla wszystkich wersji elektronicznych wyzwalaczy sentinel:

(1) Wyświetlacz LCD.

- Przycisk OK → umożliwiający:
  potwierdzanie alarmu po jego wyzwoleniu
   poruszanie się po różnych ekranach wyświetlacza
- (3) Pokrętła regulacyjne wyzwalacza sentinel.
- (4) Wartość prądu znamionowego wyłącznika powietrznego - In. Wartość ta jest podana przez dobranie wtyczki znamionowej do wyzwalacza.
- (5) Port USB-C do podłączenia zewnętrznego akumulatora. Ten port USB-C służy również do podłączenia do komputerów wyposażonych w oprogramowanie do uruchamiania i testowania konfiguracji Hager Power (patrz rozdział 4.1 Reguły).
- (6) Bateria zapasowa zasila wyświetlacz po wyłączeniu elektrycznym. Dzięki temu wyświetlacz może sygnalizować wyzwolenie i jego przyczynę.
- 7 Pokrywa baterii.

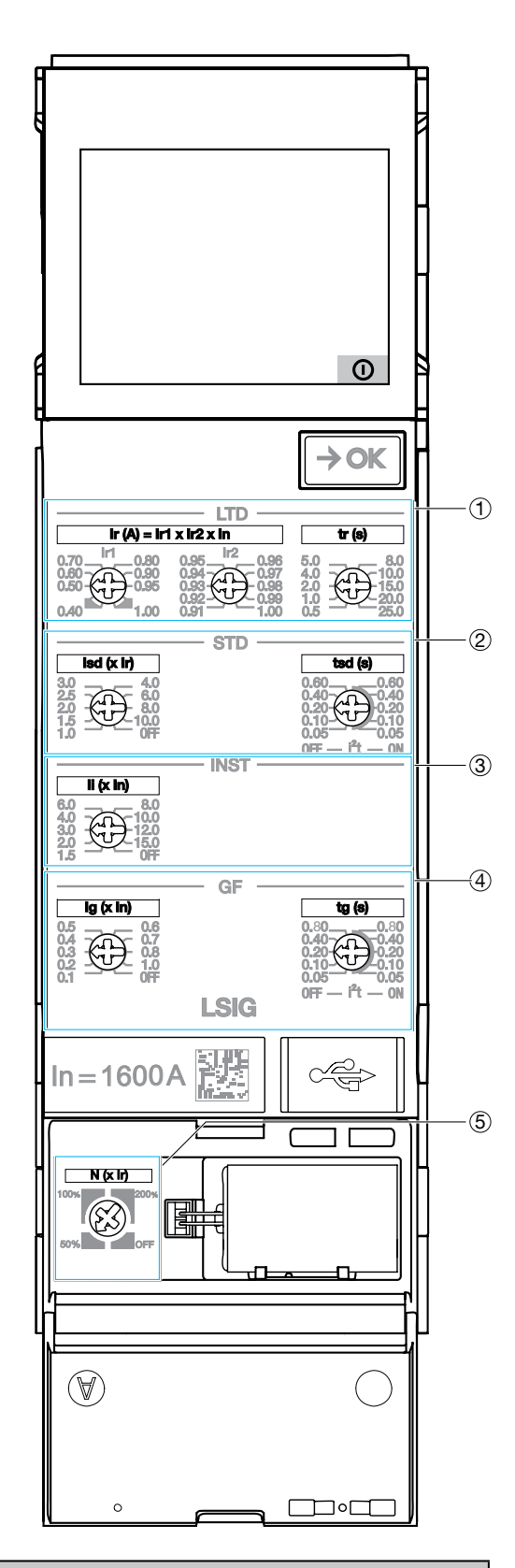

# UWAGA

Aby wyzwalacz elektroniczny mógł spełniać swoją funkcję zabezpieczeniową, musi być zasilany. Wyzwalacz jest zasilany pod warunkiem, że przez wyłącznik przepływa prąd o minimalnym natężeniu 20% prądu znamionowego.

Niemniej jednak zdecydowanie zaleca się podłączenie 24V DC SELV (zalecany symbol produktu Hager HTG911H) do zacisku TU, aby zagwarantować optymalną pracę wyzwalacza i zapobiec awariom w instalacji elektrycznej związanym z naruszeniem ciągłości pracy wyzwalacza.

#### Opis ekranu LCD

Wyzwalacze elektroniczne sentinel są wyposażone w wyświetlacz LCD, który ułatwia nastawy i odczyt przyczyn wyzwolenia wyłączników powietrznych hw+.

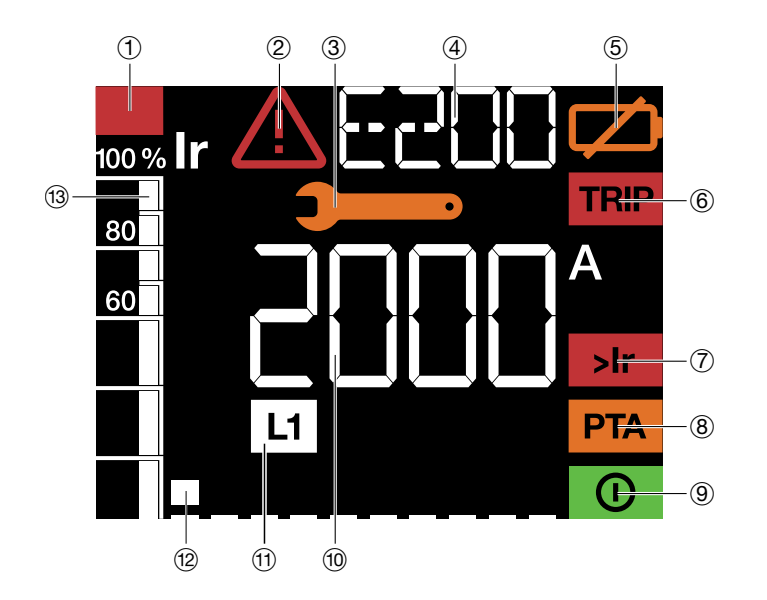

- (1) Wskaźnik przeciążenia: jest wyświetlany, gdy prąd przekroczy 105% wartości nastawy Ir.
- (2) Wskaźnik błędu: wyświetlany po wykryciu błędu.
- (3) Wskaźnik konserwacji: jest wyświetlany, gdy wymagana jest konserwacja.
- (4) Obszar tekstowy: wyświetla nazwę parametru zabezpieczenia podczas regulacji lub po wyzwoleniu, a także kody błędów alarmów systemowych.
- (5) Wskaźnik niskiego poziomu naładowania baterii lub braku baterii: jest wyświetlany, gdy konieczna jest wymiana baterii podtrzymującej wyzwalacz elektroniczny lub gdy bateria nie została podłączona.
- (6) Wskaźnik wyzwolenia: sygnalizuje zadziałanie zabezpieczenia, pozwala za pomocą obszaru cyfrowego, obszaru tekstowego oraz wskaźnika fazy dokładnie poznać przyczynę wyzwolenia wyłącznika.
- (7) Wskaźnik przeciążenia: miga, gdy prąd przekroczy 105% nastawy Ir, wyświetla się stale, gdy prąd jest powyżej 112,5% nastawy Ir
- (8) Wskaźnik wstępnego alarmu przeciążenia: umożliwia ostrzeganie o nadchodzącym ryzyku wyzwolenia.
- (9) Wskaźnik ReadyToProtect: jest wyświetlany, gdy wyzwalacz jest gotowy do pracy i ochrony obwodów.
- (1) **Obszar cyfrowy:** służy do wyświetlania na żywo wartości nastaw i wyzwalania wyrażanych w następujących jednostkach.

| A   | Amper                   |
|-----|-------------------------|
| Â   | Wartość szczytowa       |
| S   | Sekunda                 |
| l²t | Krzywa I <sup>2</sup> t |

Wyświetla również kody alarmów systemowych wyzwalania i sprzętowych.

- (11) Wyświetlacz faz: Biegun neutralny po lewej / Faza L1 / Faza L2 / Faza L3.
- (12) Oznaczenie ekranu: pozwala poznać liczbę ekranów wyzwalacza oraz ich kolejność wyświetlania.
- (13) Wykres słupkowy: używany do wyświetlania stosunku prądu wyłącznika względem nastawy lr w najbardziej obciążonej fazie (L1, L2 i L3) podawany w procentach Ir.

W trybie gotowości wskaźnik ReadyToProtect miga, wskazując normalną pracę wyzwalacza sentinel.

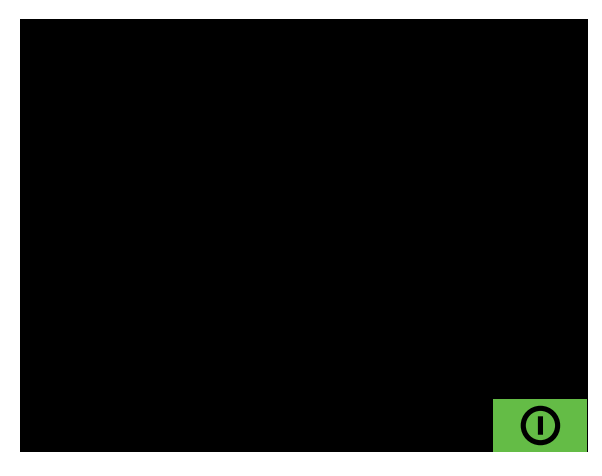

Krótkie naciśnięcie przycisku →oK powoduje wyświetlenie pierwszego ekranu pokazującego najwyższy prąd z 3 faz przepływających przez wyłącznik.

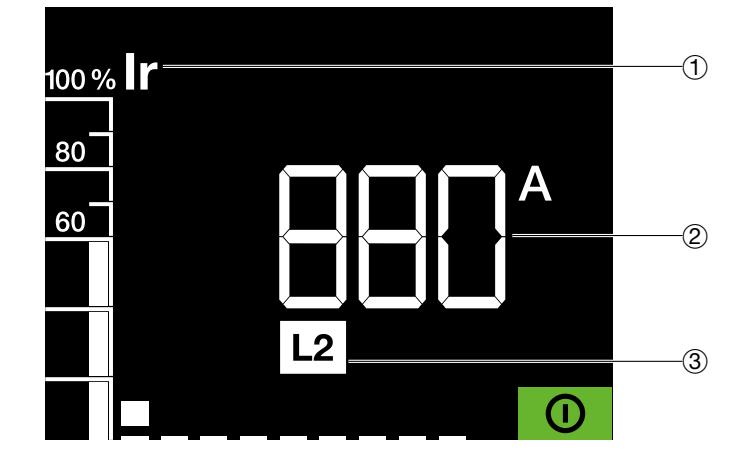

- 1 Prąd przepływający przez wyłącznik w % Ir
- ② Wartość w amperach prądu płynącego przez wyłącznik w najbardziej obciążonej fazie
- (3) Wskazana faza

Elektroniczny wyzwalacz sentinel występuje w 3 wersjach: LI, LSI oraz LSIG

#### Wyzwalacz elektroniczny LI sentinel

Wyłączniki powietrzne hw+ wyposażone w wyzwalacz LI (bez selektywności czasowej) są przeznaczone do zastosowań w dystrybucji energii elektrycznej. Pokrętła regulacyjne dostępne na froncie wyzwalacza umożliwiają precyzyjne nastawy zabezpieczenia oraz krzywej wyzwalania.

- (1) Zabezpieczenie przeciążeniowe zwłoczne LTD
- (2) Zabezpieczenie bezzwłoczne INST
- 3 Ochrona bieguna neutralnego N

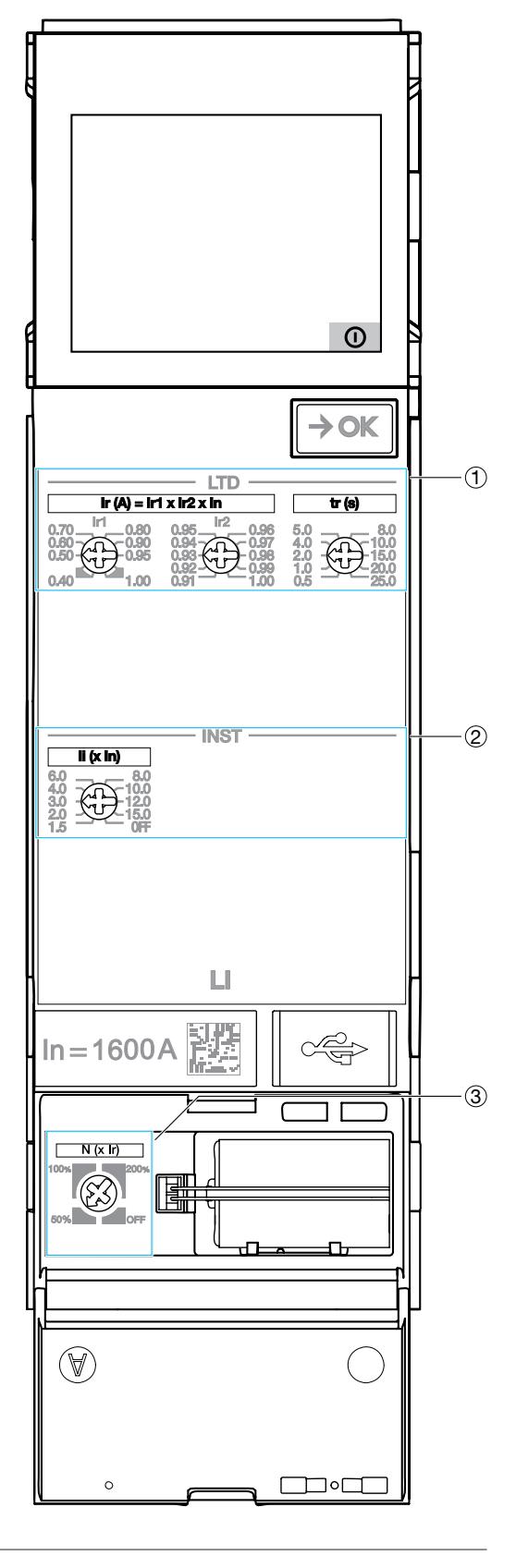

# Wyzwalacz elektroniczny sentinel LSI

Wyłączniki powietrzne hw+ wyposażone w wyzwalacz LSI są przeznaczone do zastosowań w dystrybucji energii elektrycznej. Pokrętła regulacyjne dostępne na froncie wyzwalacza umożliwiają precyzyjne nastawy zabezpieczenia oraz krzywej wyzwalania.

- (1) Zabezpieczenie przeciążeniowe zwłoczne LTD
- (2) Zabezpieczenie krótkozwłoczne STD
- 3 Zabezpieczenie bezzwłoczne INST
- (4) Ochrona bieguna neutralnego N

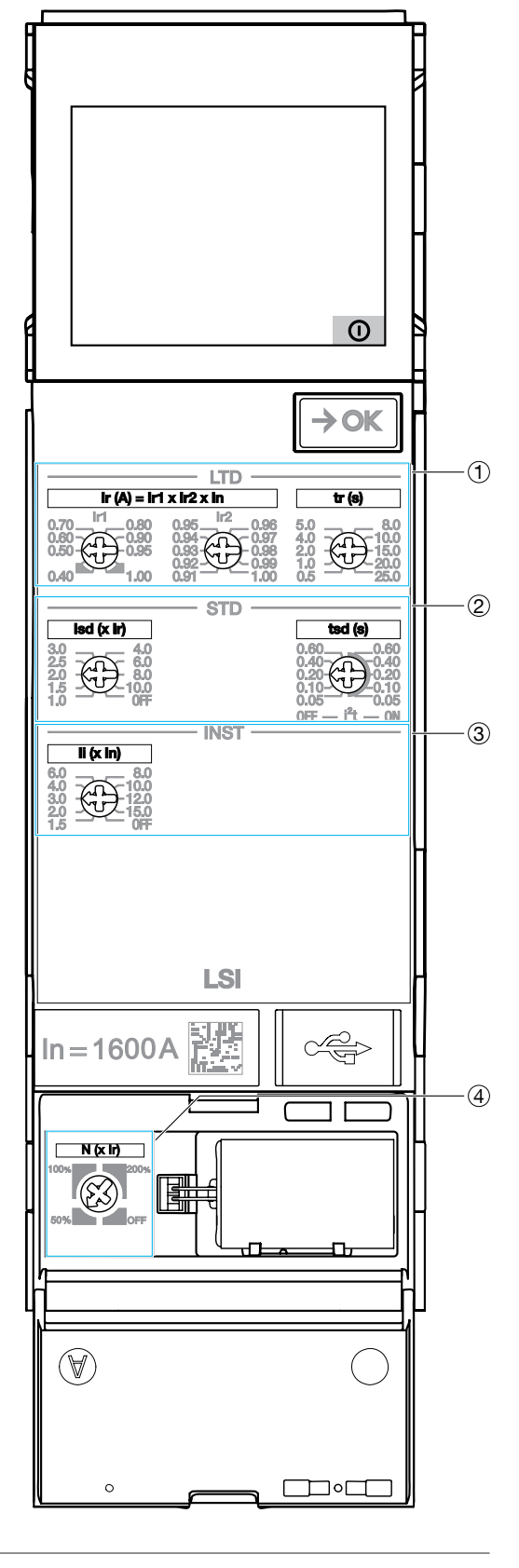

#### Wyzwalacz elektroniczny sentinel LSIG

Wyzwalacz LSIG Sentinel służy do ochrony linii kablowych i urządzeń w przypadku sieci uziemiającej TN, gdzie wymagana jest ochrona przed zwarciami doziemnymi. Dostęp do pokręteł znajduje się z przodu wyzwalacza sentinel, co pozwala na precyzyjną regulację ustawień zabezpieczeń. Tak ustawiona ochrona jest niezależna od temperatury otoczenia.

- (1) Zabezpieczenie przeciążeniowe zwłoczne LTD
- (2) Zabezpieczenie krótkozwłoczne STD
- 3 Zabezpieczenie bezzwłoczne INST
- (4) GF Zabezpieczenie ziemnozwarciowe
- 5 Ochrona bieguna neutralnego N

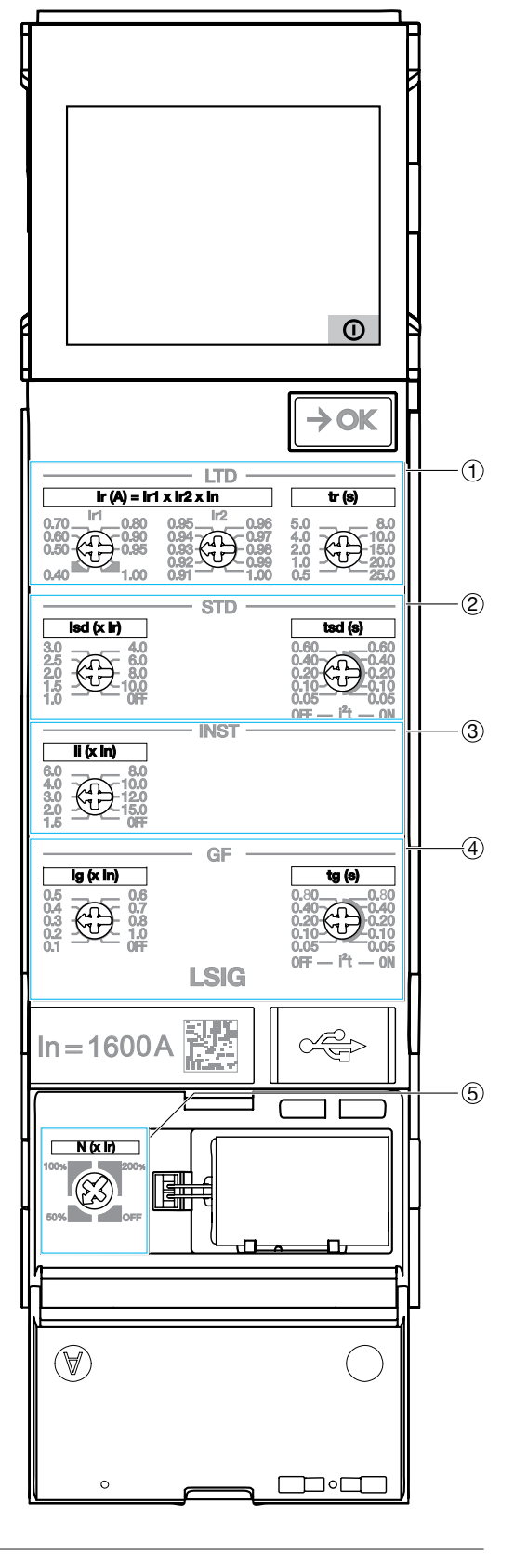

Oprogramowanie konfiguracyjne Hager Power setup zostało zaprojektowane do testowania i uruchamiania wyzwalaczy hw+.

Dzięki menu Uruchomienie możliwe jest wygenerowanie protokołu uruchomienia potwierdzającego, że nastawy zabezpieczeń spełniają wymagania obliczeń zwarciowych i selektywności. Wymaga to zaimportowania nastaw z oprogramowania Hagercad. Oferuje inteligentny sposób tworzenia nastaw zabezpieczeń. Umożliwia także wyświetlanie i modyfikację wszystkich parametrów nastaw wyzwalacza. Istnieje możliwość wykonania testu krzywej wyzwalania wyłączników hw+. Umożliwia także wykonanie wymuszonego elektromechanicznego wyłączenia wyłączników. Jest to bardzo przydatne w fazie testowej podczas okablowania styków wyjściowych. Umożliwia wymuszenie otwarcia lub zamknięcia styków wyjściowych OAC i ZSI. Wyniki różnych testów można zapisać w raporcie z testów, który można wygenerować w dowolnym momencie, czy to w warunkach warsztatowych, czy podczas testów w miejscu instalacji.

Oprogramowanie konfiguracyjne Hager Power setup składa się z 5 modułów:

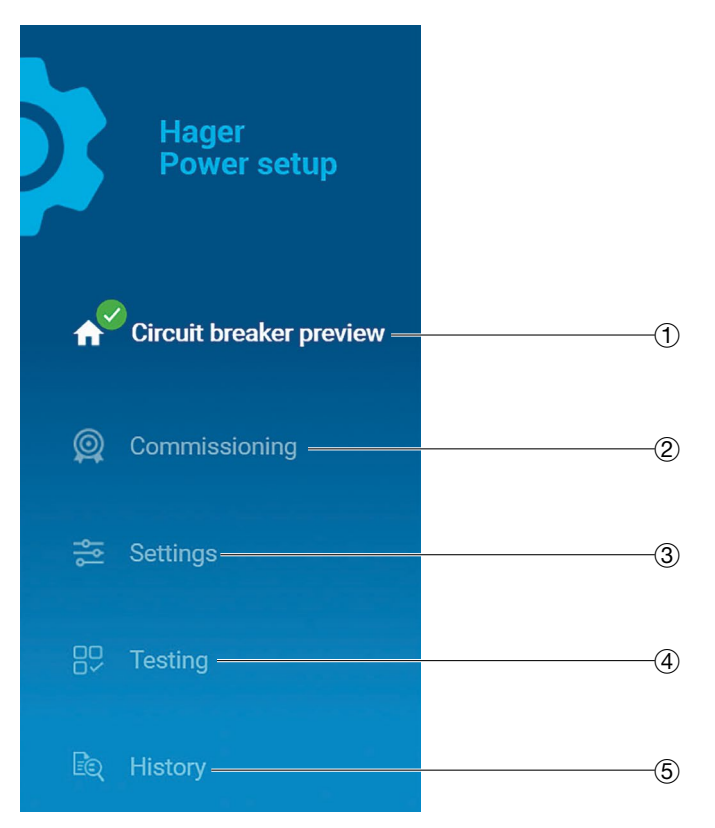

- (1) Stan funkcjonalny wyłącznika, informacje dotyczące konserwacji i główne parametry techniczne.
- Procedura trzyetapowa 1. Uzbrojenie, 2. Test, 3. Wyłączenie, aby uruchomić wyłącznik na podstawie danych Nastawy zaimportowanych z programu Hagercad. Umożliwia wygenerowanie raportu z uruchomienia.
- 3 Dostęp do wszystkich parametrów nastaw wyzwalacza.
- (4) Dostęp do krzywej wyzwalania testu ręcznego, wymuszonego wyłączania elektromechanicznego i aktywacji styków wyjściowych dostępnych na wyłączniku. Umożliwia wygenerowanie raportu z testu.
- (5) Dostęp do historii wydarzeń. Wyświetlanie aktywnych alarmów. Pulpit liczników operacyjnych.

#### Funkcje podstawowe

- Wyświetlanie stanu funkcjonalnego wyłącznika, informacji dotyczących konserwacji i głównych parametrów technicznych.
- Wykonanie uruchomienia poprzez import nastaw z Hagercad.
- Generowanie i drukowanie raportów z testów i raportów z uruchomienia.
- Wykonanie testu krzywej wyzwalania wyłączników hw+.
- Wykonanie wymuszonego wyłączenie, a wyłączników.
- Wyświetlanie i modyfikowanie wszystkich parametrów nastaw wyzwalacza elektronicznego.
- Wyświetlanie trwających alarmów.
- Pobranie i eksport nastaw wyzwalacza elektronicznego do pliku w formacie CSV.

• Zapis nastaw wyłącznika z rodziny Energy, aby załadować je do jednego lub większej liczby podobnych wyłączników.

- Wymuszenie otwarcia lub zamknięcia styków wyjściowych OAC i ZSI.
- Wyświetlanie aktywnych alarmów.
- Przegląd dzienników zdarzeń i eksport do pliku w formacie CSV.

• Wyświetlanie stanu dostępnych liczników operacyjnych (cykle obsługi, operacje wyłączania...)..

Oprogramowanie konfiguracyjne Hager Power setup jest dostępne na stronie internetowej Hager dla Twojego kraju.

|                       | Minimalne                                                                                                    | Rekomendowane                                                                                                    |
|-----------------------|----------------------------------------------------------------------------------------------------|----------------------------------------------------------------------------------------------------|
| System<br>operacyjny  | Windows 10 x32 bits                                                                                                    | Windows 10 x64 bits                                                                                                    |
| Pamięć                | 4 Gb RAM                                                                                                    | 8 Gb RAM                                                                                                    |
| Przestrzeń<br>dyskowa | 50 Mb                                                                                                    | 50 Mb                                                                                                    |
| Środowisko            | Microsoft .NET Framework 4.7.2<br>.NET Core Runtime 3.1.13<br>.NET Desktop Runtime 3.1.13<br>Microsoft web view 2 v1.0.818.14 | Microsoft .NET Framework 4.7.2<br>or higher<br>.NET Core Runtime 3.1.13<br>or higher<br>.NET Desktop Runtime 3.1.13<br>or higher<br>Microsoft web view 2 v1.0.818.14<br>or higher |
| Rozdzielczość         | 1024x768 pixels                                                                                                    | 1280x1024 pixels                                                                                                    |

Wyzwalacz sentinel chroni przed przetężeniami i zwarciami doziemnymi dla wszystkich typów dystrybucji energii elektrycznej zgodnie z wymaganiami norm IEC 60947-1 i 60947-2.

## System zabezpieczeń

- Długie opóźnienie w przypadku przetężenia L: Zabezpieczenie przed przeciążeniem
- Krótkie opóźnienie przed przetężeniem S: Ochrona przed zwarciami niskoprądowymi
- Natychmiastowe zabezpieczenie przed przetężeniem I: Ochrona przed zwarciami wysokoprądowymi
- zwarcie doziemne G: zabezpieczenie przed zwarciem fazowym doziemnym

- Neutralny - N: Ochrona przed przeciążeniami i zwarciami, które mogą przepływać i uszkodzić przewody neutralne.t (s)

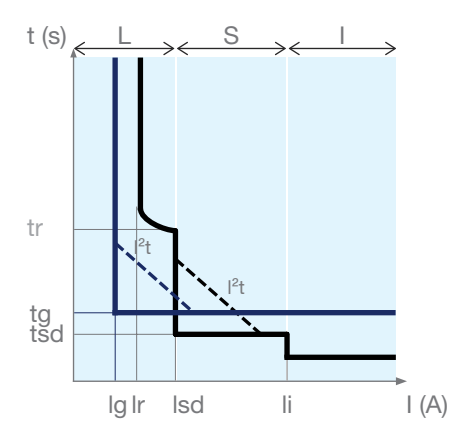

| L | lr                                                                                              | Próg zabezpieczenia o długim czasie opóźnienia<br>przed przetężeniem                             |  |  |  |  |
|---|-------------------------------------------------------------------------------------------------|--------------------------------------------------------------------------------------------------|--|--|--|--|
|   | tr                                                                                              | Długie opóźnienie w przypadku przetężenia                                                        |  |  |  |  |
|   | lsd                                                                                             | Próg zabezpieczenia o krótkim czasie zwłoki przed przetężeniem                                   |  |  |  |  |
| S | tsd                                                                                             | Krótkie opóźnienie czasowe w przypadku przetężenia                                               |  |  |  |  |
|   | l <sup>2</sup> t ON/OFF                                                                         | Zabezpieczenie krótkozwłoczne Krzywa I <sup>2</sup> t przed przetężeniem (aktywne/dezaktywowane) |  |  |  |  |
| I | li                                                                                              | Próg natychmiastowego zabezpieczenia przed przetężeniem                                          |  |  |  |  |
|   | lg                                                                                              | Próg ochrony uziemienia                                                                          |  |  |  |  |
| G | tg                                                                                              | Opóźnienie czasowe ochrony uziemienia                                                            |  |  |  |  |
|   | I <sup>2</sup> t ON/OFF                                                                         | Ochrona uziemienia Krzywa I <sup>2</sup> t (aktywna/dezaktywowana)                               |  |  |  |  |
| N | N Próg jako % wartości ustawienia zabezpieczenia punktu neutralnego (regulacja progów Ir i Isd) |                                                                                                  |  |  |  |  |

| Zabezpieczenie zgodnie z ANSI | Kod             |  |  |  |
|-------------------------------|-----------------|--|--|--|
| L                             | ANSI 49         |  |  |  |
| S                             | ANSI 50TD/51    |  |  |  |
| I                             | ANSI 50         |  |  |  |
| G                             | ANSI 50N TD/51N |  |  |  |

Oprócz zabezpieczenia bezzwłocznego wszystkie wyzwalacze sentinel posiadają zabezpieczenie MCR (wyzwolenie prądu załączeniowego). Gwarantuje to natychmiastowe zadziałanie wyłączników hw+ w przypadku załączenia w przypadku zwarcia.

#### Urządzenie do regulacji ustawień zabezpieczeń

Ustawienia zabezpieczeń można modyfikować za pomocą pokręteł i wyświetlacza. Wszystkie funkcje zabezpieczeniowe opierają się na średniej kwadratowej wartości (RMS) prądu, aby uwzględnić obecność harmonicznych prądu. Szeroki wybór ustawień krzywej ochrony ułatwia selektywność.

Zabezpieczenie zwłoczne ma za zadanie chronić kable, szyny zbiorcze i szynoprzewody przed przeciążeniami prądowymi. Zawiera funkcję pamięci termicznej, która tymczasowo przechowuje obliczone wartości termiczne, dzięki czemu efekt cieplny ogrzewania kabla pozostaje dostępny. Fazy i biegun neutralny korzystają niezależnie z zabezpieczenia o długim zwłoce.

Może być również stosowany do ochrony transformatorów lub generatorów.

# Krzywa zabezpieczenia o długim czasie opóźnienia

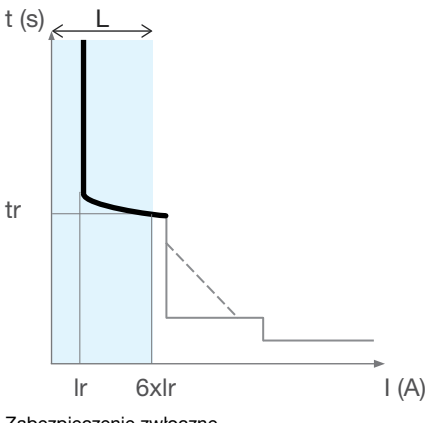

Zabezpieczenie zwłoczne

#### Parametry zabezpieczenia zwłocznego

| L | lr = lr1 x lr2 x ln (A) | Próg zabezpieczenia o długim czasie opóźnienia przed przetężeniem |  |  |  |  |
|---|-------------------------|-------------------------------------------------------------------|--|--|--|--|
|   | tr (s)                  | Długie opóźnienie w przypadku przetężenia                         |  |  |  |  |

## Regulacja progu Ir

Zakres wyzwalania zabezpieczenia o długim czasie opóźnienia wynosi: 1,05 - 1,20 lr. Ustawienie prądu lr reguluje się za pomocą 2 pokręteł lr1 i lr2.

| Prąd<br>znamionowy<br>(In) | Zakres nastawy Ir = Ir1 x Ir2 x In (A) |
|----------------------------|----------------------------------------|
| 400 A                      | 145.6 - 400 A                          |
| 630 A                      | 229.3 - 630 A                          |
| 800 A                      | 291.2 - 800 A                          |
| 1000 A                     | 364 - 1000 A                           |
| 1250 A                     | 455 - 1250 A                           |
| 1600 A                     | 582.4 - 1600 A                         |
| 2000 A                     | 728 – 2000 A                           |
| 2500 A                     | 910 – 2500 A                           |
| 3000 A                     | 1092 – 3000 A                          |
| 4000 A                     | 1456 – 4000 A                          |

## Ustawianie opóźnienia czasowego tr

Opóźnienie tr określa czas zadziałania zabezpieczenia zwłocznego dla prądu 6 x lr. Opóźnienie tr reguluje się za pomocą pokrętła tr.

#### Zakres nastaw tr (s)

| 0.5 | 1.0 | 2.0 | 4.0 | 5.0 | 8.0 | 10.0 | 15.0 | 20.0 | 25.0 |
|-----|-----|-----|-----|-----|-----|------|------|------|------|

Tolerancja czasu zadziałania dla zabezpieczenia zwłocznego wynosi od 0% do -20%.

Przykład: dla tr = 5 s i l = 6 x lr czas zadziałania zabezpieczenia zwłocznego będzie wynosić od 3,98 s do 5,03 s.

#### **Obraz termiczny**

Zamknięcie w wyniku przeciążenia, kolejnych uruchomień silnika lub zmiennego obciążenia może powodować znaczne skoki prądu, co może skutkować uszkodzeniem przewodów (nagrzewanie, przedwczesne starzenie).

Tradycyjne zabezpieczenie zwłoczne nie jest w stanie chronić przewodów przed powtarzającymi się zwarciami tego rodzaju, ponieważ czas trwania każdego wykrytego przeciążenia jest zbyt krótki, aby spowodować skuteczne wyłączenie.

Dzięki pamięci termicznej i funkcji obrazowania wyzwalacz sentinel zapamiętuje i integruje skutki termiczne wykrytych przeciążeń niezależnie od wartości prądu. Funkcje te są zapewnione nawet wtedy, gdy wyzwalacz nie jest zasilany z zewnętrznego źródła zasilania. Zmniejsza to związany z tym długi czas opóźnienia, powodując skuteczne wyłączenie przed przegrzaniem przewodów.

Pamięć termiczna i funkcja obrazu wyzwalacza sentinel zapewniają optymalną ochronę kabli i szyn zbiorczych przed przegrzaniem.

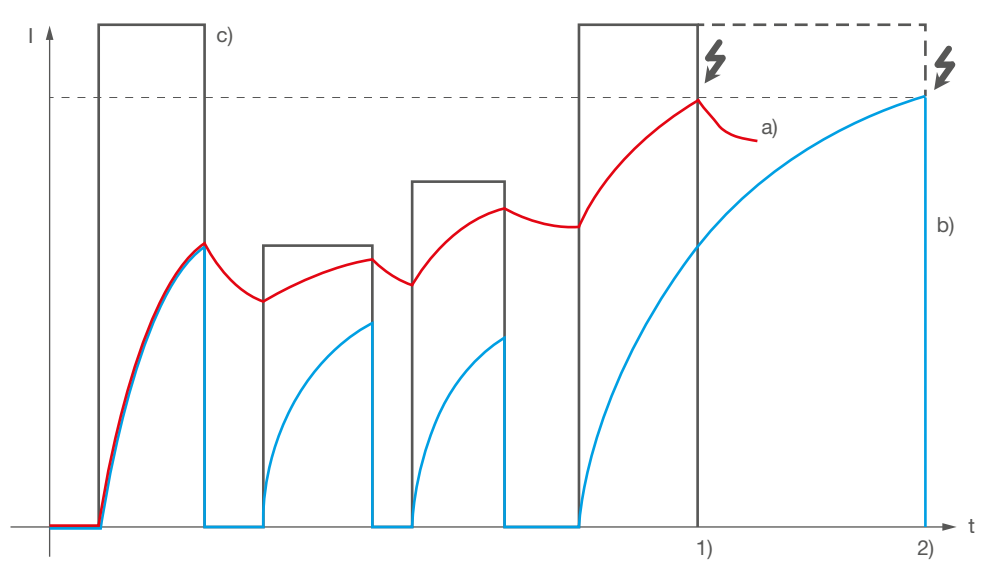

Wyłączenie z obrazem termicznym i bez niego

Klucz:

- a) Obliczenia z pamięcią termiczną
- b) Obliczenia bez pamięci termicznej
- c) Prąd w obciążeniu
- 1) Przypadek wyłączenia a)
- 2) Przypadek wyłączenia b)

Powyższy przykład wyraźnie pokazuje, że wyzwalacz a) z pamięcią termiczną wyłącza się wcześniej i tym samym chroni przewody lepiej niż wyzwalacz b) bez pamięci termicznej.

**Uwaga:** Nie można dezaktywować funkcji pamięci termicznej i obrazowania elektronicznych zespołów zabezpieczeń Sentinel.

:hager

Zabezpieczenie krótkozwłoczne ma na celu ochronę przed zwarciami.

#### Krzywa zabezpieczenia o krótkim czasie opóźnienia

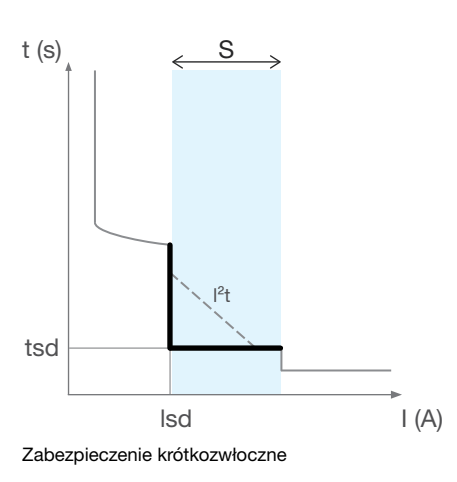

## Parametry zabezpieczenia krótkozwłocznego

| S | OFF                       | Wyłączenie zabezpieczenia nadprądowego krótkozwłocznego                  |
|---|---------------------------|--------------------------------------------------------------------------|
|   | Isd (x Ir)                | Próg zabezpieczenia krótkozwłocznego                                     |
|   | tsd (s)                   | Krótkie opóźnienie czasowe w przypadku przetężenia                       |
|   | I <sup>2</sup> t (ON/OFF) | Zabezpieczenie krótkozwłoczne Krzywa I <sup>2</sup> t przed przetężeniem |

## Regulacja wartości nastawy Isd

Nastawę lsd reguluje się za pomocą pokrętła lsd.

| Zakres regulacji czułości lsd (x lr) |     |     |     |     |     |     |     |     |      |
|--------------------------------------|-----|-----|-----|-----|-----|-----|-----|-----|------|
| OFF                                  | 1.0 | 1.5 | 2.0 | 2.5 | 3.0 | 4.0 | 6.0 | 8.0 | 10.0 |

Gdy ustawienie Isd jest wyłączone, zabezpieczenie krótkozwłoczne jest wyłączone. Próg tolerancji zadziałania Isd dla zabezpieczenia z krótkim opóźnieniem wynosi ±10%.

#### Ustawianie wartości nastawy czasu krótkiego opóźnienia tsd

Nastawę tsd reguluje się za pośrednictwem pokrętła tsd.

|                                          | tsd I2t OFF             | 0.05  | 0.10  | 0.20  | 0.40  | 0.60  |
|------------------------------------------|-------------------------|-------|-------|-------|-------|-------|
| Opoznienie czasowe (s)                   | tsd I <sup>2</sup> t ON | 0.05  | 0.10  | 0.20  | 0.40  | 0.60  |
| Czas niezadziałania (s)                  |                         | 0.025 | 0.075 | 0.175 | 0.375 | 0.575 |
| Maksymalny czas zadziałania (s)          |                         | 0.1   | 0.15  | 0.25  | 0.45  | 0.65  |
| Maksymalny czas przerwania<br>obwodu (s) |                         | 0.12  | 0.17  | 0.27  | 0.47  | 0.67  |

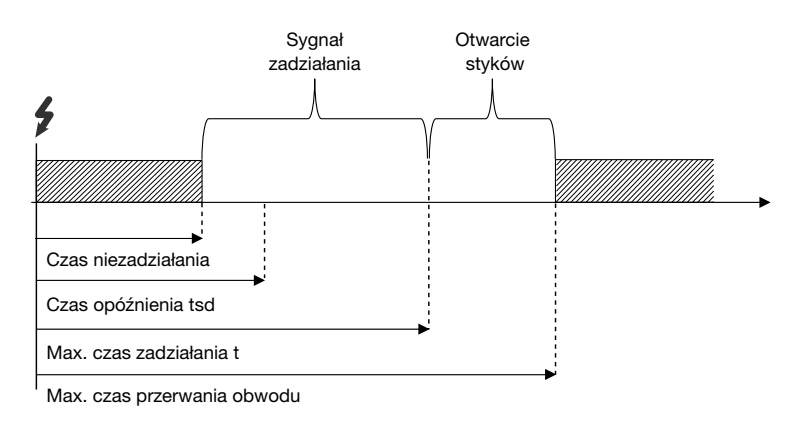

Funkcję I²t=K można włączyć lub wyłączyć podczas regulacji krótkiego opóźnienia.

Ta funkcja l<sup>2</sup>t umożliwia poprawę selektywności w przypadku urządzeń znajdujących się dalej.

Jest aktywowany z przetwornika lsd i działa do 10xlr.

#### Przykładowe zastosowanie funkcji l<sup>2</sup>t

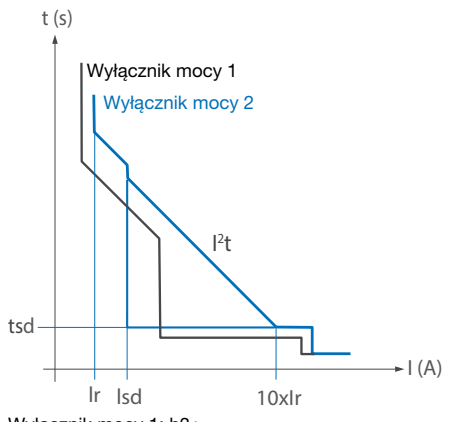

Wyłącznik mocy 1: h3+ Wyłącznik mocy 2: hw+

Aktywacja funkcji l<sup>2</sup>t na wyłączniku 1 zapewnia całkowitą selektywność, w przeciwnym razie selektywność pozostaje częściowa.

# UWAGA

Funkcja l<sup>2</sup>t jest domyślnie wyłączona. Żeby włączyć selektywność, należy zapewnić aktywację.

Zabezpieczenie bezzwłoczne ma na celu ochronę przed wysokimi prądami zwarciowymi. Ochrona ta jest niezależna od czasu.

# Krzywa zabezpieczenia natychmiastowego

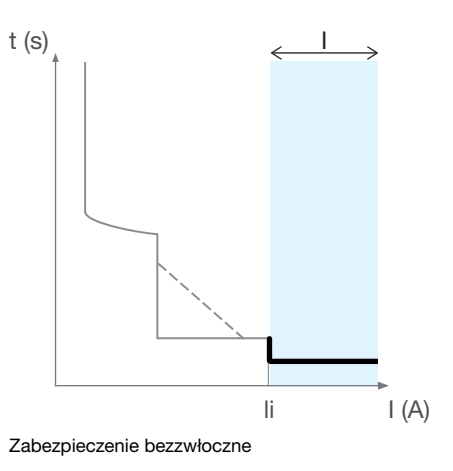

## Parametry zabezpieczenia bezzwłocznego

| I | OFF       | Dezaktywacja zabezpieczenia bezzwłocznego     |  |  |
|---|-----------|-----------------------------------------------|--|--|
|   | li (x ln) | Próg zadziałania zabezpieczenia bezzwłocznego |  |  |

# Regulacja wartości nastawy li

Nastawę li reguluje się za pomocą pokrętła li.

#### Zakres regulacji li (x ln)

| OFF | 1.5 | 2.0 | 3.0 | 4.0 | 6.0 | 8.0 | 10.0 | 12.0 | 15.0 |
|-----|-----|-----|-----|-----|-----|-----|------|------|------|
|     |     |     |     |     |     |     |      |      |      |

Tolerancja zadziałania li dla zabezpieczenia bezzwłocznego wynosi ±10%.

## Czas zadziałania

Zabezpieczenie bezzwłoczne nie ma regulowanej zwłoki czasowej. Czas niezadziałania: 20 ms. Maksymalny czas przerwania obwodu: 70 ms

Maksymalny czas przerwania obwodu: 70 ms.

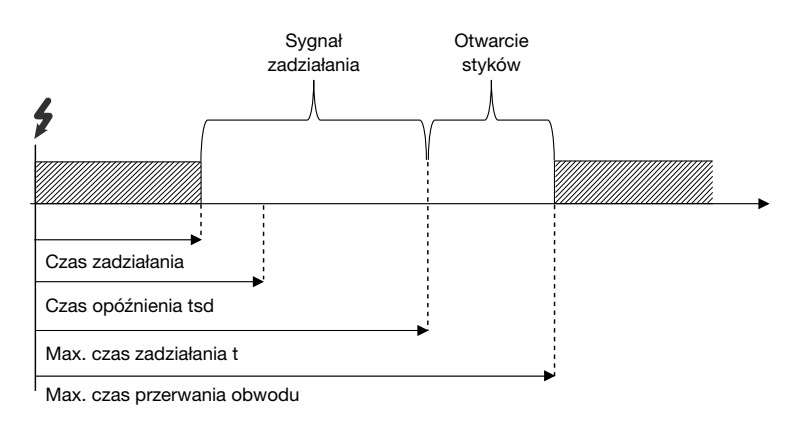

Zabezpieczenie ziemnozwarciowe stosowane jest w przypadku zwarć międzyfazowych. Prądy zwarciowe doziemne mogą osiągnąć wystarczająco dużą amplitudę, przypominającą zwarcie. Opiera się na obliczeniu sumy faz i prądu neutralnego.

#### Krzywa zabezpieczenia ziemnozwarciowego

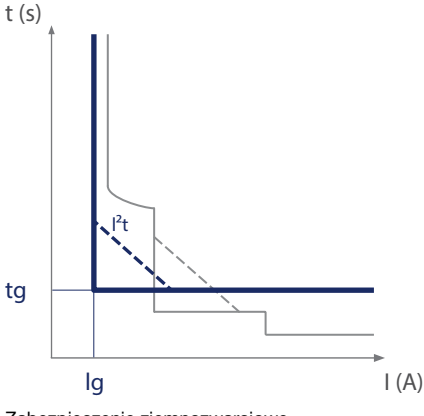

#### Zabezpieczenie ziemnozwarciowe

G

#### Parametry zabezpieczenia ziemnozwarciowego

| OFF                       | Dezaktywacja zabezpieczenia ziemnozwarciowego          |
|---------------------------|--------------------------------------------------------|
| lg (xln)                  | Próg ochrony zab. ziemnozwarciowego                    |
| tg (s)                    | Opóźnienie czasowe ochrony zab. ziemnozwarciowego      |
| I <sup>2</sup> t (ON/OFF) | Krzywa ochrony zab. ziemnozwarciowego l <sup>2</sup> t |

#### Regulacja wartości nastawy Ig

Nastawę lg reguluje się za pomocą pokrętła lg.

#### Zakres regulacji czułości (x In)

|     | • • | •   | •   |     |     |     |     |     |     |
|-----|-----|-----|-----|-----|-----|-----|-----|-----|-----|
| OFF | 0.1 | 0.2 | 0.3 | 0.4 | 0.5 | 0.6 | 0.7 | 0.8 | 1.0 |

Gdy nastawa Ig jest ustawiona na OFF, zabezpieczenie przed zwarciem doziemnym jest dezaktywowane.

#### Ustawianie wartości nastawy czasu

Nastawę tg reguluje się za pośrednictwem pokrętła tg.

|                                          | tg I <sup>2</sup> t OFF | 0.05  | 0.10  | 0.20  | 0.40  | 0.80  |
|------------------------------------------|-------------------------|-------|-------|-------|-------|-------|
| Opoznienie czasowe (s)                   | tg I <sup>2</sup> t ON  | 0.05  | 0.10  | 0.20  | 0.40  | 0.80  |
| Czas niezadziałania (s)                  |                         | 0.025 | 0.075 | 0.175 | 0.375 | 0.775 |
| Maksymalny czas zadziałania (s)          |                         | 0.1   | 0.15  | 0.25  | 0.45  | 0.85  |
| Maksymalny czas przerwania<br>obwodu (s) |                         | 0.12  | 0.17  | 0.27  | 0.47  | 0.87  |

Krzywa zabezpieczenia uziemienia I<sup>2</sup>t poprawia selektywność zwarć doziemnych w przypadku wyłączników umieszczonych wcześniej. Zabezpieczenie to działa od wartości nastawy Ir do wartości nominalnej In. Można to regulować za pomocą pokrętła tg.

#### UWAGA

W przypadku produktu 3-biegunowego zabezpieczenie przed zwarciem doziemnym zależy od ustawienia zabezpieczenia przewodu neutralnego i obecności zewnętrznego przekładnika bieguna neutralnego ENCT. Jeśli używany jest przekładnik bieguna neutralnego ENCT, konieczne jest aktywowanie zabezpieczenia przewodu neutralnego, aby uwzględnić sumę faz i prądu przewodu neutralnego.

Zabezpieczenie przewodu neutralnego jest instalowane fabrycznie w wyłącznikach 4-biegunowych i opcjonalnie po dodaniu zewnętrznego przekładnika ochrony przewodu neutralnego ENCT w wersjach 3-biegunowych. Jest to szczególnie przydatne, jeśli przekrój przewodu neutralnego jest mniejszy niż przekrój faz lub jeśli przewód neutralny jest mocno obciążony (np. w budynkach biurowych).

Wykorzystuje podobne charakterystyki krzywej wyzwalania, jak długie opóźnienie czasowe, krótkie opóźnienie czasowe i parametry zabezpieczenia bezzwłocznego.

#### Krzywa ochrony bieguna neutralnego

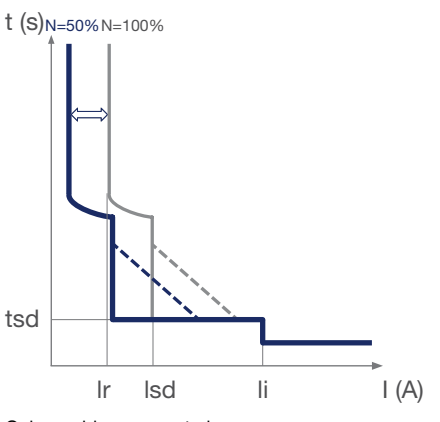

Ochrona bieguna neutralnego

#### Nastawa Ir i Isd krzywej ochrony bieguna neutralnego

| N zakres regulacji współczynnika (%) | Wpływ na parametry                                                               |
|--------------------------------------|----------------------------------------------------------------------------------|
| OFF - 50 - 100 - 200                 | Wartość procentowa stosowana jest do wartości regulacji progów Ir i Isd dla faz. |

W przypadku ustawienia na 200% maksymalna wartość zabezpieczenia przewodu neutralnego nie może przekroczyć maksymalnej wartości znamionowej wyłącznika.

Na przykład dla wyłącznika HW1 (maksymalna wartość znamionowa 1600 A) z ustawieniem Ir na 1000 A i ustawieniem zabezpieczenia przewodu neutralnego na 200%, wartość progowa przewodu neutralnego Ir będzie ograniczona do 1600 A, a nie 2000 A.

li (bezzwłoczna ochrona) pozostaje identyczna z fazami. Współczynnik N reguluje się za pomocą pokrętła N.

W przypadku produktu 3-biegunowego, jeśli nie ma zewnętrznego czujnika punktu neutralnego ENCT:

zaleca się pozostawienie pokrętła enkodera N w pozycji OFF (domyślnie ustawienie fabryczne),

jeżeli pokrętło N jest ustawione na 50%, 100% lub 200% zabezpieczenie pozostanie nieaktywne.

#### Opóźnienie czasowe zabezpieczenia bieguna neutralnego

Opóźnienia czasowe dla zabezpieczenia bieguna neutralnego pozostają identyczne z wartościami regulacji opóźnienia czasowego fazy.

Funkcja selektywnej blokady strefowej (ZSI) została zaprojektowana w celu ograniczenia narażeń elektrodynamicznych instalacji w przypadku zwarcia lub zwarcia doziemnego. Urządzenia, przewody, osłony szyn i szynoprzewody mogą zatem skorzystać z tego ograniczenia. Skraca czas potrzebny na usunięcie usterki elektrycznej, zachowując jednocześnie selektywność i koordynację zapewnianą przez ustawienia zabezpieczeń. Zainstalowane wyłączniki automatyczne są połączone ze sobą kablem, aby określić, który wyłącznik powinien zadziałać jako pierwszy. Jeśli pomiędzy dwoma połączonymi wyłącznikami połączonymi ze sobą za pomocą funkcji ZSI pojawi się usterka elektryczna, wyłącznik znajdujący się za nią nie będzie w stanie jej usunąć. Dzięki selektywności strefowej wyłącznik znajdujący się przed zwarciem wyłącza się bez oczekiwania do końca opóźnienia czasowego. Aby selektywność strefowa działała prawidłowo, zaciski ZSI wszystkich wyłączników muszą być ze sobą połączone. Czas opóźnienia zadziałania każdego wyłącznika należy ustawić zgodnie z wymaganą czułością chronometryczną i włączyć funkcję ZSI (tylko w przypadku wyłączników połaczonych z wyłącznikami znajdującymi sie za wyłącznikiem). Funkcja ZSI dotyczy zabezpieczenia krótkozwłocznego (ZSI STD) i zabezpieczenia ziemnozwarciowego (ZSI GF).

Oto dwa przykłady wyjaśniające działanie.

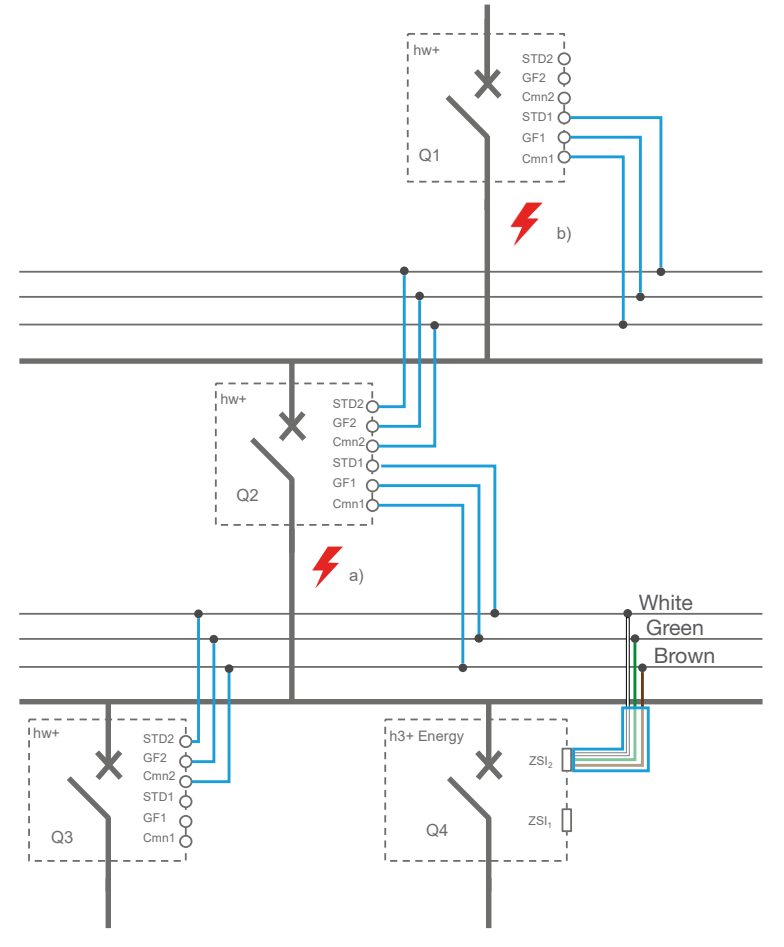

Przykład selektywności strefowej

- Najpierw wyłączniki Q1, Q2, Q3, Q4 są ustawiane na swoje odpowiednie progi, umożliwiając aktywację oczekiwanej selektywności czasowej. Funkcję ZSI należy aktywować tylko w wyłącznikach Q1 i Q2.
   Przykład błędu a):
- Jeśli wystąpi usterka w punkcie a), wyłączniki Q1 i Q2 wykryją usterkę elektryczną. Dzięki okablowaniu ZSI (w kolorze niebieskim) wyłącznik Q1 odbiera sygnał z Q2 i pozostaje zamknięty, aby umożliwić wyłącznikowi Q2 wyeliminowanie usterki. Wyłącznik Q2 tak
- nie odbierają sygnału ani z Q3, ani z Q4. Otwiera się natychmiast, pomimo ustawionego wcześniej opóźnienia zadziałania.

Przykład błędu b):

 Jeżeli w punkcie b wystąpi usterka), wyłącznik Q1 wykryje usterkę elektryczną. Wyłącznik Q1 nie otrzymuje sygnału z Q2, otwiera się natychmiast pomimo ustawionego wcześniej opóźnienia zadziałania.

#### Regulacja ustawienia zabezpieczenia ZSI

Zabezpieczenie ZSI można aktywować w wyłącznikach hw+ za pomocą oprogramowania do testowania i uruchamiania Hager Power.

#### UWAGA

Ważne jest, aby zabezpieczenie ZSI było wyłączone w wyłączniku hw+ niepodłączonym do wyłączników znajdujących się za nim (zaciski ZSI STD1, GF1, Cmn1 nie są używane). Jeśli jest aktywowany, wyłącznik wyłączy się natychmiast po zwarciu elektrycznym, nie czekając na koniec krótkiego czasu Isd i Ig.

## **Nastawy ZSI**

| Zabezpieczenie krótkozwłoczne ZSI  | ON-OFF (OFF domyślnie) |
|------------------------------------|------------------------|
| Zabezpieczenie ziemnozwarciowe ZSI | ON-OFF (OFF domyślnie) |

#### Podłączenie zabezpieczenia ZSI

Wyłączniki powietrzne hw+ są wyposażone w 6 listew zaciskowych ZSI, umożliwiających podłączenie wyłączników znajdujących się przed lub za urządzeniem w celu zapewnienia selektywności strefowej (ZSI).

| Typ połączenia | Łączna liczba wyłączników | Max. Odległość pomiędzy<br>wyłącznikami |
|----------------|---------------------------|-----------------------------------------|
| Upstream       | 3                         | 300 m                                   |
| Downstream     | 7                         | 300 m                                   |

Zalecany kabel połączeniowy: ekranowany kabel skrętkowy o przekroju od 1 do 1,5 mm2.

# Wyłącznik wysuwny

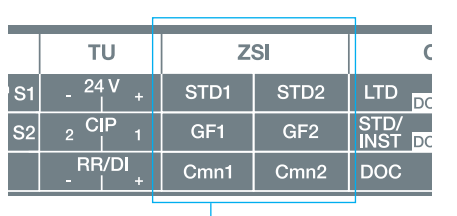

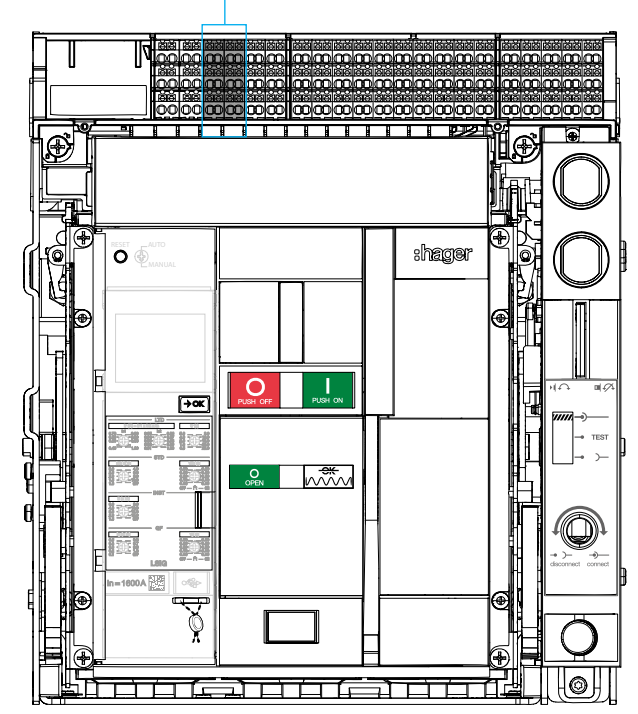

#### Wyłącznik stacjonarny

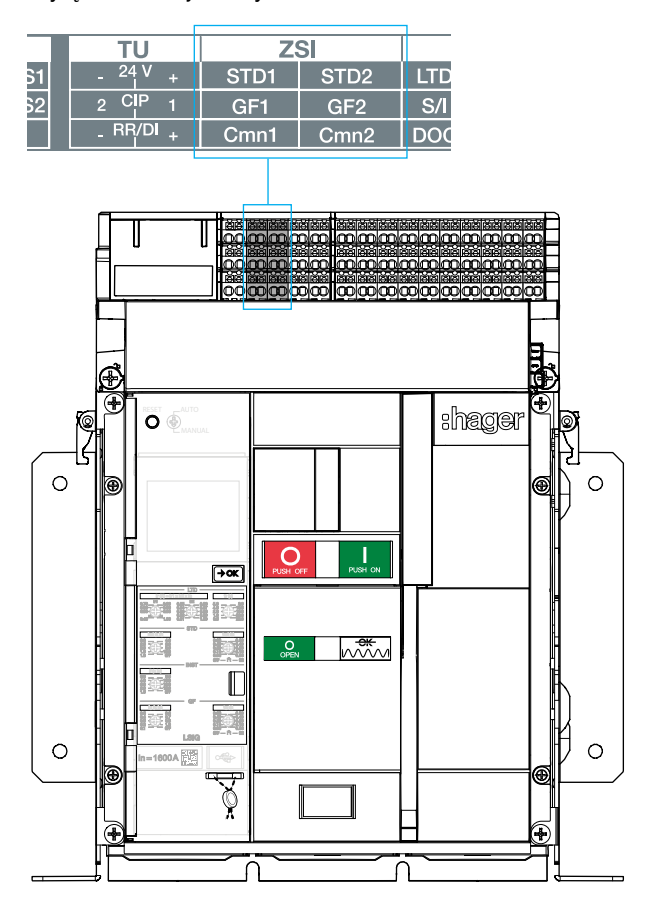

Postępuj zgodnie z poniższą procedurą, aby wyregulować urządzenia zabezpieczające.

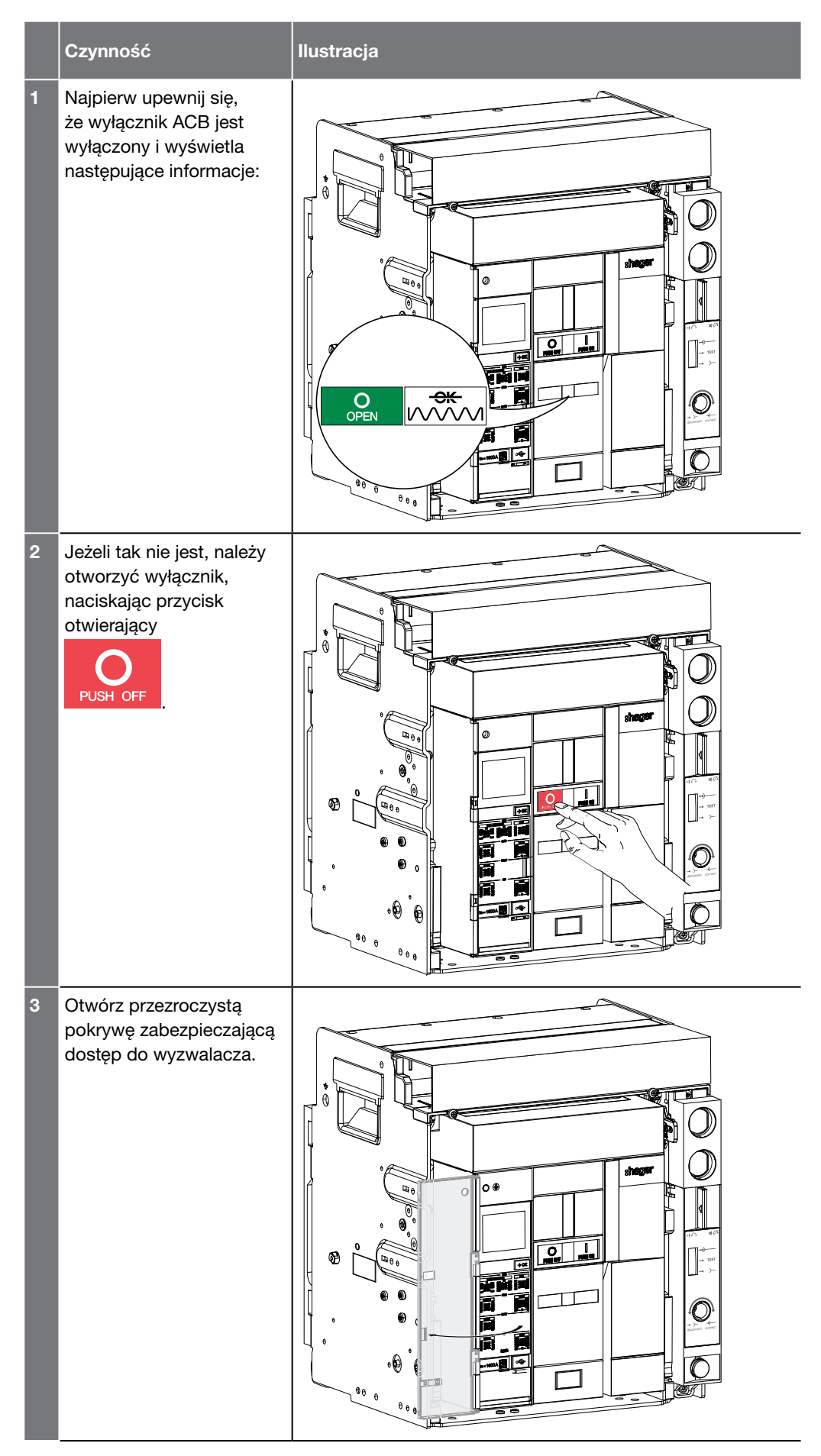

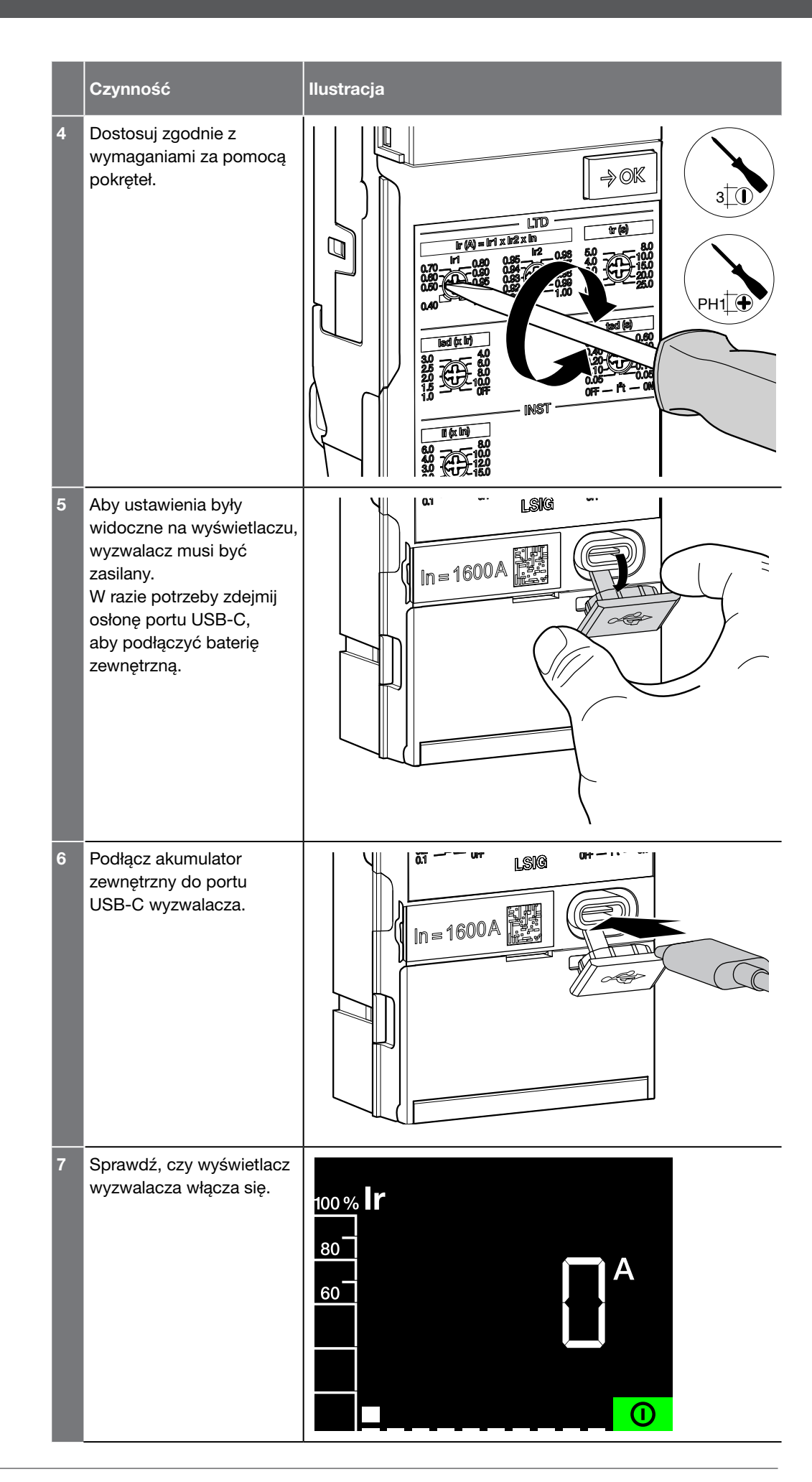

# :hager

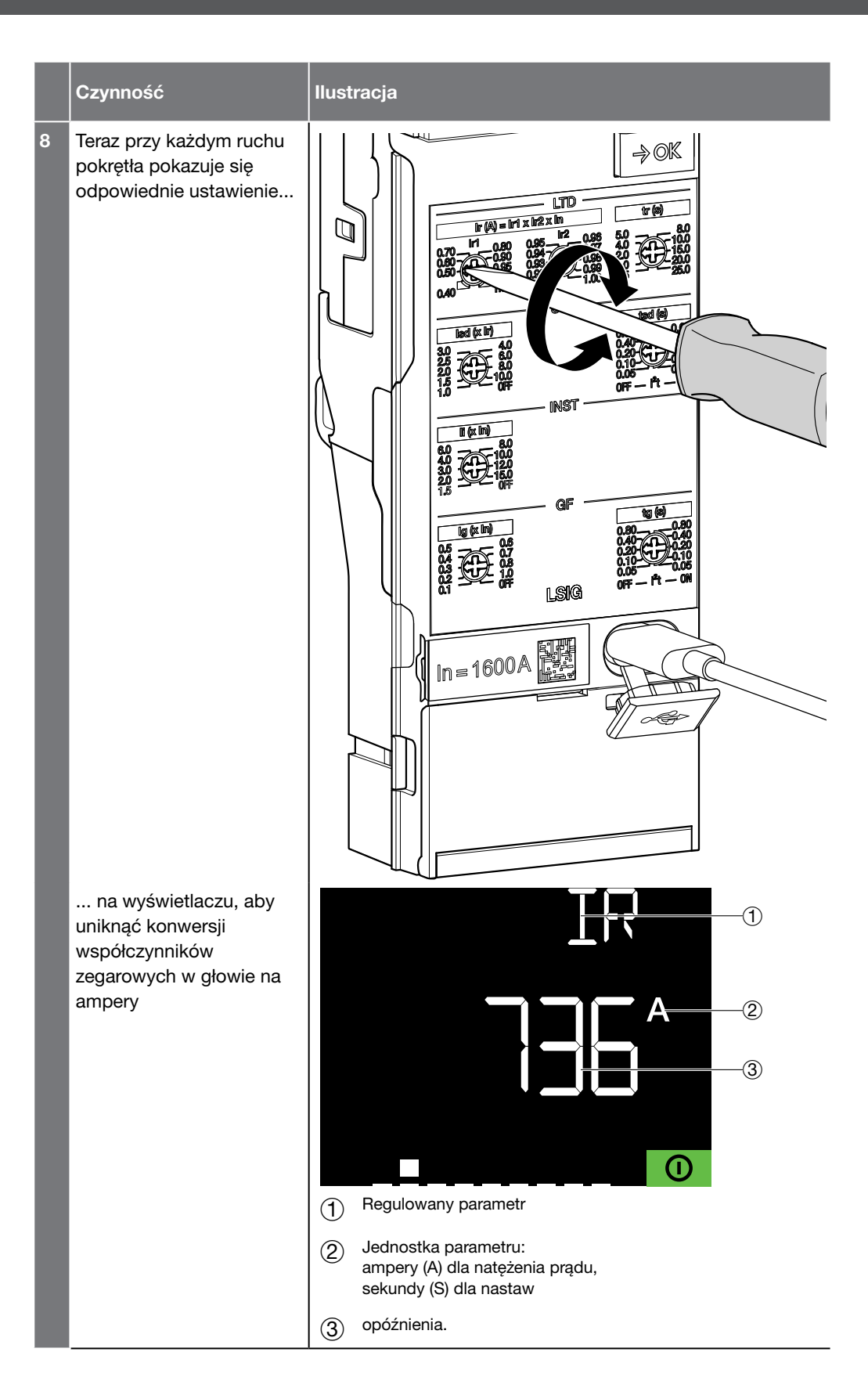

|    | Czvnność                                                                                                    | Ilustracia |
|----|----------------------------------------------------------------------------------------------------|------------|
| 9  | Sprawdź, czy jeśli przez<br>30 sekund nie zostanie<br>wykonana żadna<br>czynność, wyświetlacz<br>powróci do ekranu<br>gotowości. |            |
| 10 | Po dokonaniu wszystkich<br>ustawień należy odłączyć<br>akumulator zewnętrzny.                                                    | In = 1600A |
| 11 | Zamknij pokrywę portu<br>USB-C                                                                                                   | In = 1600A |
| 12 | Zamknij przeźroczystą<br>pokrywę.                                                                                                |            |

# :hager

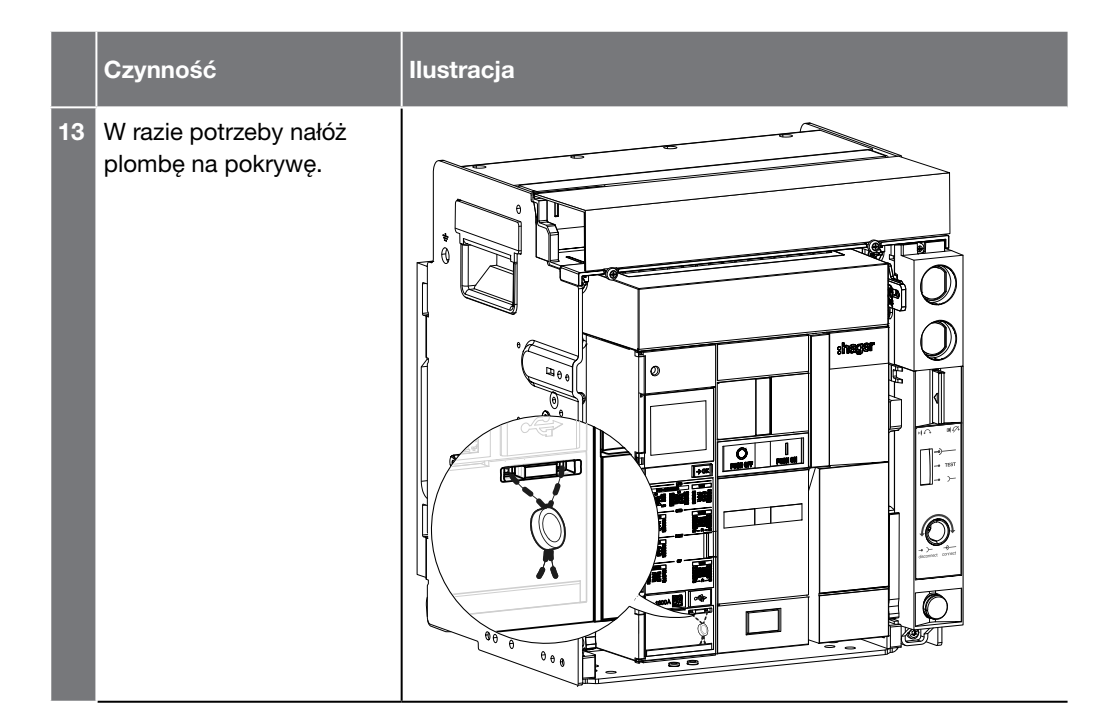

Za pomocą komputera wyposażonego w oprogramowanie do testowania i uruchamiania **Hager Power setup** możliwe jest wprowadzenie ustawień zabezpieczeń zgodnie z wartościami zarejestrowanymi w projekcie Hagercad.

Komputer musi być podłączony do portu USB-C wyzwalacza.

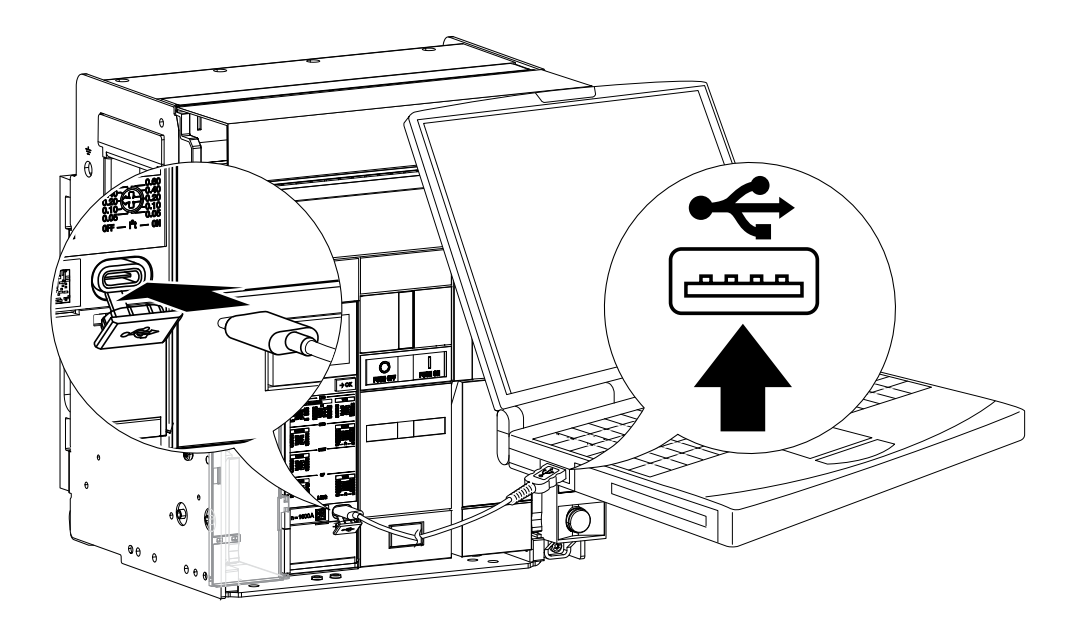

W naszym przykładzie wartość znamionowa wyłącznika wynosi 1600 A.

#### Przykład ustawienia prądu Ir

lr = lr1 x lr2 x ln = 0.5 x 0.92 x 1600 = 736 A

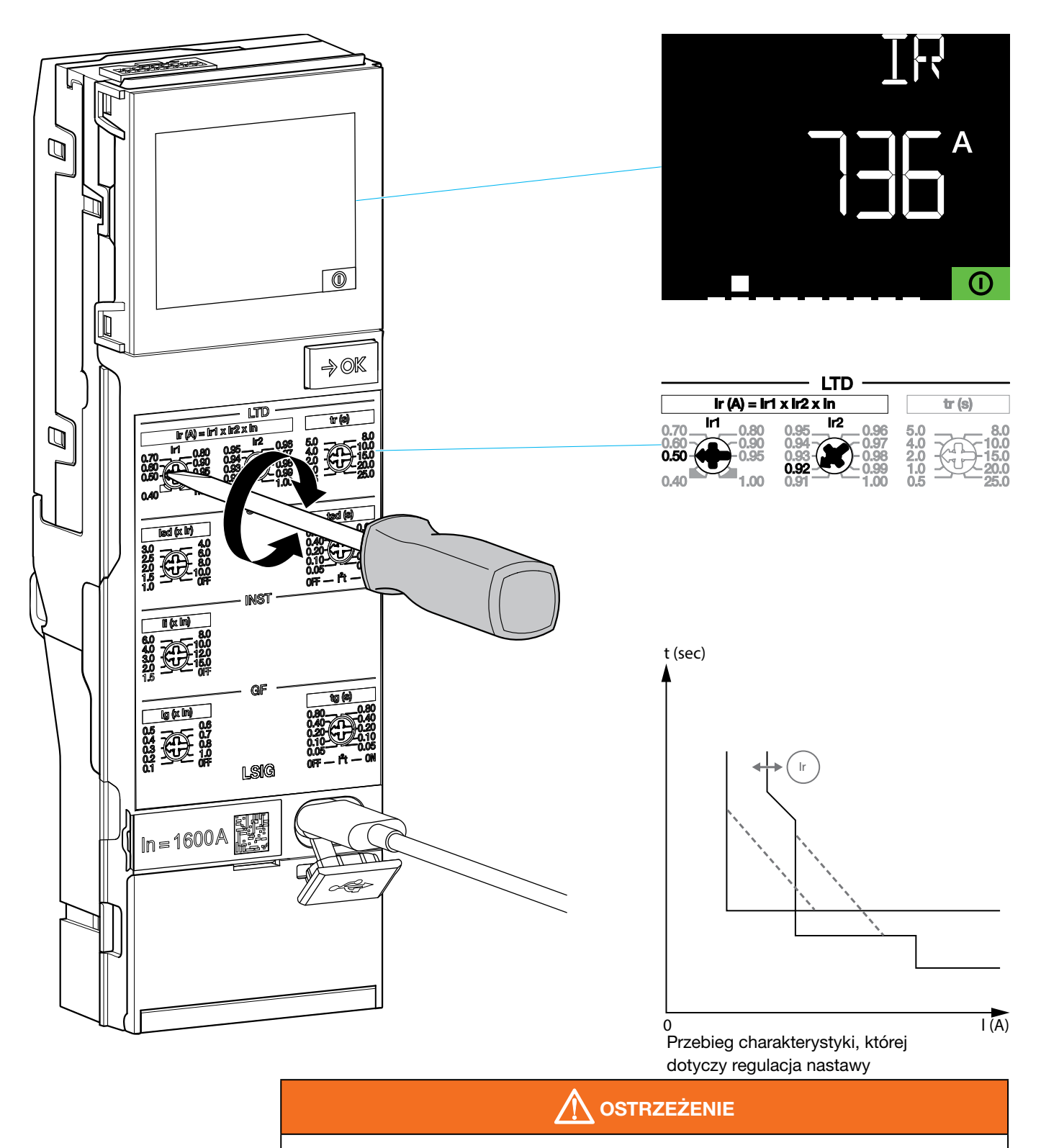

Ryzyko nastaw niezgodnych z obliczeniami zwarciowymi i selektywności.

Przykład ten podano wyłącznie w celach ilustracyjnych, aby pokazać zachowanie wyświetlacza podczas korzystania z pokręteł.

# Przykład ustawienia opóźnienia zadziałania tr

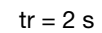

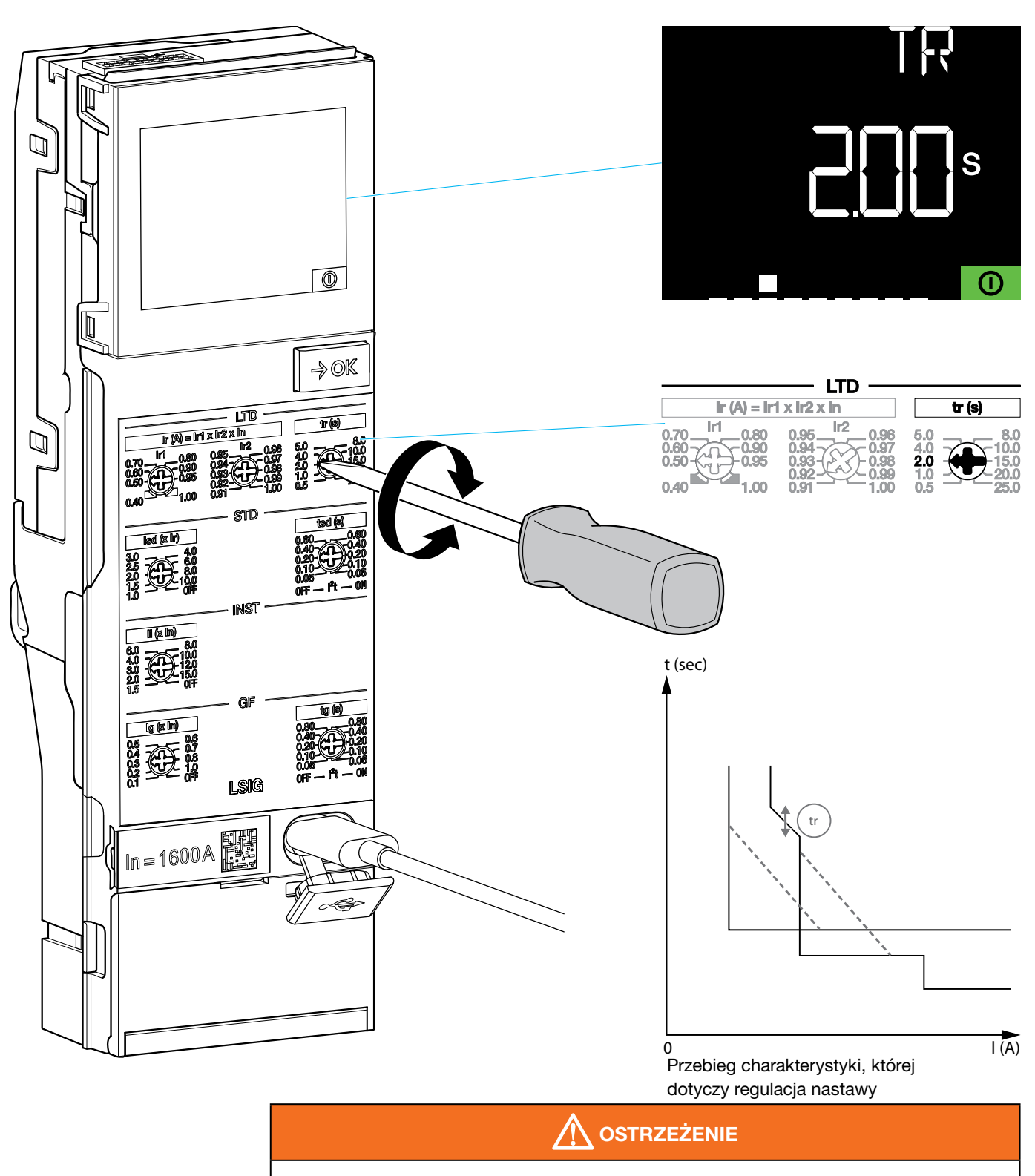

Ryzyko nastaw niezgodnych z obliczeniami zwarciowymi i selektywności.

Przykład ten podano wyłącznie w celach ilustracyjnych, aby pokazać zachowanie wyświetlacza podczas korzystania z pokręteł.

W naszym przykładzie wartość znamionowa wyłącznika wynosi 1600 A, a Ir = 736 A.

### Przykład ustawienia prądu Isd

Isd = 8 x Ir = 8 x 736 = 5888 A

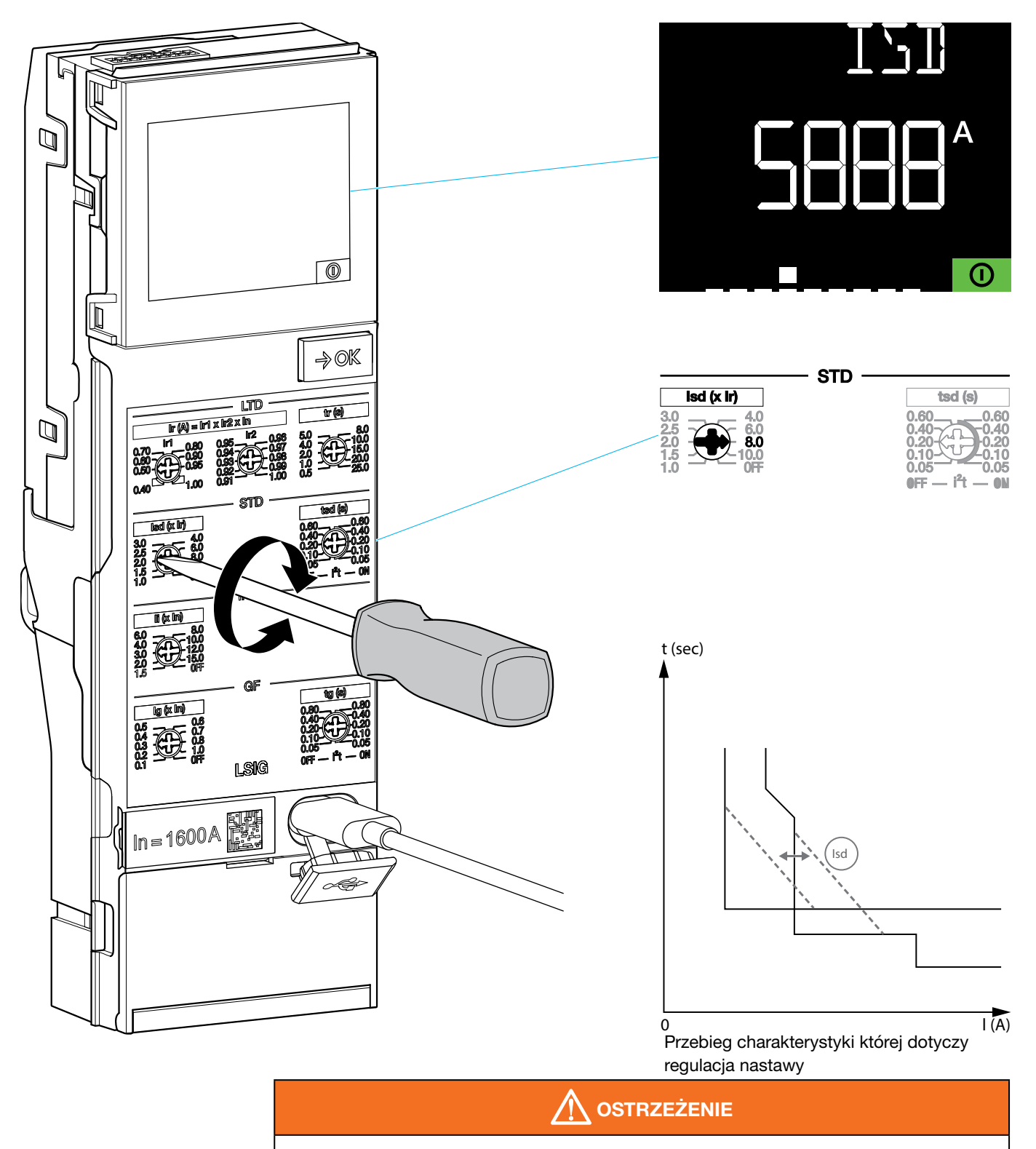

#### Ryzyko nastaw niezgodnych z obliczeniami zwarciowymi i selektywności.

Przykład ten podano wyłącznie w celach ilustracyjnych, aby pokazać zachowanie wyświetlacza podczas korzystania z pokręteł.

# Przykład ustawienia opóźnienia zadziałania tsd

tsd = 0.05 s dla l<sup>2</sup>t ustawionego na OFF

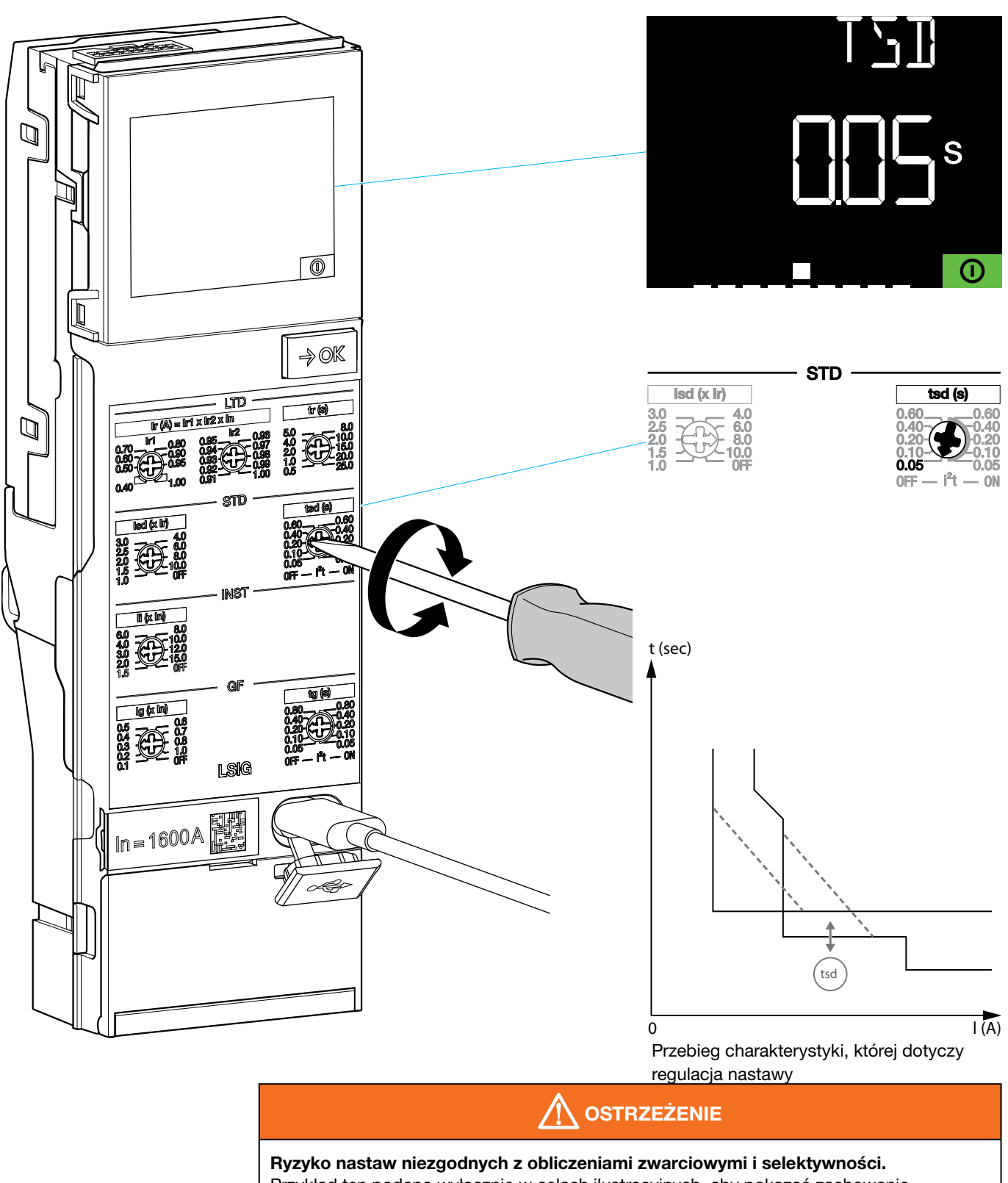

Przykład ten podano wyłącznie w celach ilustracyjnych, aby pokazać zachowanie wyświetlacza podczas korzystania z pokręteł.

W naszym przykładzie wartość znamionowa wyłącznika wynosi 1600 A.

## Przykład ustawienia prądu li

li = 15 x ln = 15 x 1600 = 24000 A

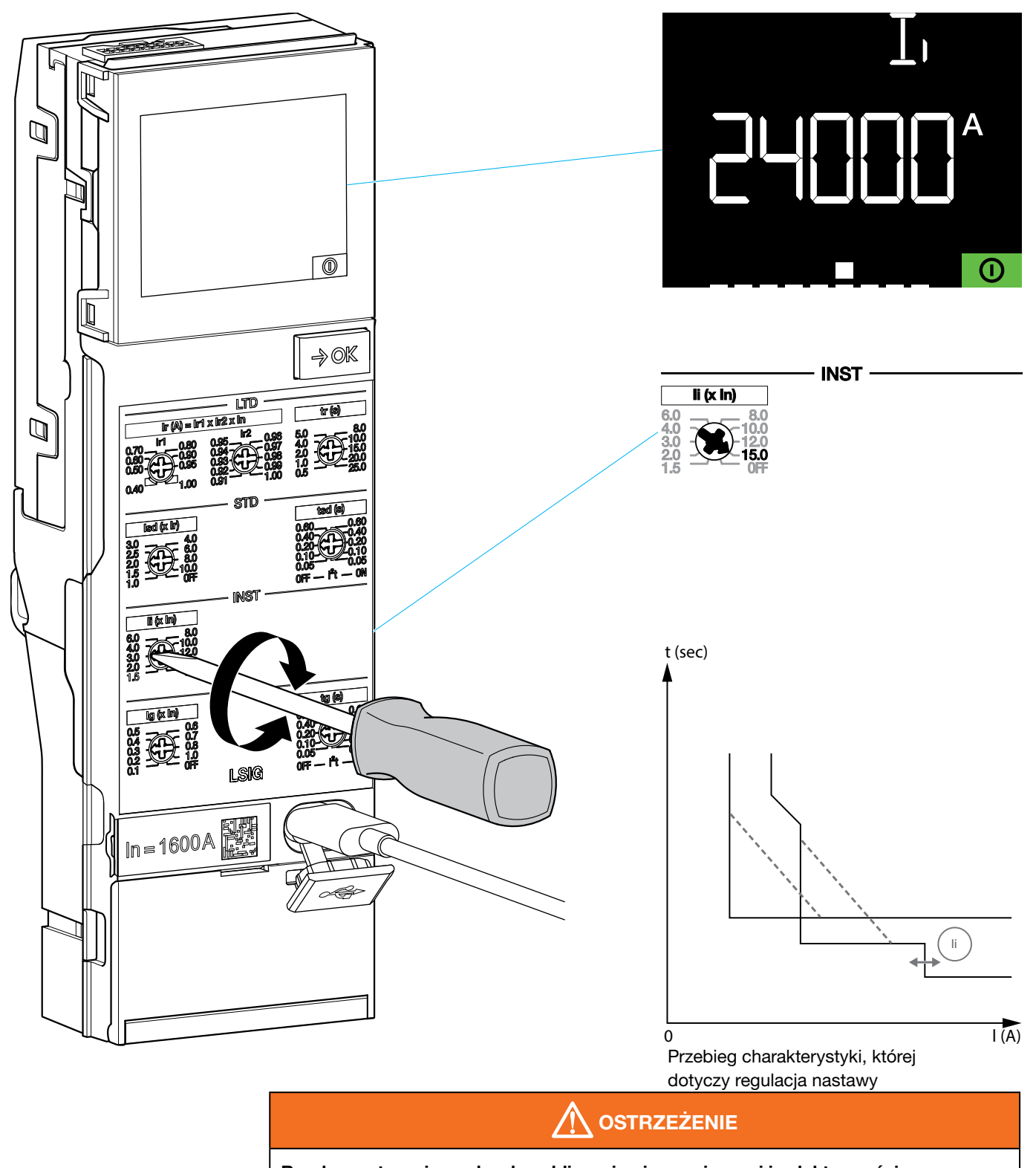

**Ryzyko nastaw niezgodnych z obliczeniami zwarciowymi i selektywności.** Przykład ten podano wyłącznie w celach ilustracyjnych, aby pokazać zachowanie wyświetlacza podczas korzystania z pokręteł.
W naszym przykładzie wartość znamionowa wyłącznika wynosi 1600 A.

### Przykład ustawienia prądu Ig

lg = 0.4 x ln = 0.4 x 1600 = 640 A

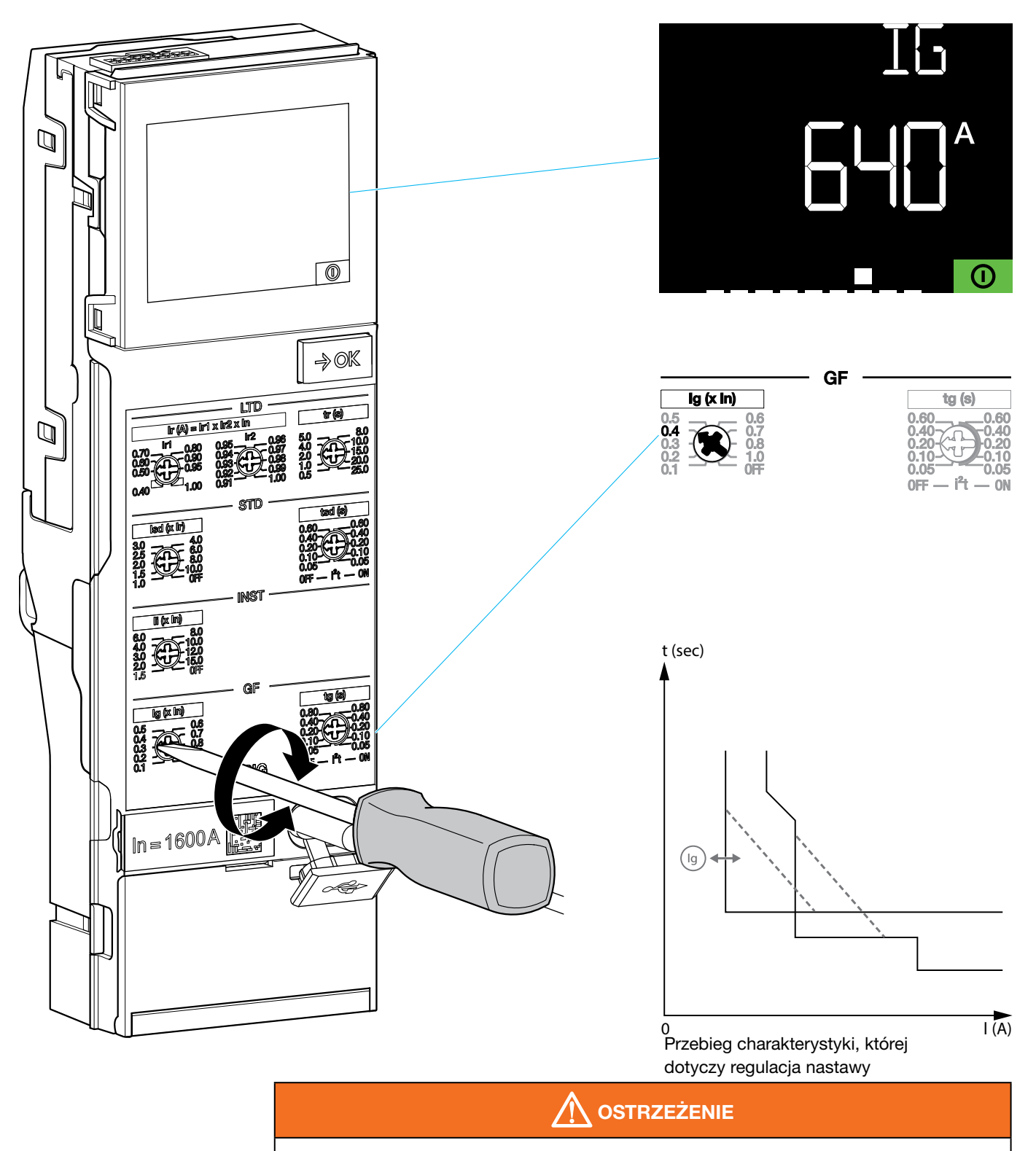

#### Ryzyko nastaw niezgodnych z obliczeniami zwarciowymi i selektywności.

Przykład ten podano wyłącznie w celach ilustracyjnych, aby pokazać zachowanie wyświetlacza podczas korzystania z pokręteł.

Aby prawidłowo wyregulować wyzwalacz, projektant instalacji elektrycznej musi wcześniej wykonać obliczenia zwarciowe i selektywności zabezpieczeń. Dzięki temu wyłącznik będzie całkowicie bezpiecznie chronił instalację.

### Przykład ustawienia opóźnienia zadziałania tg

tg = 0.80 s dla l<sup>2</sup>t ustawionego na OFF

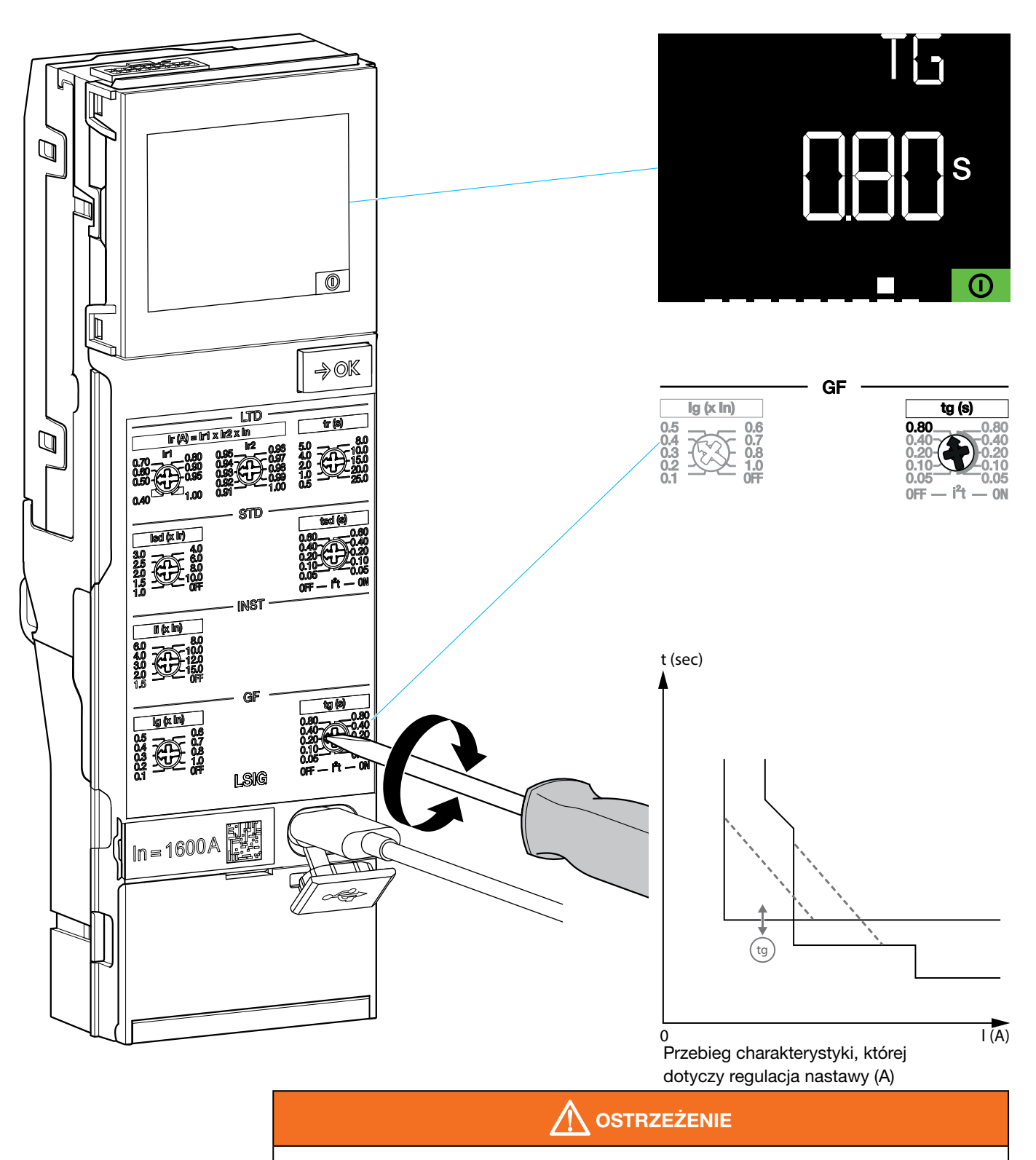

Ryzyko nastaw niezgodnych z obliczeniami zwarciowymi i selektywności.

Przykład ten podano wyłącznie w celach ilustracyjnych, aby pokazać zachowanie wyświetlacza podczas korzystania z pokręteł.

Aby prawidłowo wyregulować wyzwalacz, projektant instalacji elektrycznej musi wcześniej wykonać obliczenia zwarciowe i selektywności zabezpieczeń. Dzięki temu wyłącznik będzie całkowicie bezpiecznie chronił instalację.

|   | Czynność                                                                                                    | Ilustracja                           |
|---|----------------------------------------------------------------------------------------------------|--------------------------------------|
| 1 | Otwórz pokrywę obudowy<br>baterii podtrzymującej<br>przed podłączeniem<br>gniazda USB-C (por.<br>rozdz. 4.1). |                                      |
| 2 | Dostosuj żądane<br>ustawienie, a następnie<br>zamknij pokrywę.                                                | Zobacz diagram na następnej stronie. |

### UWAGA

Pokrywy obudowy baterii nie można otworzyć ani zamknąć, jeśli do portu USB-C podłączona jest bateria zewnętrzna

W naszym przykładzie wartość znamionowa wyłącznika wynosi 1600 A.

### Przykład nastawy ochrony bieguna neutralnego

N = 50% x lr = 50% x 736 = 368 A

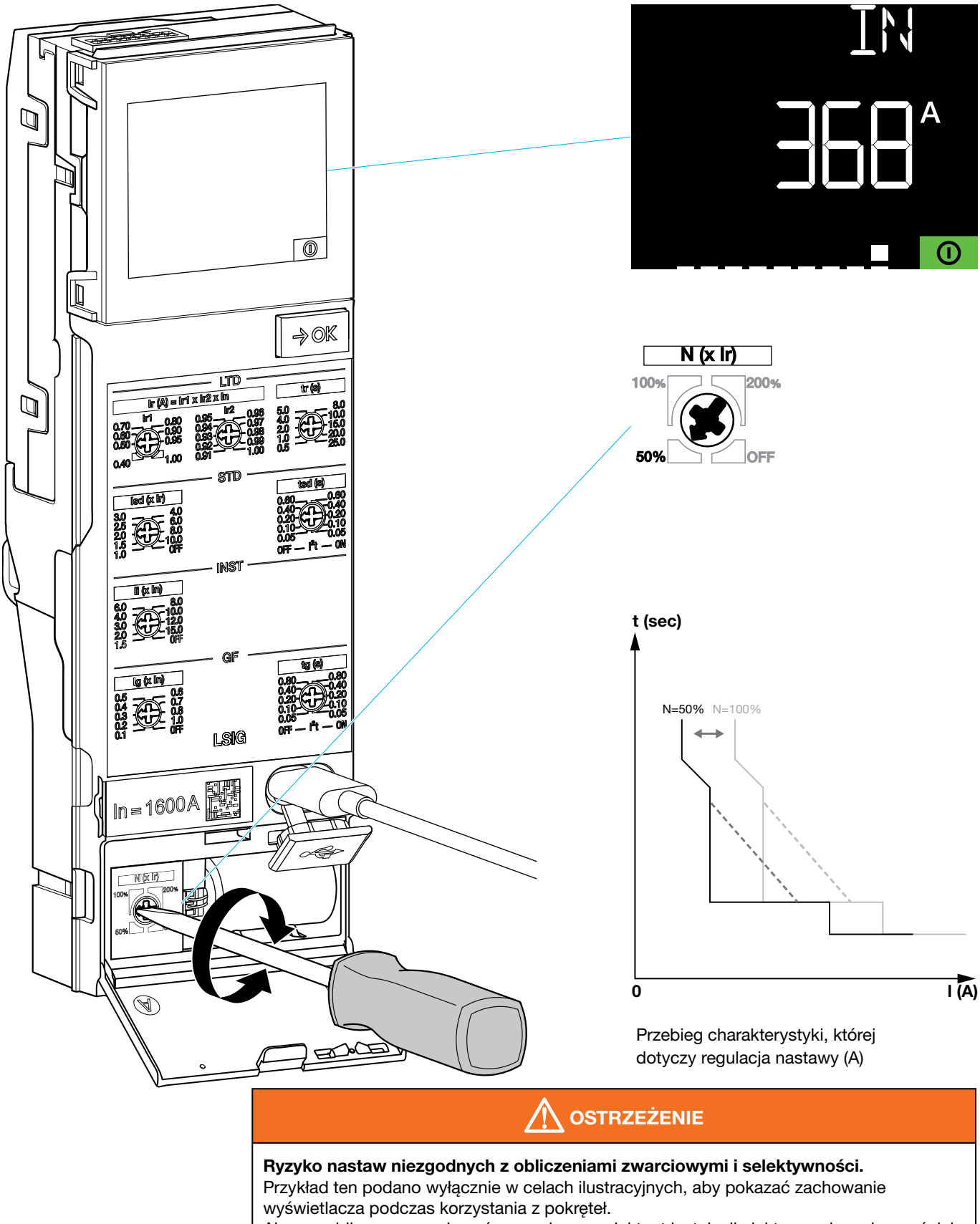

Aby prawidłowo wyregulować wyzwalacz, projektant instalacji elektrycznej musi wcześniej wykonać obliczenia zwarciowe i selektywności zabezpieczeń. Dzięki temu wyłącznik będzie całkowicie bezpiecznie chronił instalację.

#### Aby sprawdzić nastawy zabezpieczeń:

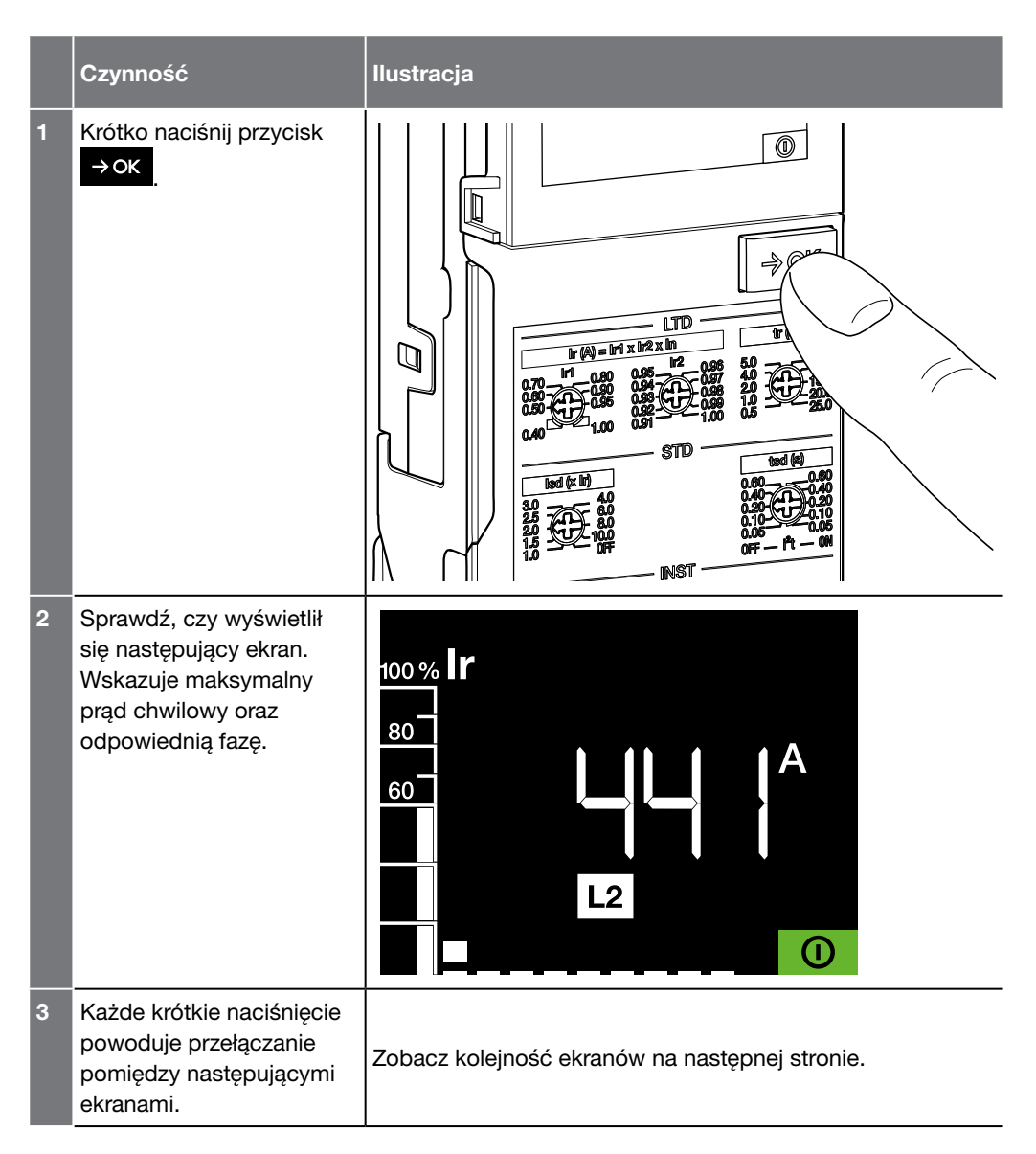

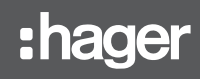

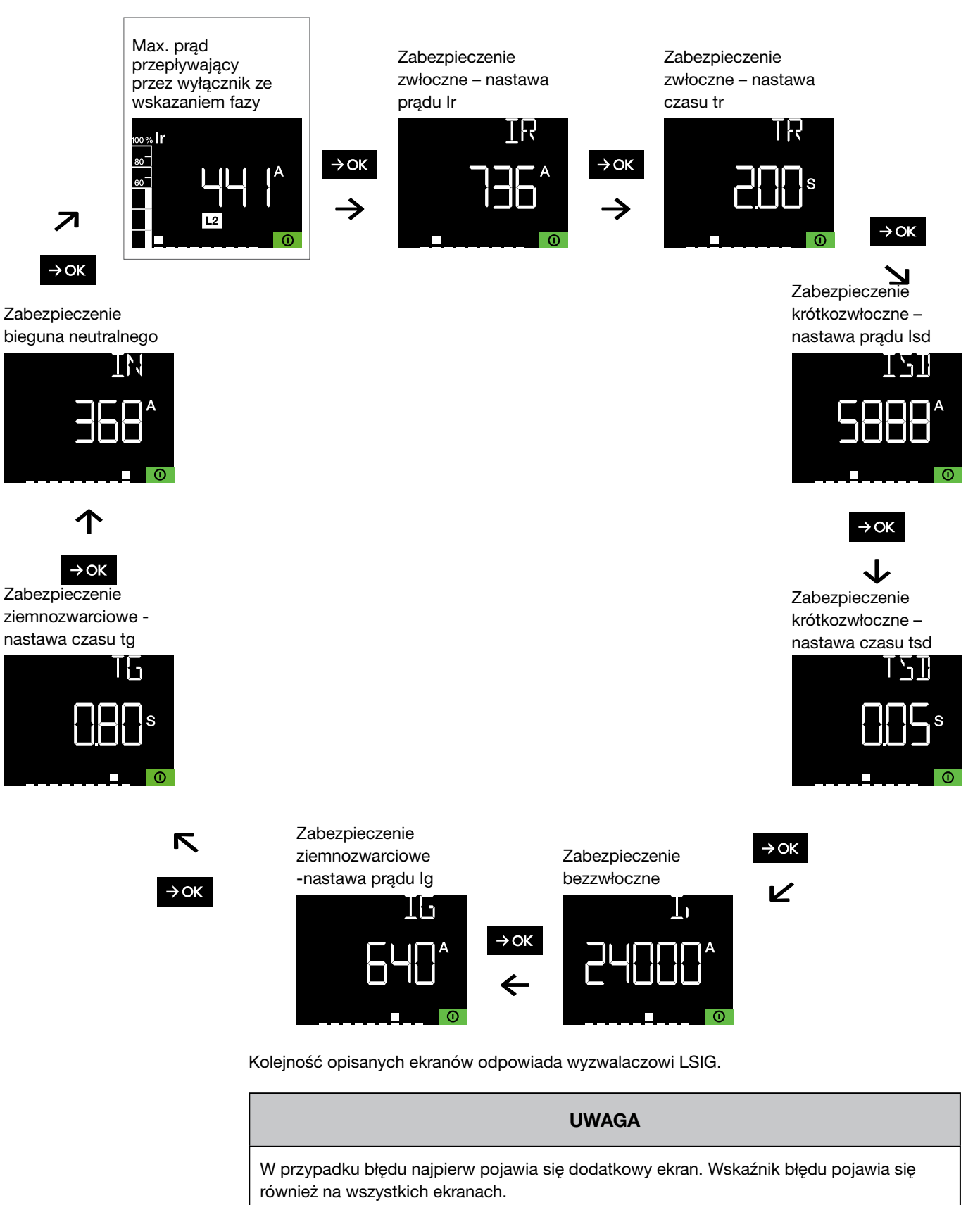

- 1. Kody błędów (patrz Rozdział 6.4 Alarmy systemowe).
- 2. Wskaźnik błędu

|   | Czynność                                                                                                    | llust             | racja        |                       |  |
|---|----------------------------------------------------------------------------------------------------|-------------------|--------------|-----------------------|--|
| 4 | Aby ułatwić nawigację,<br>identyfikator ekranu ①<br>wskazuje pozycję<br>w stosunku do liczby<br>dostępnych ekranów ②. | 100 °<br>80<br>60 | 6 <b>I r</b> |                       |  |
|   |                                                                                                    | 2                 | Wyzwalacz    | Liczba ekranów        |  |
|   |                                                                                                    |                   | LI           | 5 - 6 w przyp. błędu  |  |
|   |                                                                                                    |                   | LSI          | 7 - 8 w przyp. błędu  |  |
|   |                                                                                                    |                   | LSIG         | 9 - 10 w przyp. błędu |  |
|   |                                                                                                    |                   |              |                       |  |
| 5 | Sprawdź czy po 30<br>sekundach braku<br>czynności na przycisku<br>→OK, ekran powróci do<br>trybu bezczynności.        |                   |              |                       |  |

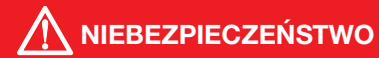

#### Ryzyko porażenia prądem lub łuku elektrycznego.

Zagrożenie życia, ryzyko obrażeń na skutek porażenia prądem lub ryzyko poważnych obrażeń.

Należy upewnić się, że urządzenie jest uruchamiane wyłącznie przez wykwalifikowany personel wyposażony w odpowiedni sprzęt zabezpieczający.

W przypadku uruchomienia należy zapoznać się z operacjami opisanymi w normie PN-EN 61439-1 i -2.

#### UWAGA

W celu uzyskania dalszych informacji na temat uruchomienia wyłącznika należy skontaktować się z pomocą techniczną firmy Hager.

#### UWAGA

Narzędzie konfiguracyjne Hager Power setup jest zalecane w celu przeprowadzenia ustawień zabezpieczeń podczas uruchamiania wyzwalacza lub wcześniej.

Wyzwalacz sentinel służy do zarządzania 4 typami alarmów:

- Przerwa alarmu wstępnego PTA
- Alarm przeciążenia
- Alarm wyłączenia
- Alarm systemowy

Alarm wstępny przeciążenia PTA zapewnia ostrzeżenie, gdy sytuacja jest bliska przeciążenia po osiągnięciu prądu obciążenia większego niż 90% Ir. Następnie można podjąć środki zapobiegawcze (odciążenie, konserwacja itp.) przed zadziałaniem wyłącznika, aby uniknąć przerwy w dostawie prądu.

Alarm wstępny przeciążenia PTA jest definiowany przez dwa parametry:

- Próg PTA odpowiadający 90% Ir
- Opóźnienie czasowe PTA odpowiadające 50% tr

Aktywuje się, gdy prąd (stopniowy wzrost lub szczyt prądu) dotrze do strefy nadzoru.

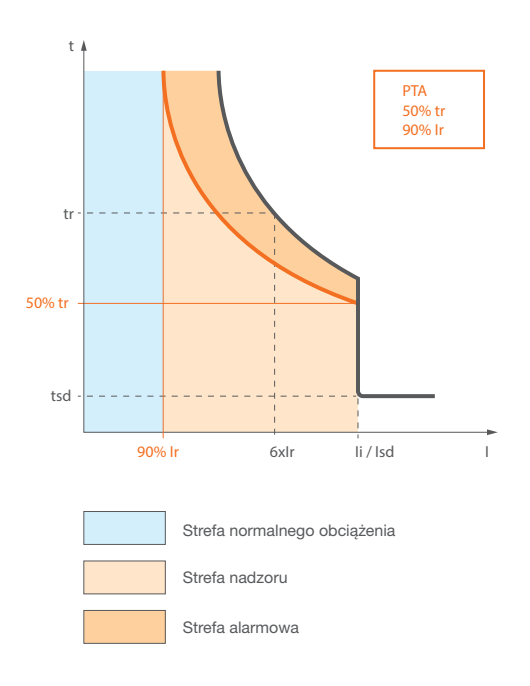

Ta strefa alarmowa jest ograniczona z jednej strony progiem i zwłoką czasową alarmu wstępnego przeciążenia PTA, a z drugiej strony progiem Ir i zwłoką czasową tr. Strefa nadzoru rozpoczyna się od progu PTA.

| 100 % | lr     |        |
|-------|--------|--------|
| 80    |        | (1)    |
| 60    |        |        |
|       |        | (2)    |
|       | L3 PTA | 3<br>4 |
|       | 0      |        |

Alarm wstępny przeciążenia PTA sygnalizowany jest tego typu ekranem:

(1) Osiągnięty procent prądu Ir

(2) Wartość w amperach prądu przepływającego przez wyłącznik w najbardziej obciążonej fazie

- 3 Odpowiednia faza
- (4) Wskaźnik wstępnego alarmu przeciążenia:

| Strefa normalnego obciążenia | Strefa nadzoru | Strefa alarmowa |
|------------------------------|----------------|-----------------|
| wyłączony                    | pulsuje        | świeci ciągle   |

Dzięki modułowi wyjściowego styku alarmowego OAC dostępnego jako wyposażenie dodatkowe i umieszczonego z tyłu wyzwalacza, alarm wstępny przeciążenia jest połączony ze stykiem wyjściowym PTA na listwie zaciskowej wyłącznika (patrz instrukcja instalacji 6LE007893A).

Alarm przeciążenia aktywuje się, gdy prąd osiągnie ≥ 105% wartości Ir.

W przypadku alarmu przeciążenia wyświetlany jest ekran tego typu ze wskaźnikami 3 i 1 miga.

Powyżej 112,5% Ir wskaźnik ③ jest stały.

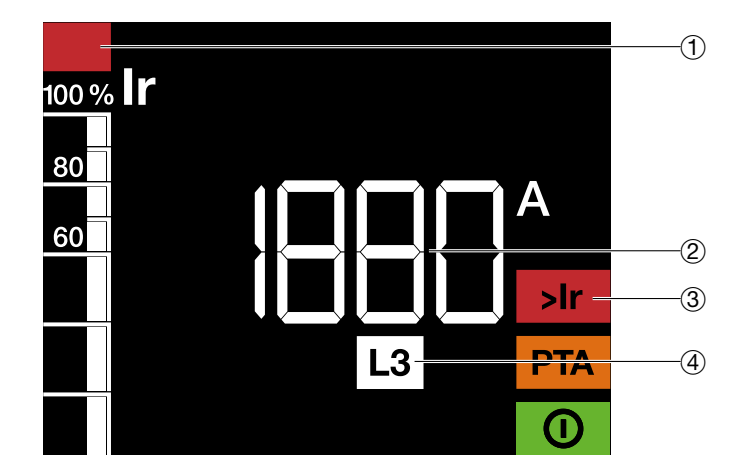

- (1) Wskaźnik przeciążenia
- (2) Osiągnięta maksymalna wartość prądu
- (3) Wskaźnik alarmu przeciążenia
- (4) Faza, w której osiągnięto maksymalny prąd

Jeżeli wyłącznik zadziała (przeciążenie, zwarcie, zwarcie doziemne, uszkodzenie wyzwalacza), wyłącznik się otworzy. Wyświetlacz wyzwalacza jest wówczas zasilany z akumulatora zapasowego. Ekran tego typu miga maksymalnie przez 6 godzin lub do momentu potwierdzenia usterki. Użycie zewnętrznego zasilacza 24 V CC SELV może wydłużyć czas wyświetlania ponad 6 godzin.

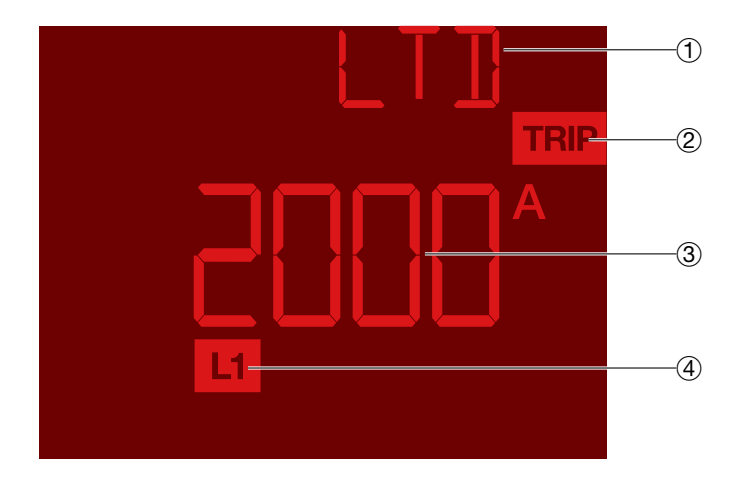

| 1 | Wyświetlacz | Rodzaj wyzwolenia              |
|---|-------------|--------------------------------|
|   | LTD         | Zabezpieczenie zwłoczne        |
|   | STD         | Zabezpieczenie krótkozwłoczne  |
|   | INST / MCR  | Zabezpieczenie bezzwłoczne     |
|   | GF          | Zabezpieczenie ziemnozwarciowe |

(2) Wskaźnik wyzwolenia

- ③ Wartość prądu zwarciowego (tylko w przypadku wyzwolenia zwłocznego, krótkozwłocznego, zabezpieczenie bezzwłocznego i doziemnego) lub kod błędu w przypadku nieprawidłowego działania wyzwalacza.
- (4) Faza, której dotyczy awaria (tylko w przypadku zadziałania LTD, STD, INST lub GF)

Dzięki modułowi styku wyjściowego alarmu OAC dostępnego jako wyposażenie dodatkowe i zamontowanego z tyłu wyzwalacza alarmy o wyłączeniu są przesyłane do styków wyjściowych LTD, STD/INST, GF znajdujących się na listwie zaciskowej wyłącznika (patrz instrukcja instalacji 6LE007893A).

## Alarmy systemowe sygnalizują awarie układu elektronicznego wyzwalacza. Mogą być dwojakiego rodzaju:

- krytyczne: jest to poważna usterka. Wyzwalacz nie jest już w stanie pełnić swojej funkcji zabezpieczającej

- niekrytyczne: zdarzenie nie ma wpływu na funkcję zabezpieczającą.

Niekrytyczne alarmy systemowe są sygnalizowane migającym ekranem tego typu:

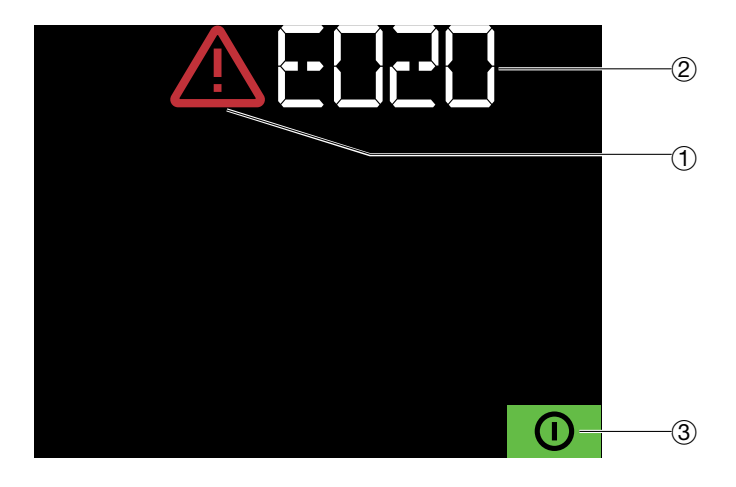

- (1) Wskaźnik błędu
- (2) Kod błędu
- (3) Wskaźnik "normalnej pracy": wyzwalacz pozostaje sprawny.

Znaczenie różnych niekrytycznych alarmów systemowych można znaleźć w poniższej tabeli:

| Kod<br>błędu                                                                     | Znaczenie                                                             | Rekomendowane działania                                                                                                    |  |
|----------------------------------------------------------------------------------|-----------------------------------------------------------------------|----------------------------------------------------------------------------------------------------|--|
| E019                                                                             | Błąd wewnętrzny 1: błąd mikrokontrolera                               | Więcej informacji można znaleźć<br>w instrukcji konserwacji.                                                                                                    |  |
| E020                                                                             | Wadliwe pokrętło ustawień                                             |                                                                                                    |  |
| E021                                                                             | Wysoka temperatura wyzwalacza                                         | Sprawdź, czy temperatura wewnątrz rozdzielnicy nie jest zbyt wysoka.                                                                                                    |  |
| E022                                                                             | Uszkodzony klucz lub przycisk wyzwalacza                              |                                                                                                    |  |
| E023                                                                             | Wejście cyfrowe uszkodzone                                            |                                                                                                    |  |
| E025                                                                             | Błąd wewnętrzny 2: błąd oprogramowania                                | -                                                                                                    |  |
| E027                                                                             | Błąd wewnętrzny 3: błąd oprogramowania                                | Wiecej informacij można znaleźć                                                                                                    |  |
| E028 Błąd wewnętrzny 4: błąd podczas wykrywania v<br>stanu otwartego/zamkniętego |                                                                       | więcej mormacji mozna znależć<br>w instrukcji konserwacji.                                                                                                    |  |
| E029                                                                             | Błąd wewnętrzny 5: błąd czujnika ENCT                                 | -                                                                                                    |  |
| E035                                                                             | Błąd wewnętrzny 7: błąd konfiguracji<br>wyłącznika                    |                                                                                                    |  |
| E040                                                                             | Aktywacja wejście selektywności strefowej<br>(ZSI)                    | Pojawia się, gdy wyzwalacz odbiera<br>sygnał ZSI z wyłącznika znajdującego<br>się za nim.                                                                                                    |  |
| E042                                                                             | Błąd wewnętrzny 9: niezgodność pomiędzy<br>wyzwalaczem a wyłącznikiem | Więcej informacji można znaleźć<br>w instrukcji konserwacji.                                                                                                    |  |
| E043                                                                             | Zabezpieczenie STD i INST wyłączone                                   | Zabezpieczeń krótkozwłocznych<br>i bezzwłocznych nie można wyłączyć<br>jednocześnie. Aktywuj ponownie jeden<br>z nich.                                                                             |  |
| E100<br>to<br>E200                                                               | Błąd produkcyjny                                                      | Skontaktuj się z przedstawicielem firmy<br>Hager lub lokalnym działem pomocy<br>technicznej firmy Hager (dane kontaktowe<br>znajdują się na stronie internetowej firmy<br>Hager dla Twojego kraju) |  |

Krytyczne alarmy systemu można skonfigurować tak, aby powodowały wyzwolenie wyłącznika lub jedynie sygnalizowały kod błędu.

W domyślnych ustawieniach fabrycznych krytyczne alarmy systemowe z kodami E001 do E012 są skonfigurowane do wyzwalania i są sygnalizowane migającym ekranem tego typu:

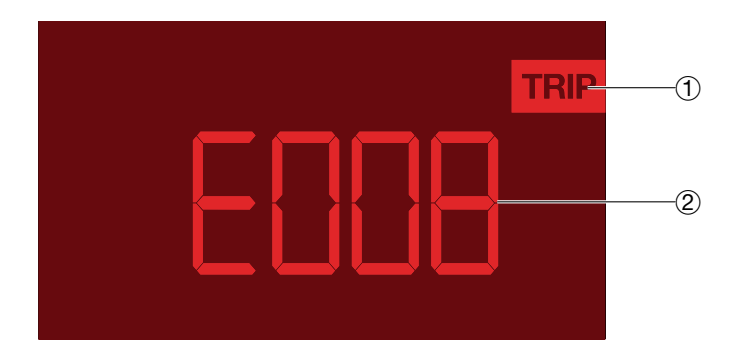

(1) Wskaźnik wyzwolenia

(2) Kod błędu

Znaczenie różnych krytycznych alarmów systemowych można znaleźć w poniższej tabeli:

| Kod<br>błędu                                       | Znaczenie                                     | Rekomendowane działania                                                                      |  |
|----------------------------------------------------|-----------------------------------------------|----------------------------------------------------------------------------------------------|--|
| E001 L1 czujnik prądu nie działa                   |                                               |                                                                                              |  |
| E002                                               | L2 czujnik prądu nie działa                   |                                                                                              |  |
| E003                                               | L3 czujnik prądu nie działa                   | Skontaktuj się z przedstawicielem firmy Hager                                                |  |
| E004                                               | N czujnik prądu nie działa                    |                                                                                              |  |
| E005                                               | MHT siłownik nieczynny                        | firmv Hager (dane kontaktowe znaiduja sie na                                                 |  |
| E006 Błąd krytyczny 4: uszkodzona płytka drukowana |                                               | stronie internetowej firmy Hager dla Twojego<br>kraju).                                      |  |
| E007                                               | Błąd krytyczny 3: uszkodzona płytka drukowana |                                                                                              |  |
| E008                                               | Błąd krytyczny 2: uszkodzona pamięć           |                                                                                              |  |
| E009                                               | Wtyczka znamionowa uszkodzona                 | Wymień wtyczkę znamionową.                                                                   |  |
| E010                                               | Błąd krytyczny 5: błąd<br>oprogramowania      | Skontaktuj się z przedstawicielem firmy Hager<br>lub lokalne wsparcie techniczne Hager (dane |  |
| E011 Błąd krytyczny 1: uszkodzona płytka drukowana |                                               | kontaktowe na stronie internetowej Hager dla<br>Twojego kraju).                              |  |
| E012                                               | Przegrzanie wyzwalacza                        | Sprawdź, czy temperatura wewnątrz rozdzielnicy nie jest zbyt wysoka.                         |  |

**Uwaga**: wyzwalacze sentinel posiadają czujnik temperatury, który chroni je przed awarią w przypadku przegrzania wrażliwych elementów wewnętrznych. Niekrytyczny alarm systemowy E021 generuje początkowy poziom alarmowy, gdy temperatura wewnętrzna osiągnie 75°C. Osiągnięcie temperatury 85°C spowoduje wyłączenie wyświetlacza, ale wyzwalacz pozostanie sprawny aż do osiągnięcia temperatury 90°C, co uruchomi krytyczny alarm systemowy E012 i spowoduje wyłącznika.

#### **UWAGA**

Więcej informacji na temat znaczenia alarmów systemowych można znaleźć w instrukcji obsługi konserwacji HW1 6LE007897A lub instrukcji obsługi konserwacji HW2 / HW4 6LE009217A.

Krytyczne alarmy systemowe skonfigurowane do zadziałania mogą być również sygnalizowane na styku wyjściowym HWF modułu opcjonalnych styków wyjściowych alarmów OAC.

Krytyczne alarmy systemowe można konfigurować za pomocą unikalnego parametru HdWT. Aby zmienić ten parametr:

|   | Czynność                                                                                                    | Ilustracja                                                                                                    |
|---|----------------------------------------------------------------------------------------------------|----------------------------------------------------------------------------------------------------|
| 1 | Naciśnij przycisk →OK<br>na dłużej niż 10 sekund,<br>aż pojawi się ten ekran z<br>migającym napisem "ON"<br>(jeśli bieżące ustawienie<br>jest ustawione na "ON"). |                                                                                                    |
| 2 | Krótko naciśnij przycisk<br>→ OK aby przełączyć<br>wyświetlacz na "ON"<br>lub "OFF", w zależności<br>od żądanego ustawienia.                                      | Wskazanie "On": krytyczne alarmy systemowe powodują<br>wyzwolenie wyłącznika.<br>Wskazanie "OFF": krytyczne alarmy systemowe nie powodują<br>wyzwolenia wyłącznika i są sygnalizowane jedynie poprzez kod<br>błędu. |
| 3 | Aby potwierdzić swój<br>wybór, naciśnij przycisk<br>→OK na dłużej niż 3 s.<br>Wskazanie "On" lub "Off"<br>staje się stałe                                         |                                                                                                    |
| 4 | Sprawdź, czy po 3 s bez<br>naciskania przycisku<br>→OK wyświetlacz<br>powraca do ekranu<br>gotowości.                                                             |                                                                                                    |

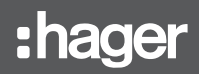

Gdy wyświetlany jest wskaźnik konserwacji, wymagane są czynności konserwacyjne wyłacznika ACB

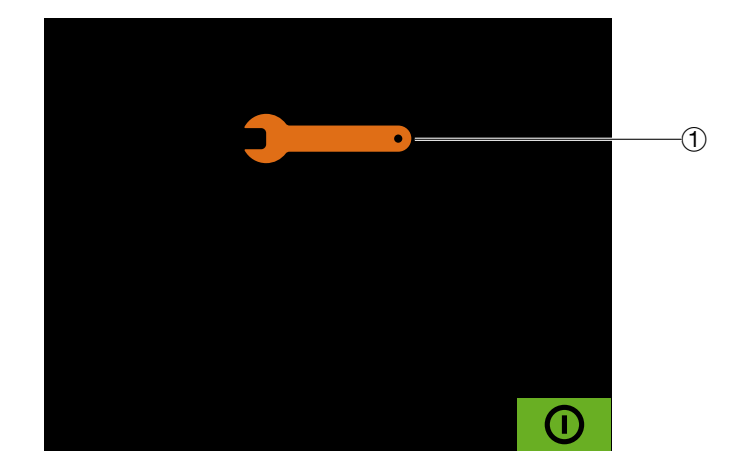

(1) Wskaźnik konserwacji

#### UWAGA

Jeśli pojawi się wskaźnik konserwacji, skontaktuj się ze swoimi służbami ds. konserwacji i utrzymania ruchu, działem pomocy technicznej firmy Hager lub zapoznaj się z instrukcją konserwacji użytkownika HW1 6LE007897A lub instrukcją konserwacji użytkownika HW2 / HW4 6LE009217A.

1

Kiedy pojawi się wskaźnik niskiego poziomu baterii lub jej braku, należy wymienić baterię rezerwową wyzwalacza.

Baterię podtrzymującą można wymienić przy otwartym lub zamkniętym wyłączniku.

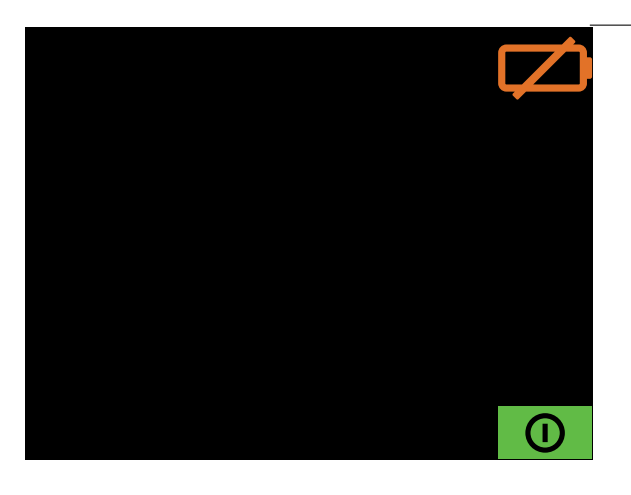

(1) Wskaźnik niskiego poziomu baterii lub jej braku

UWAGA

Jeżeli bateria podtrzymująca będzie rozładowana, wyzwalacz nie będzie w stanie wyświetlić przyczyny zadziałania, chyba że zostanie podłączony zewnętrzny zasilacz 24V DC SELV lub zewnętrzny akumulator do portu USB-C wyzwalacza.

#### Opis czynności:

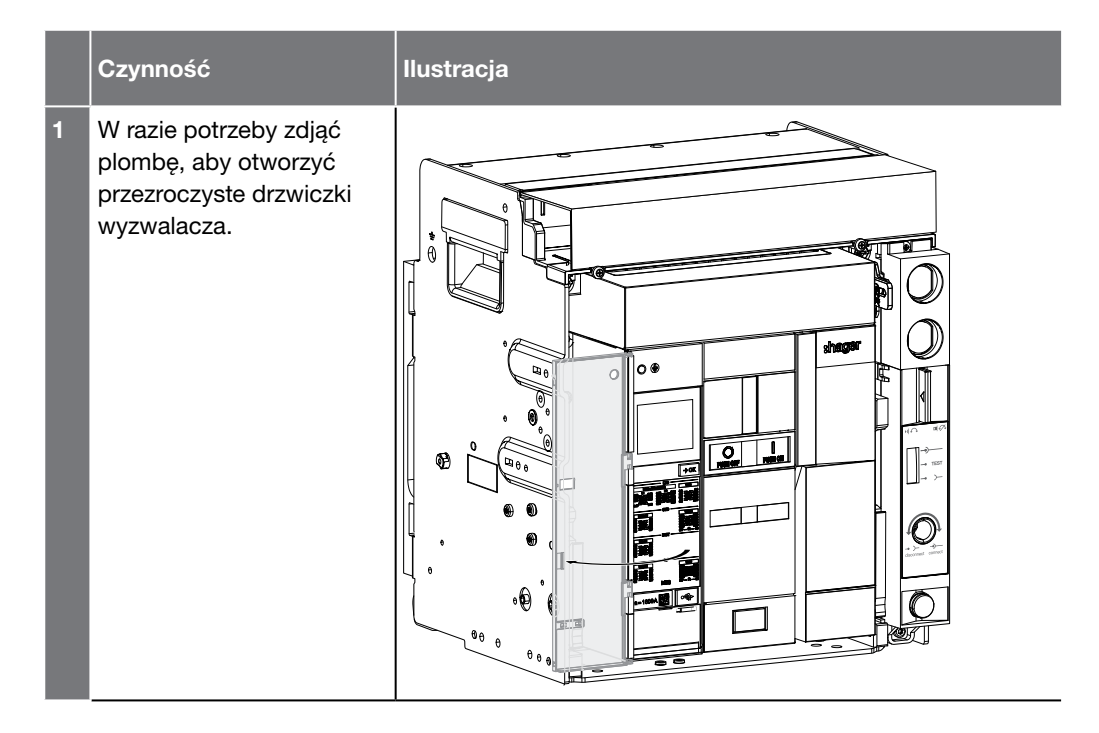

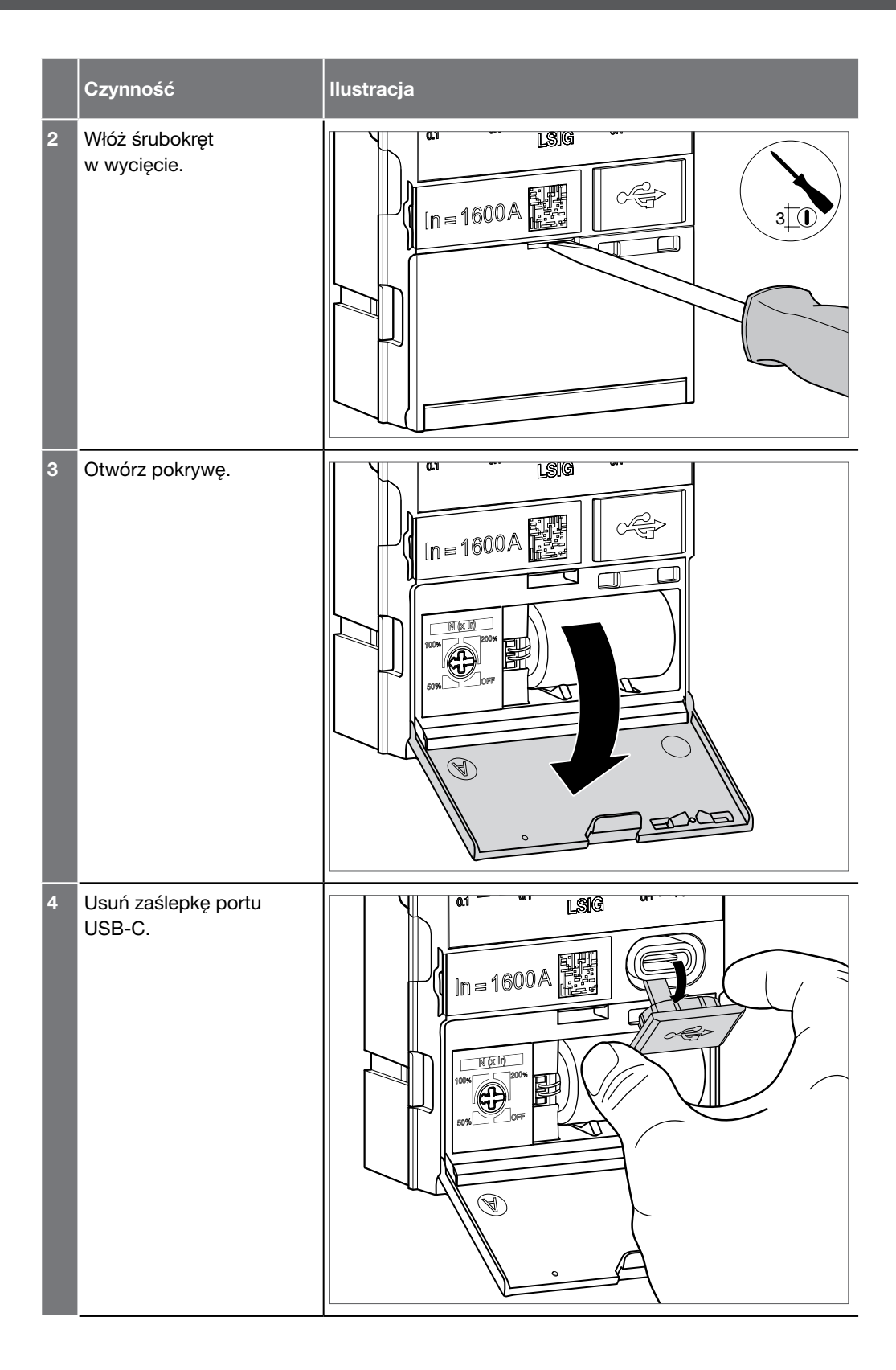

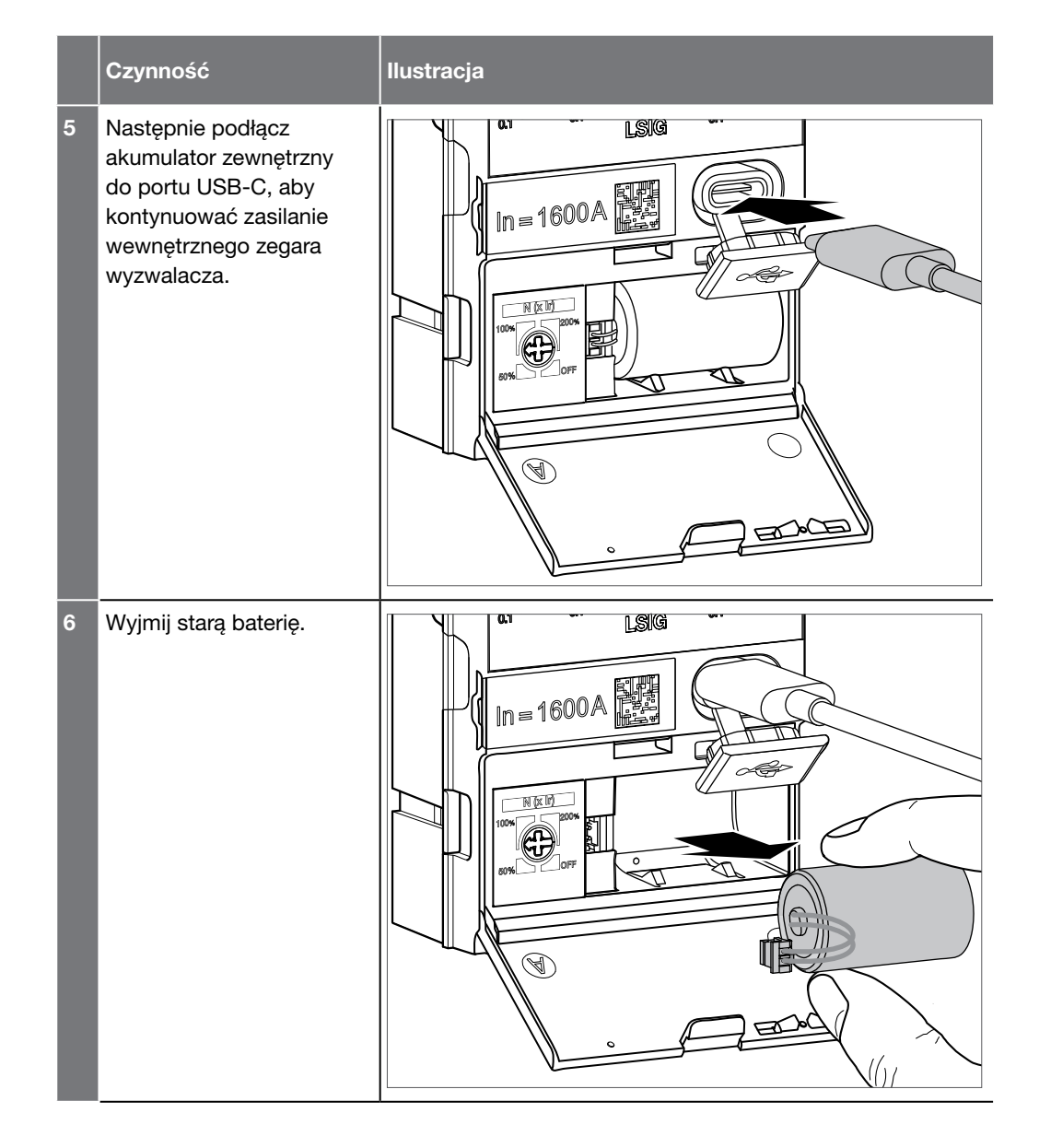

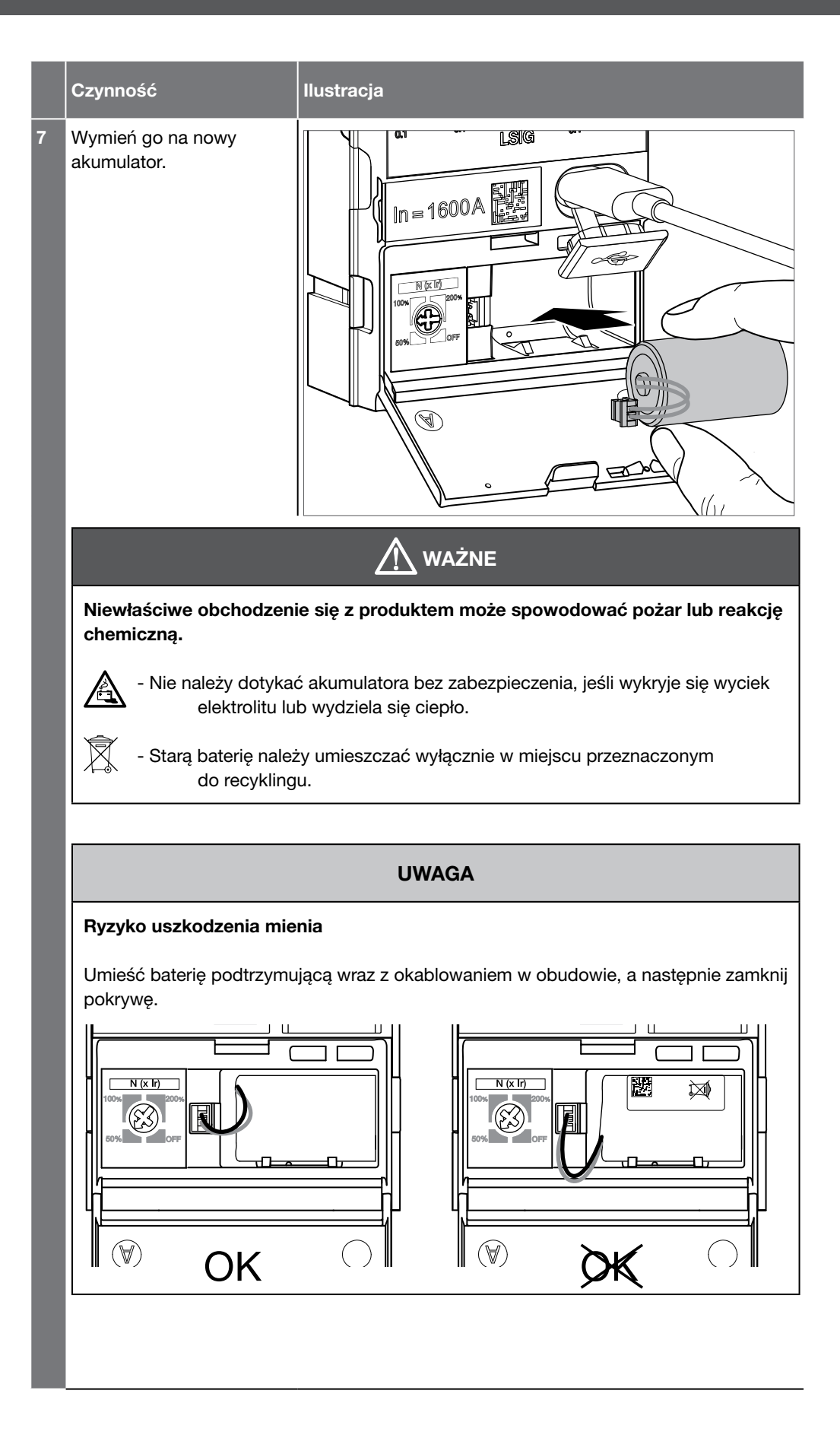

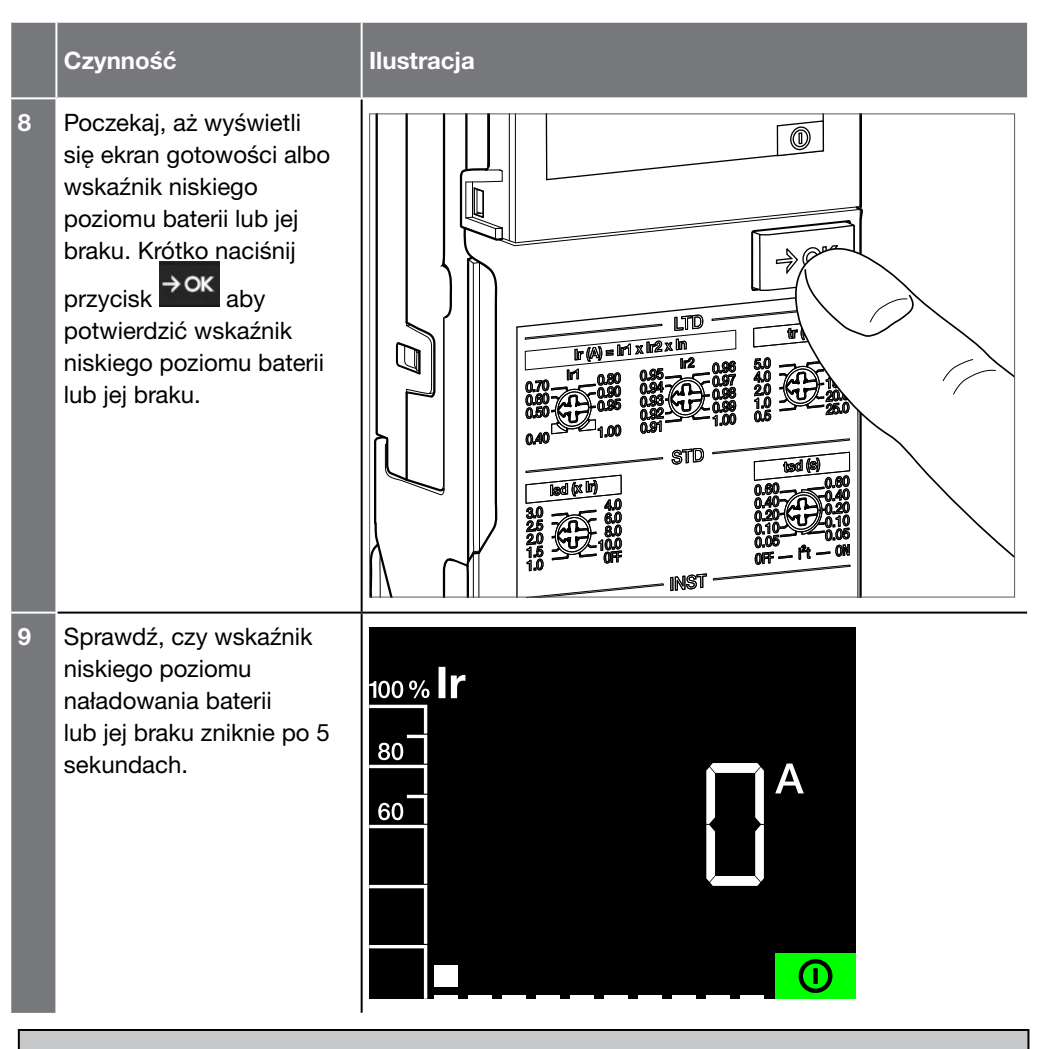

#### UWAGA

- Jeżeli wskaźnik niskiego poziomu baterii lub jej braku nie zniknie, należy wznowić procedurę od instrukcji nr 8. Jeżeli problem będzie się powtarzał, należy rozpocząć procedurę od nowa z nową baterią.
- Jeśli pojawi się wskaźnik błędu lub alarmu, zapoznaj się z rozdziałem Rozwiązywanie problemów w Instrukcji obsługi konserwacji HW1 6LE007897A lub Instrukcji obsługi konserwacji HW2 / HW4 6LE009217A.

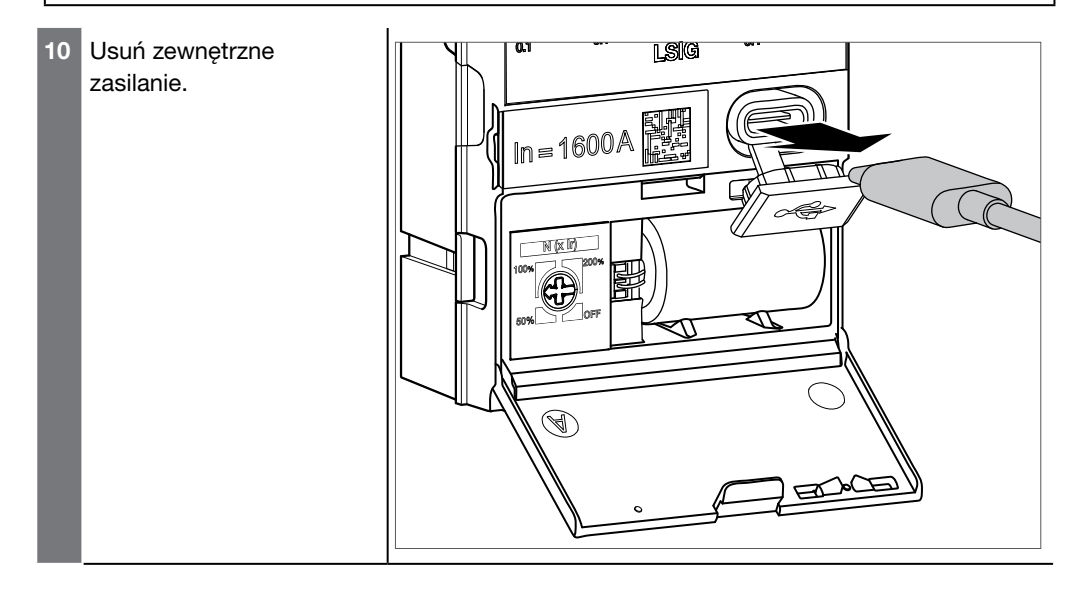

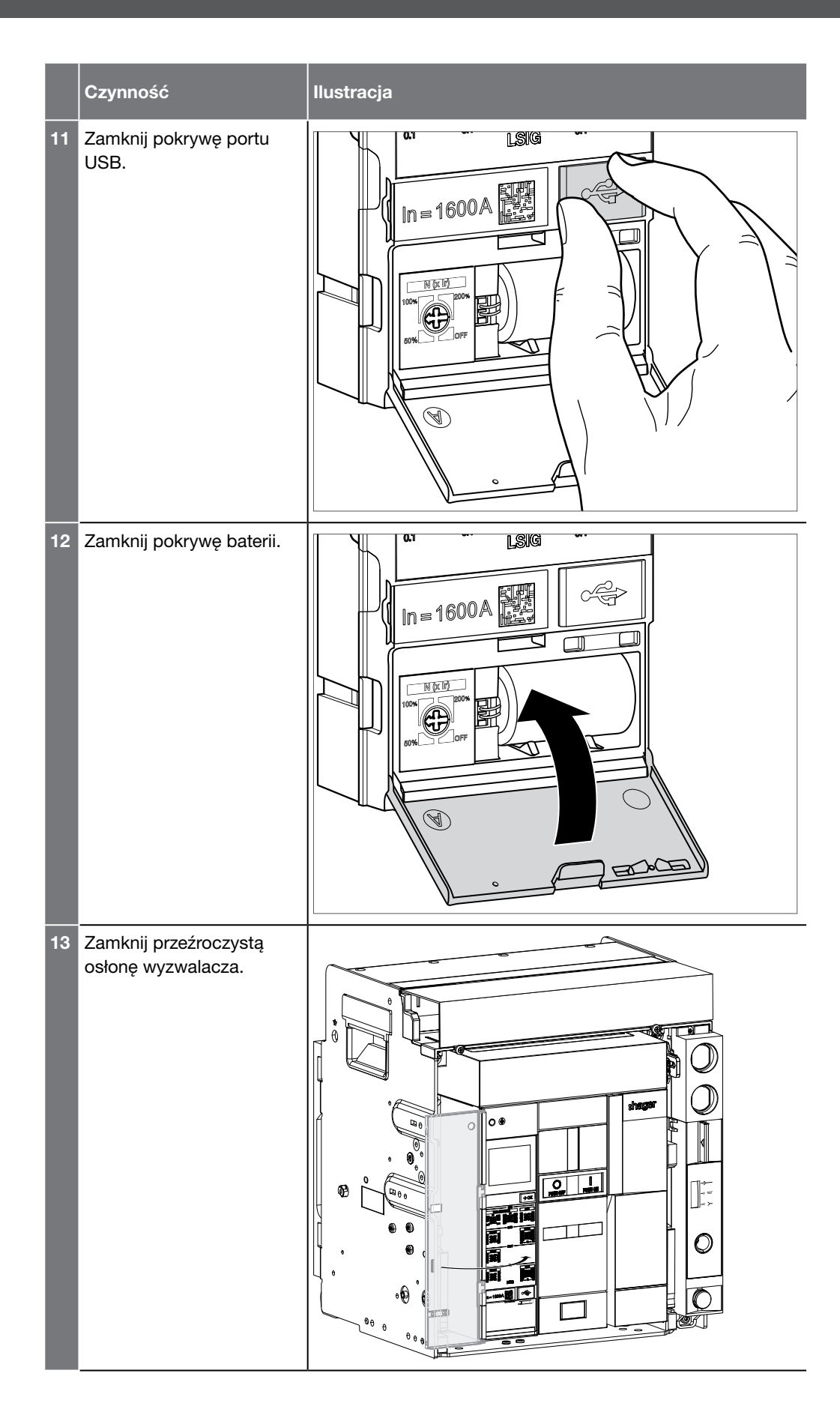

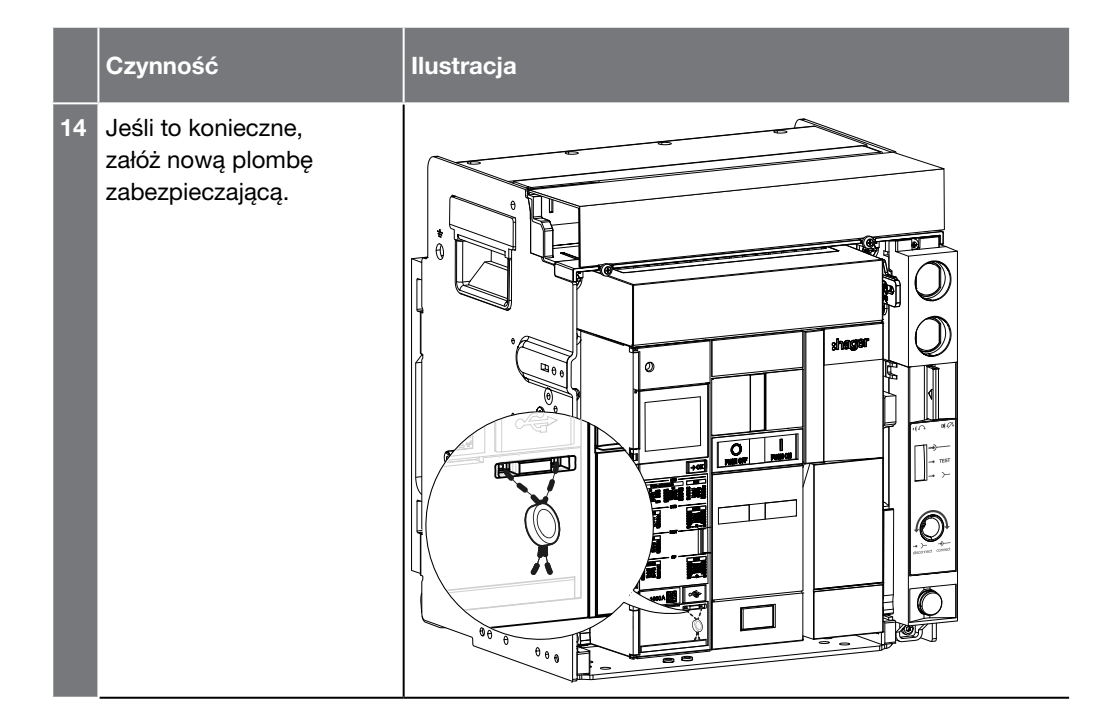

| Rozmiar | Maksymalny prąd<br>znamionowy | Możliwe wartości | Referencja wtyczki<br>znamionowej |
|---------|-------------------------------|------------------|-----------------------------------|
| HW1     | 400 A                         | 400 A            | HWW464HSA                         |
|         | 630 A                         | 400A             | HWW464HSA                         |
|         |                               | 630 A            | HWW465HSA                         |
|         | 800 A                         | 400 A            | HWW464HSA                         |
|         |                               | 630 A            | HWW465HSA                         |
|         |                               | 800 A            | HWW466HSA                         |
|         | 1000 A                        | 400 A            | HWW464HSA                         |
|         |                               | 630 A            | HWW465HSA                         |
|         |                               | 800 A            | HWW466HSA                         |
|         |                               | 1000 A           | HWW467HSA                         |
|         | 1250 A                        | 400 A            | HWW464HSA                         |
|         |                               | 630 A            | HWW465HSA                         |
|         |                               | 800 A            | HWW466HSA                         |
|         |                               | 1000 A           | HWW467HSA                         |
|         |                               | 1250 A           | HWW468HSA                         |
|         | 1600 A                        | 400 A            | HWW464HSA                         |
|         |                               | 630 A            | HWW465HSA                         |
|         |                               | 800 A            | HWW466HSA                         |
|         |                               | 1000 A           | HWW467HSA                         |
|         |                               | 1250 A           | HWW468HSA                         |
|         |                               | 1600 A           | HWW469HSA                         |
| HW2     | 630 A                         | 630 A            | HWW465HSA                         |
|         | 800 A                         | 630 A            | HWW465HSA                         |
|         |                               | 800 A            | HWW466HSA                         |
|         | 1000 A                        | 630 A            | HWW465HSA                         |
|         |                               | 800 A            | HWW466HSA                         |
|         |                               | 1000 A           | HWW467HSA                         |
|         | 1250 A                        | 630 A            | HWW465HSA                         |
|         |                               | 800 A            | HWW466HSA                         |
|         |                               | 1000 A           | HWW467HSA                         |
|         |                               | 1250 A           | HWW468HSA                         |
|         | 1600 A                        | 630 A            | HWW465HSA                         |
|         |                               | 800 A            | HWW466HSA                         |
|         |                               | 1000 A           | HWW467HSA                         |
|         |                               | 1250 A           | HWW468HSA                         |
|         |                               | 1600 A           | HWW469HSA                         |
|         | 2000 A                        | 630 A            | HWW465HSA                         |
|         |                               | 800 A            | HWW466HSA                         |
|         |                               | 1000 A           | HWW467HSA                         |
|         |                               | 1250 A           | HWW468HSA                         |
|         |                               | 1600 A           | HWW469HSA                         |
|         |                               | 2000 A           | HWW470HSA                         |
|         | 2500 A                        | 630 A            | HWW465HSA                         |
|         |                               | 800 A            | HWW466HSA                         |
|         |                               | 1000 A           | HWW467HSA                         |
|         |                               | 1250 A           | HWW468HSA                         |
|         |                               | 1600 A           | HWW469HSA                         |
|         |                               | 2000 A           | HWW470HSA                         |
|         |                               | 2500 A           | HWW471HSA                         |

Wartość prądu znamionowego In może być modyfikowana przez zmianę elementu kalibrującego zlokalizowanego w przedniej części wyzwalacza.

| Rozmiar | Maksymalny prąd<br>znamionowy | Możliwe wartości | Referencja wtyczki<br>znamionowej |
|---------|-------------------------------|------------------|-----------------------------------|
| HW4     | 1000 A                        | 1000 A           | HWW467HSA                         |
|         | 1250 A                        | 1000 A           | HWW467HSA                         |
|         |                               | 1250 A           | HWW468HSA                         |
|         | 1600 A                        | 1000 A           | HWW467HSA                         |
|         |                               | 1250 A           | HWW468HSA                         |
|         |                               | 1600 A           | HWW469HSA                         |
|         | 2000 A                        | 1000 A           | HWW467HSA                         |
|         |                               | 1250 A           | HWW468HSA                         |
|         |                               | 1600 A           | HWW469HSA                         |
|         |                               | 2000 A           | HWW470HSA                         |
|         | 2500 A                        | 1000 A           | HWW467HSA                         |
|         |                               | 1250 A           | HWW468HSA                         |
|         |                               | 1600 A           | HWW469HSA                         |
|         |                               | 2000 A           | HWW470HSA                         |
|         |                               | 2500 A           | HWW471HSA                         |
|         | 3200 A                        | 1000 A           | HWW467HSA                         |
|         |                               | 1250 A           | HWW468HSA                         |
|         |                               | 1600 A           | HWW469HSA                         |
|         |                               | 2000 A           | HWW470HSA                         |
|         |                               | 2500 A           | HWW471HSA                         |
|         |                               | 3200 A           | HWW472HSA                         |
|         | 4000 A                        | 1000 A           | HWW467HSA                         |
|         |                               | 1250 A           | HWW468HSA                         |
|         |                               | 1600 A           | HWW469HSA                         |
|         |                               | 2000 A           | HWW470HSA                         |
|         |                               | 2500 A           | HWW471HSA                         |
|         |                               | 3200 A           | HWW472HSA                         |
|         |                               | 4000 A           | HWW473HSA                         |

## 

Zagrożenie życia, ryzyko obrażeń na skutek porażenia prądem lub ryzyko poważnych obrażeń.

Przed jakąkolwiek interwencją należy upewnić się, że wyłącznik automatyczny został odizolowany od źródeł zasilania i sterowania znajdujących się powyżej i poniżej sources.

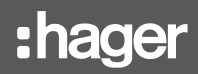

Aby to zrobić:

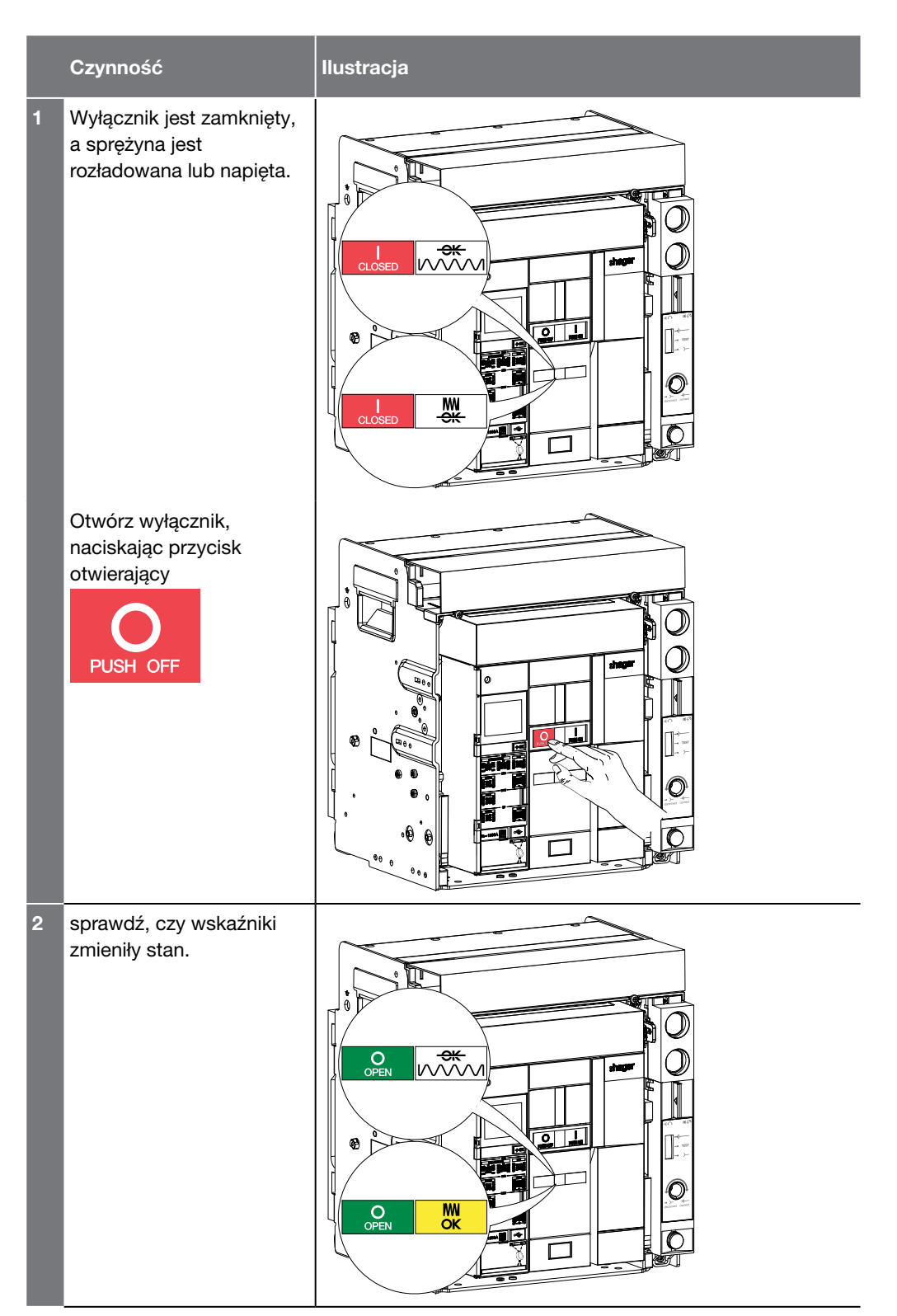

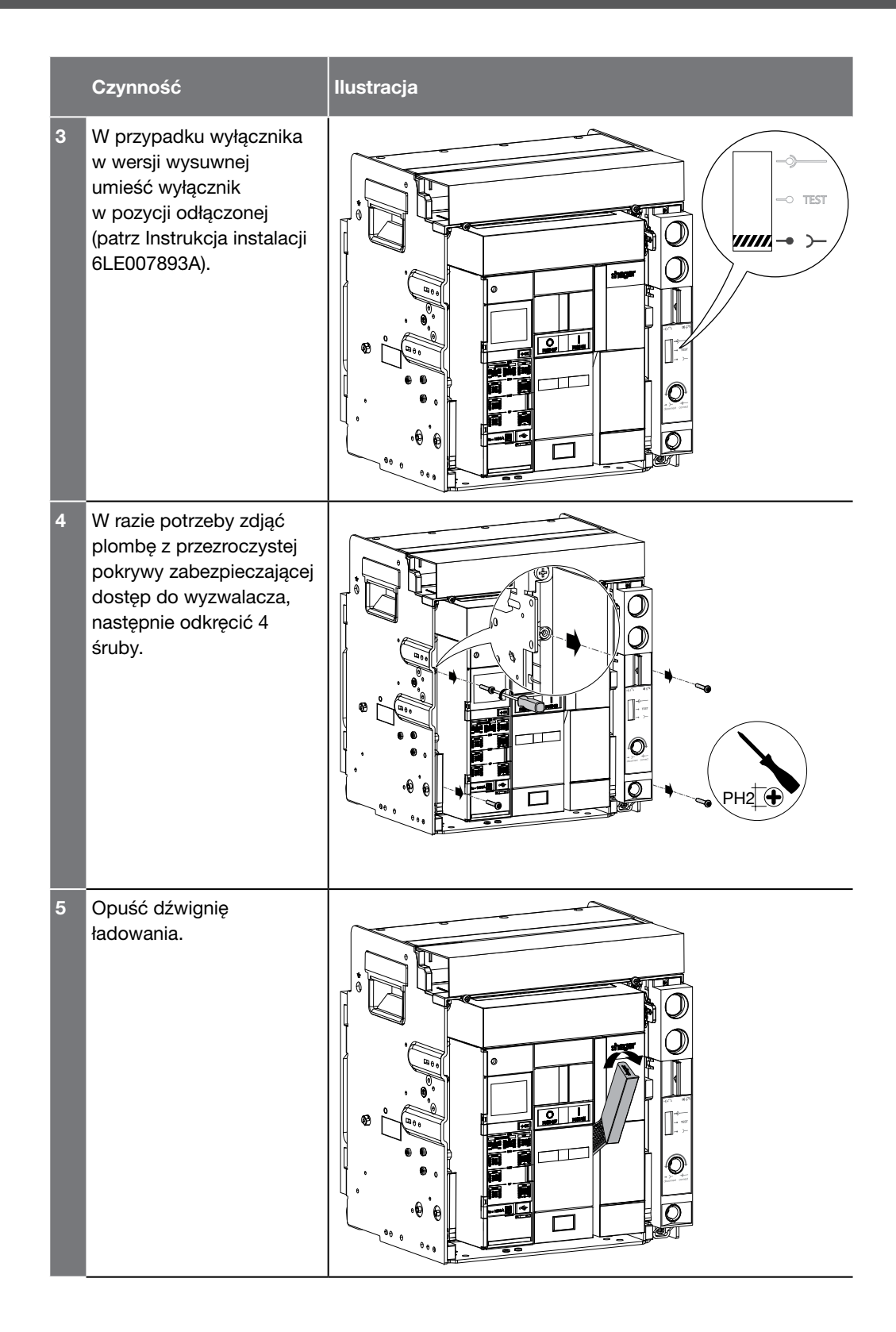

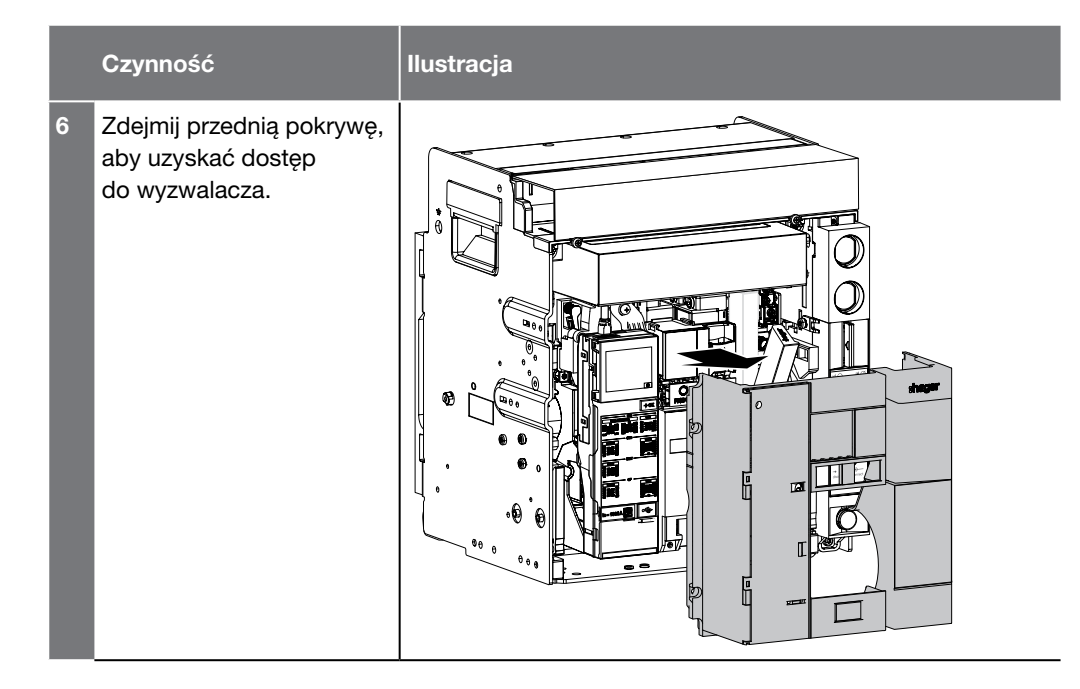

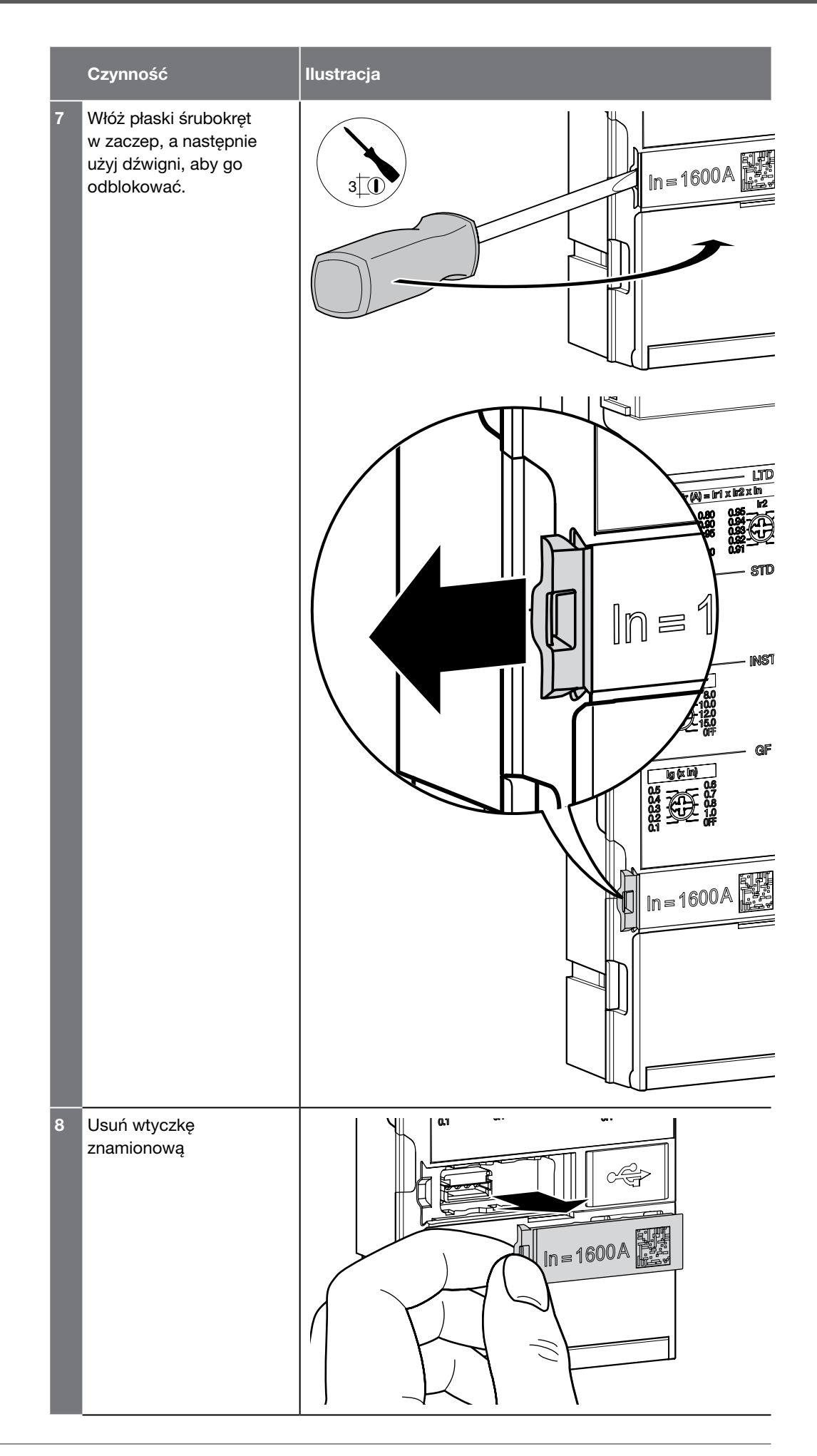

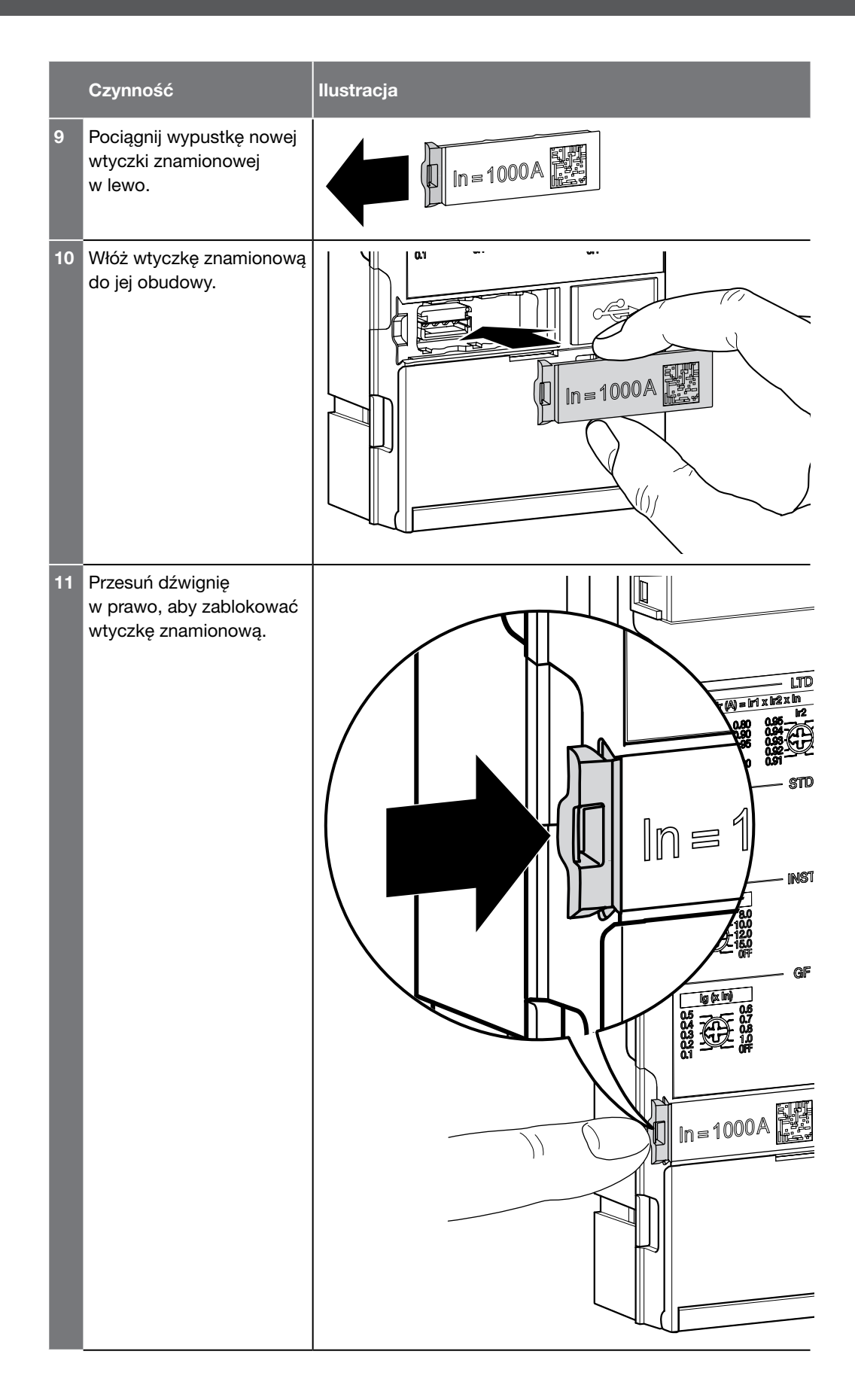

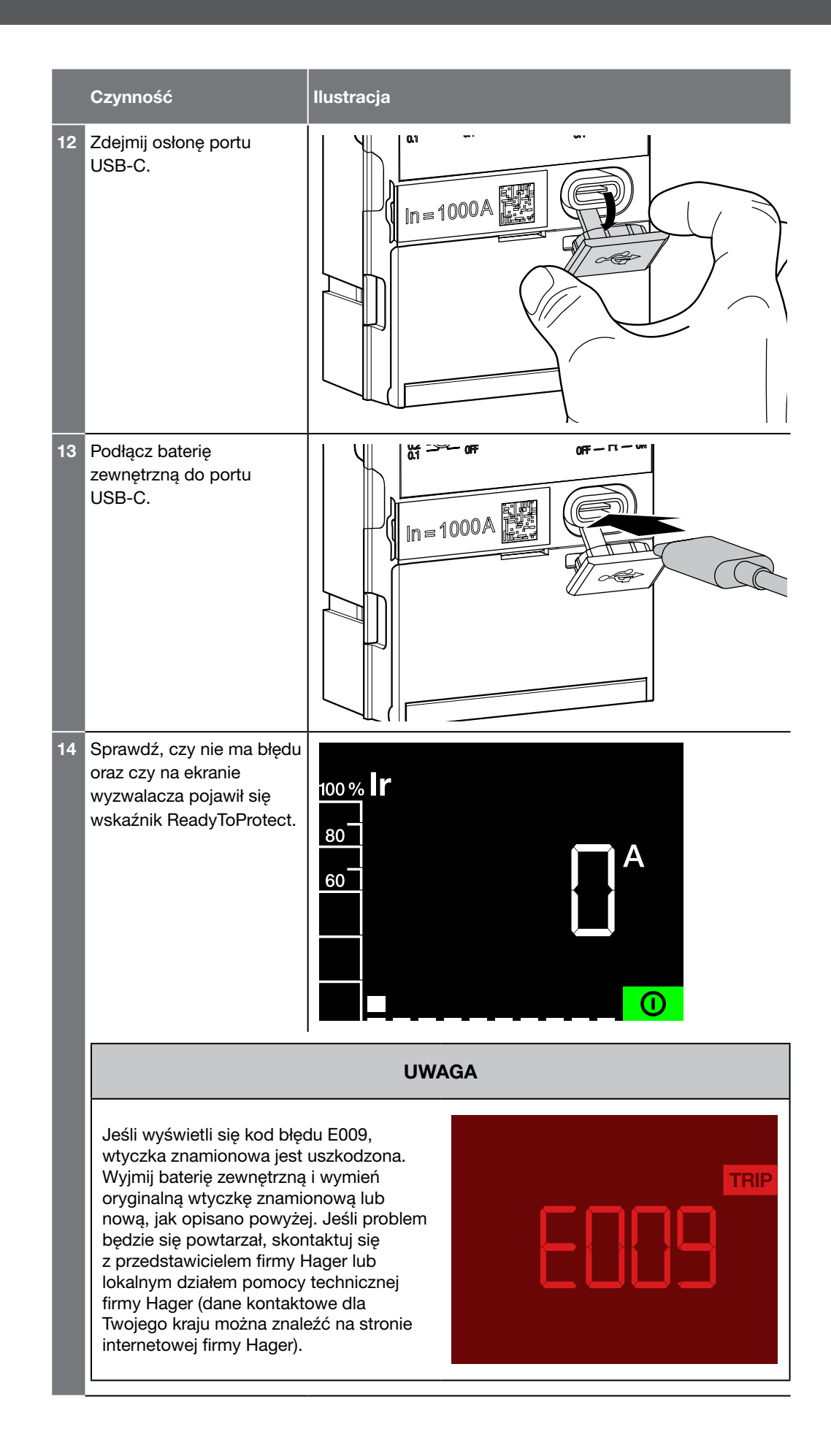

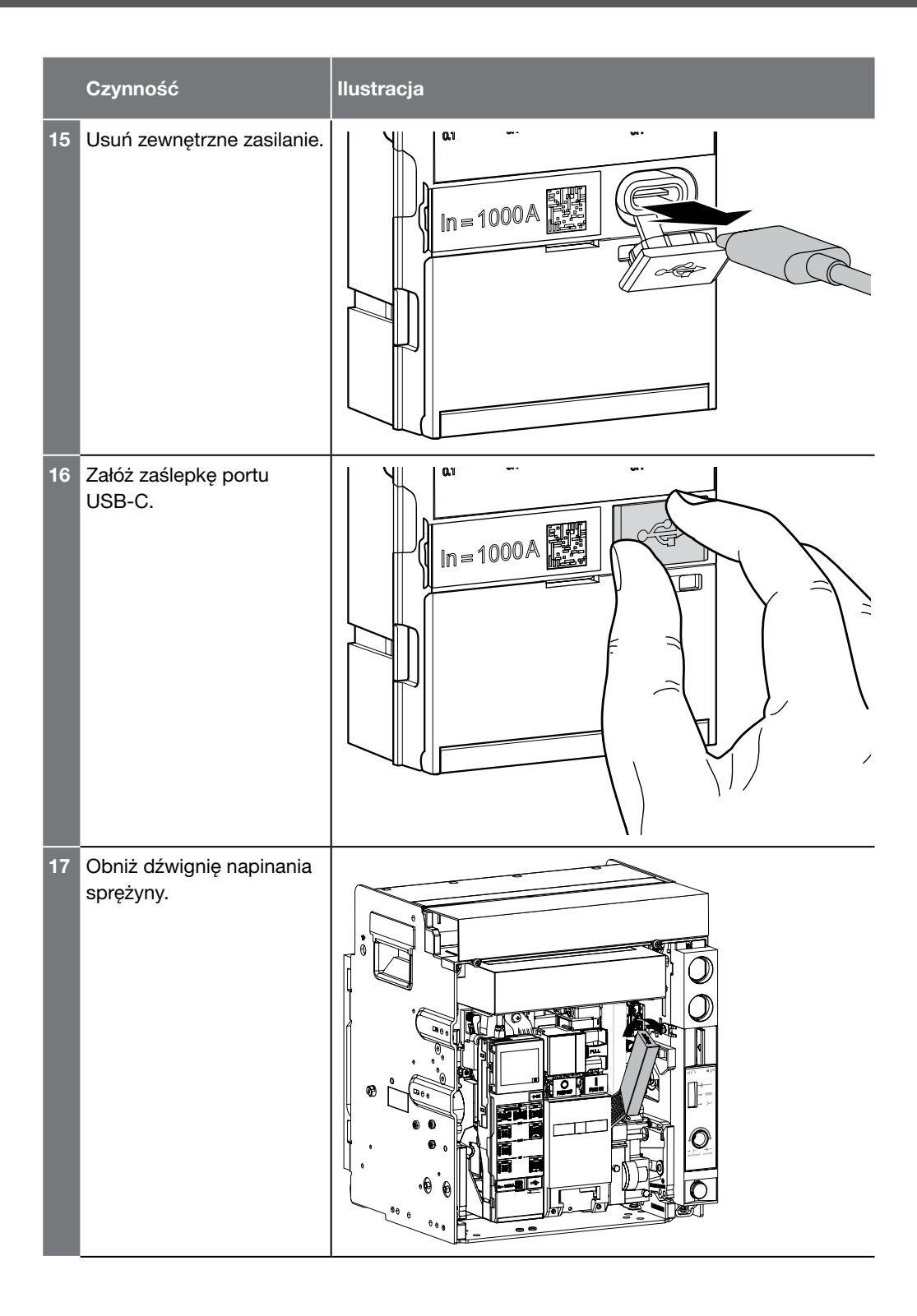

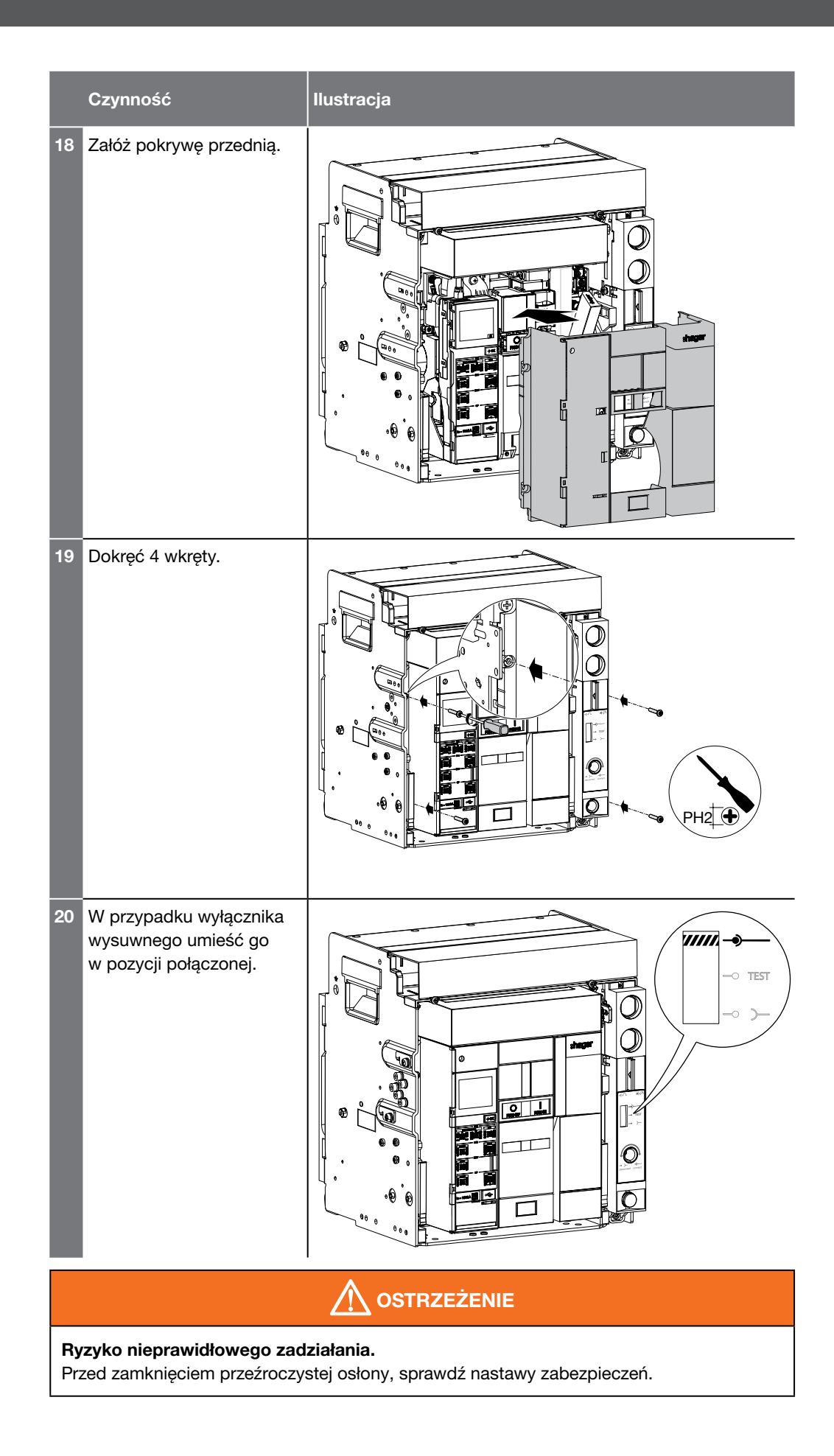

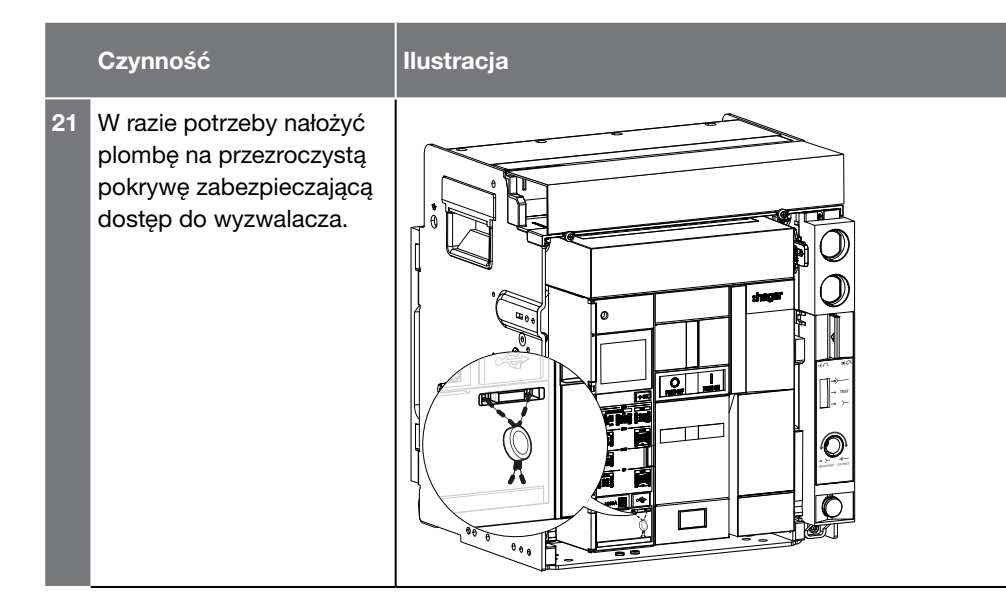

## ANSI

American National Standards Institute. Każde zabezpieczenie elektryczne odpowiada kodowi ANSI.

## ENCT

Przekładnik ochrony bieguna neutralnego.

## GF

Zabezpieczenie ziemnozwarciowe.

## HWF

Wewnętrzne zabezpieczenie przed awariami elektronicznymi w wyzwalaczu (awaria sprzętu).

### INST

Zabezpieczenie bezzwłoczne zwarciowe.

### LTD

Zabezpieczenie zwłoczne przeciążeniowe.

### MCR

Making Current Release. Automatyczne, natychmiastowe zabezpieczenie po zamknięciu styków mocy w przypadku zwarcia.

### MHT

Magnetic Hold Trigger. Cewka podłączona bezpośrednio do wyzwalacza, który aktywuje mechaniczną blokadę otwarcia wyłącznika w przypadku awarii elektrycznej lub działania cewki wyzwalacza wzrostowego SH lub cewki wyzwalacza podnapięciowego UV.

### OAC

Wyjściowy styk alarmowy.

### Zdolność łączeniowa

Wartość prądu spodziewanego, który urządzenie przełączające jest w stanie przerwać przy określonym napięciu w określonych warunkach użytkowania i zachowania. Ogólnie odnosi się do znamionowej wytrzymałości zwarciowej (lcu) oraz do znamionowej zdolności wyłączania zwarciowego (lcs).

# Znamionowa graniczna zdolność zwarciowa (lcu)

Wyrażony w kA, wskazuje maksymalną zdolność wyłączania wyłącznika. Potwierdza to sekwencja testowa O - t - CO (zgodnie z IEC 60947-2) w lcu, po którym następuje test potwierdzający, że obwód jest prawidłowo izolowany. Test ten zapewnia bezpieczeństwo użytkownikowi. ΡΤΑ

Alarm wstępny przeciążenia.

## STD

Zabezpieczenie krótkozwłoczne.

## ZSI

Selektywność strefowa.

### FreeRTOS

Prawa autorskie: Prawa autorskie (C) Amazon Web Services, Inc Licencja: MIT Tekst licencji:

Jądro FreeRTOS jest udostępniane na licencji open source MIT, której treść znajduje się poniżej.

Niniejsza licencja obejmuje pliki źródłowe jądra FreeRTOS, które znajdują się w katalogu /FreeRTOS/ Source oficjalnego pobrania jądra FreeRTOS. Obejmuje także większość plików źródłowych projektów aplikacji demonstracyjnych, które znajdują się w katalogu /FreeRTOS/Demo katalog oficjalnego pobrania FreeRTOS. Projekty demonstracyjne mogą również obejmować oprogramowanie stron trzecich, które nie jest częścią FreeRTOS i jest objęte odrębną licencją dla FreeRTOS. Przykłady oprogramowania stron trzecich obejmują pliki nagłówkowe dostarczane przez dostawców chipów lub narzędzi, skrypty linkera, sterowniki urządzeń peryferyjnych itp. Całe oprogramowanie w podkatalogach katalogu /FreeRTOS jest albo oprogramowaniem typu open source, albo rozpowszechniane za zgodą i można z niego korzystać bezpłatnie. Aby uniknąć wątpliwości, zapoznaj się z komentarzami na górze każdego pliku źródłowego.

Tekst licencji:

-----

Prawa autorskie (C) 2018 Amazon.com, Inc. lub podmioty stowarzyszone. Wszelkie prawa zastrzeżone. Niniejszym udziela się bezpłatnego zezwolenia każdej osobie uzyskującej kopię tego oprogramowania i powiązanych plików dokumentacji ("Oprogramowanie") na korzystanie z Oprogramowania bez ograniczeń, w tym bez ograniczeń prawa do używania, kopiowania, modyfikowania, łączenia publikować, rozpowszechniać, udzielać sublicencji i/lub sprzedawać kopie Oprogramowania oraz zezwalać na to osobom, którym Oprogramowanie jest dostarczane, z zastrzeżeniem następujących warunków:

Powyższa informacja o prawach autorskich i niniejsza informacja o pozwoleniu zostaną dołączone do wszystkich kopii lub istotnych części Oprogramowania.

OPROGRAMOWANIE JEST DOSTARCZANE "TAKIE, JAKIE JEST", BEZ JAKICHKOLWIEK GWARANCJI, WYRAŹNYCH LUB DOROZUMIANYCH, W TYM M.in. GWARANCJI WARTOŚCI HANDLOWEJ, PRZYDATNOŚCI DO OKREŚLONEGO CELU I NIENARUSZANIA PRAW. W ŻADNYM WYPADKU AUTORZY ANI POSIADACZE PRAW AUTORSKICH NIE BĘDĄ ODPOWIEDZIALNI ZA JAKIEKOLWIEK ROSZCZENIA, SZKODY LUB INNE ODPOWIEDZIALNOŚĆ WYNIKAJĄCĄ Z CZYNNOŚCI UMOWNYCH, DELIKTOWYCH LUB INNYCH, WYNIKAJĄCYCH Z OPROGRAMOWANIA LUB W ZWIĄZKU Z OPROGRAMOWANIEM LUB WYKORZYSTANIEM LUB INNYMI TRANSAKCJAMI W OPROGRAMOWANIU OPROGRAMOWANIE.

W przypadku technologii strony trzeciej otrzymanej od Hager Group lub jej podmiotów stowarzyszonych w formie binarnej, która jest objęta licencją na podstawie licencji open source, możesz otrzymać kopię tego konkretnego kodu źródłowego na nośniku fizycznym, składając pisemny wniosek do:

#### Hager Electro SAS

#### Dział Produktów Elektronicznych

132 Boulevard de l'Europe 67215 Obernai - Francja

Możesz też wysłać wiadomość e-mail do Hager Group, korzystając z następującego adresu e-mail: sourcecoderequest.grouplevel@hagergroup.com.
W obu przypadkach żądanie powinno zawierać:

- Nazwa komponentu, dla którego żądasz kodu źródłowego
- Numer referencyjny i numer wersji produktu Hager zawierającego plik binarny
- Data otrzymania produktu Hager
- Twoje imię
- Nazwa Twojej firmy (jeśli dotyczy)
- Twój zwrotny adres pocztowy i e-mail oraz
- Numer telefonu, na wypadek gdybyśmy musieli się z Tobą skontaktować.
- Możesz dodać dodatkowe komentarze, aby podkreślić swoją prośbę.

Możemy pobrać od Ciebie opłatę na pokrycie kosztów nośników fizycznych i przetwarzania. Twoje zapytanie musi zostać przesłane:

(i) w ciągu trzech (3) lat od daty otrzymania produktu Hager zawierającego komponent lub plik(i) binarny będący przedmiotem żądania,

lub

(ii) w przypadku kodu licencjonowanego na licencji GPL v3, tak długo jak Hager będzie sprzedawać ten produkt lub zapewniać obsługę klienta dla tego produktu w kraju składającego wniosek.

# :hager

## **Centrala firmy**

Hager Polo sp. z o.o. PL 43-100 Tychy ul. Fabryczna 10 tel. +48 32 32 40 100 office@hager.pl

### Centra Biurowo-Szkoleniowe (CBS) Hager

#### CBS Tychy

Centrum Biurowo - Szkoleniowe Tychy Centrala firmy PL 43-100 Tychy, ul. Fabryczna 10

#### CBS Warszawa

Centrum Biurowo - Szkoleniowe Warszawa Budynek Centrum Finansowego "Okęcie", I piętro PL 02-188 Warszawa, ul. Janka Muzykanta 60

#### CBS Poznań

Hager Polo Sp. z o.o. Centrum Biurowo - Szkoleniowe Poznań Malta Office Park Budynek D PL 61-131 Poznań, ul. Abp A. Baraniaka 88

#### CBS Gdańsk

Centrum Biurowo - Szkoleniowe Gdańsk Office Kokoszki Biuro Hager - Parter PL 80-298 Gdańsk, ul. Budowlanych 31 D

hager.pl

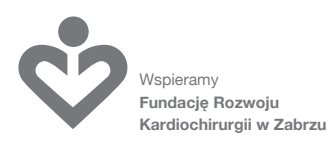